TechSon S20xx DIGITÁLIS VIDEO RÖGZÍTŐ FELHASZNÁLÓI ÚTMUTATÓ 4/8/16 CSATORNÁS

VER S2-1.2

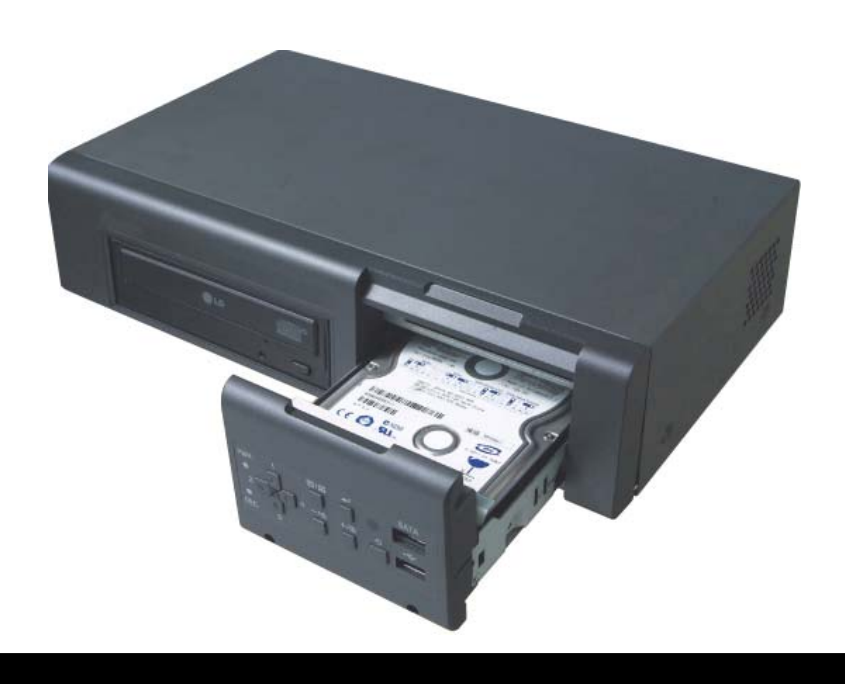

- Köszönjük, hogy megvásárolta ezt a digitális videórögzítőt.
- A digitális videórögzítő használata előtt olvassa el figyelmesen a használati útmutatót.
- Kérjük, hogy a használati útmutatót könnyen hozzáférhető helyen tárolja.
- Mielőtt harmadik fél által gyártott kamerát, monitort, riasztót/jelzőt és számítógépet csatlakoztatna és helyezne üzembe, kérjük, a megfelelő működés érdekében tanulmányozza át a vonatkozó használati utasítást.

# **BIZTONSÁGI ELŐÍRÁSOK**

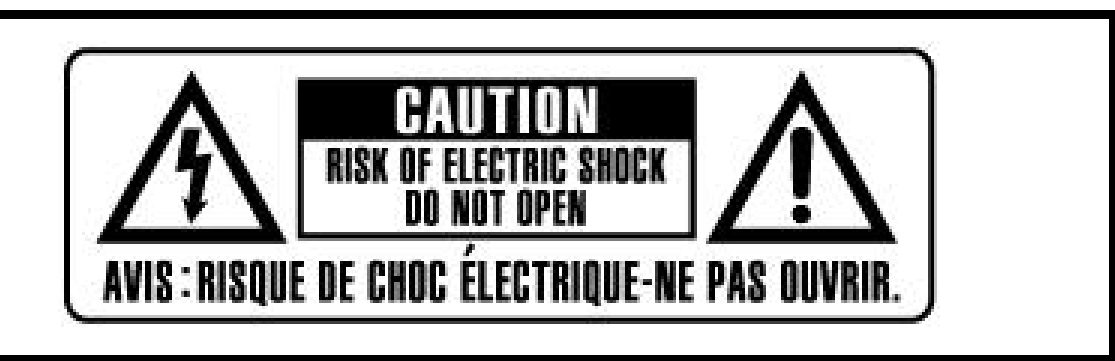

FIGYELMEZTETÉS:

AZ ÁRAMÜTÉS VESZÉLYÉNEK ELKERÜLÉSE VÉGETT NE TÁVOLÍTSA EL A BURKOLATOT (HÁTLAPOT). A KÉSZÜLÉK BELSEJÉBEN NINCSENEK A FELHASZNÁLÓ ÁLTAL JAVÍTHATÓ ALKATRÉSZEK. AZ ESZKÖZ JAVÍTÁSÁT BÍZZA SZAKKÉPZETT SZERELŐKRE.

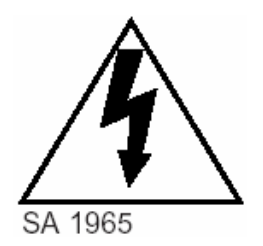

A egyenlő oldalú háromszögben elhelyezkedő villám a felhasználót szigetelés nélküli nagyfeszültségű áram jelenlétére figyelmezteti. Ez az áramfeszültség olyan mértékű lehet, hogy a felhasználót áramütéssel veszélyeztetheti.

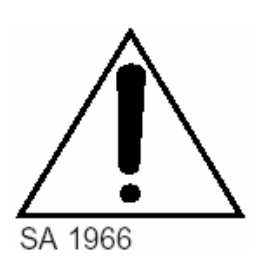

Az egyenlő oldalú háromszögben elhelyezkedő felkiáltójel a felhasználót a kezelési útmutatóban megtalálható kiemelten fontos működtetési és karbantartási utasításokra figyelmezteti.

## FIGYELMEZTETÉS:

TŰZ ÉS ELEKTROMOS ÁRAMÜTÉS VESZÉLYÉNEK MEGELŐZÉSE ÉRDEKÉBEN ÓVJA A KÉSZÜLÉKET AZ ESŐTŐL ÉS A NEDVESSÉGTŐL.

# Tartalomjegyzék

| Ι.   | A csomag tartalma                                    | 7  |
|------|------------------------------------------------------|----|
| II.  | Kezelés                                              | 8  |
|      | II.1. Előlap                                         | 8  |
|      | II.2. Hátoldali csatlakozók                          | 11 |
|      | II.3. Távirányító                                    | 12 |
|      | II.4. DVR csatlakoztatása                            | 13 |
|      | II.5. HDD Csatlakoztatás                             | 14 |
|      | II.6. Hálózati kapcsolat számítógépes rendszerigénye | 15 |
| III. | . RÖVID HASZNÁLATI ÚTMUTATÓ                          | 16 |
|      | III.1. Dátum és idő beállítás                        |    |
|      | III.2. ÉLŐKÉP MEGJELENÍTÉSE                          |    |
|      | 2.1. Képernyő áttekintése                            |    |
|      | 2.2. Osztott képernyős megjelenítés és Léptetés      | 20 |
|      | 2.3. Nagyítás                                        | 21 |
|      | 2.4. Spot Monitor                                    | 21 |
| IV.  | . A KÉSZÜLÉK HASZNÁLATA                              | 22 |
|      | IV.1. Főmenü áttekintése                             | 22 |
|      | IV.2. A képernyő beállítási lehetőségei              | 24 |
|      | Rögzítés beállítása                                  | 32 |
|      | RIASZTÁS BEÁLLÍTÁSA                                  | 33 |
|      | IP cím beállítás                                     | 39 |
|      | 8.2. Általános                                       | 41 |
|      | 9. Rendszer beállítás                                | 43 |
|      | 9.1. Általános                                       | 43 |
|      | 9.2. Idő                                             | 44 |
|      | 9.3. Ügyfél                                          | 45 |
|      | 9.4. Lemez                                           | 45 |
|      | 9.5. INFORMÁCIÓK                                     | 46 |
| V.   | PTZ vezérlés                                         | 48 |
|      | V.1. P.T.Z. Menü                                     | 48 |
|      | V.2. Beállítás és Útvonalbejárás                     | 49 |
|      | 3. Egyedi funkciók                                   | 50 |
| VI   | I. KERESÉS/ VISSZAJÁTSZÁS                            | 53 |
|      | VI.1. KERESÉS IDŐRE                                  | 53 |

2 Techson Digitális Video Rögzítő

| VI.2.    | Eseménylista keresés/Riasztás, Mozgás keresés               | 54  |
|----------|-------------------------------------------------------------|-----|
| VII. Ar  | hiválás                                                     |     |
| VII.1.   | Belső optikai lemezmeghajtó                                 | 56  |
| VII.2.   | Külső USB Memória                                           | 57  |
| VII.3.   | Arhiválási tartomány beállítása                             | 57  |
| VIII. FE | ELHASZNÁLÓI PROGRAM                                         |     |
| VIII.1.  | Central Management Software                                 | 58  |
| 1. Tele  | pítés                                                       | 58  |
| Szá      | mítógép rendszerigény                                       | 58  |
| 1.2.     | Telepítés menete                                            | 58  |
| 2. Tula  | jdonságok                                                   | 61  |
| 2.1.     | CMS áttekintése                                             | 61  |
| 2.2.     | Funkciók                                                    | 61  |
| 3. DVR   | Készülék vezérlése                                          | 73  |
| 3.1.     | Készüléklista-kezelő                                        | 73  |
| 3.2.     | DVR állapota                                                | 75  |
| 3.3.     | Kameraállapot jelzése                                       | 76  |
| 3.4.     | Élőkép megjelenítése                                        | 78  |
| 3.5.     | Helyi menü                                                  | 82  |
| 3.6.     | Visszajátszás                                               | 85  |
| 3.7.     | DVR Beállítások                                             | 90  |
| 4. Virtu | iális DVR                                                   |     |
| 4.1.     | Mi is a Virtuális DVR?                                      |     |
| 4.2.     | Virtuális készüléklista-kezelő                              |     |
| 4.3.     | Virtuális DVR beállítások módosítása (Editing Virtual DVR ) | 101 |
| 4.4.     | Élőkép a Virtuális DVR-en                                   | 103 |
| 1.sz. N  | lelléklet: WEB CMS                                          | 104 |
| 2.sz. N  | lelléklet: CSAK BETEKINTÉS                                  | 106 |

#### Jogi nyilatkozat

- A felhasználói útmutató a kiadás időpontjában aktuális műszaki információkat tartalmazza. Az útmutatóban található információk bejelentés nélkül megváltozhatnak, melyeket a módosított vagy új kiadás tartalmaz.
- Nem vállalunk felelőséget a digitális videórögzítő, a szoftver, a merevlemezek, a számítógép, a perifériák vagy a nem támogatott/jóváhagyott eszközök nem megfelelő működtetésének és meghibásodásának köszönhető adatmódosulásból és veszteségből eredő károkért.

#### Figyelmeztetés

- Ne takarja le a ventilátor nyílását a külső burkolaton. A készülék felmelegedésének megelőzése érdekében hagyjon legalább 5 cm távolságot a ventilátor és a nyílás körül.
- Ne helyezzen fémtárgyakat a készülékbe a nyílásokon keresztül. Ez maradandóan károsíthatja a digitális videórögzítőt. Ilyen esetben azonnal kapcsolja ki a készüléket, és távolítsa el a tápkábelt a hálózati csatlakozóból. Vegye fel a kapcsolatot a berendezés forgalmazója által megbízott, szakképzett szerelővel.
- Ne kísérelje meg szétszerelni a készüléket, és ne próbálja a készülék alkatrészeit megváltoztatni, hacsak a használati utasítás ezt nem jelzi. A készülék szétszerelése és módosítása nagyfeszültségű áramütést okozhat. A készülék belső vizsgálatát, módosítását és javítását a forgalmazó által megbízott szakképzett szerelők végezhetik el.
- A készülék működését azonnal állítsa le, ha az füstöt vagy ha ártalmas kigőzölgést bocsát ki. Ha nem így tesz, az tüzet vagy áramütést okozhat. Ha mégis ez történik, azonnal kapcsolja ki a készüléket, és távolítsa el a tápkábelt a hálózati csatlakozóból. Ellenőrizze, hogy a füst és a kigőzölgés megszűnt-e. Kérje a DVR forgalmazójának segítségét.
- Állítsa le a készülék működését, ha nehéz tárgy esett rá vagy ha a burkolat sérült. Ne üsse meg, vagy rázza meg a készüléket. Ha nem így tesz, az tüzet vagy áramütést okozhat. Ilyen esetben azonnal kapcsolja ki a készüléket, és távolítsa el a tápkábelt a hálózati csatlakozóból. Kérje a DVR forgalmazójának segítségét.

- Ne engedje, hogy a készülék vízzel vagy más folyadékkal érintkezzen vagy elmerüljön benne. Ne engedje, hogy víz érje a készülék belsejét. A DVR nem vízálló. Ha a készülék külső felülete folyadékkal vagy sós levegővel érintkezik, törölje szárazra puha, nedvszívó anyaggal. Ha víz vagy más idegen anyag kerülne a készülék belsejébe, azonnal kapcsolja ki a készüléket, és távolítsa el a tápkábelt a hálózati csatlakozóból. A készülék használatának folytatása tüzet vagy áramütést okozhat. Kérje a DVR forgalmazójának segítségét.
- A készülék tisztításához és karbantartásához ne használjon alkoholt, benzint, hígítót vagy más gyúlékony anyagot tartalmazó szert. Ezen anyagok használata tüzet okozhat. Rendszeresen használjon száraz anyagot és távolítsa el a készüléken felgyülemlett port és szennyeződést. Poros, párás vagy olajos környezetben a ventilátor körül vagy a burkolat nyílásaiban hosszú idő alatt felgyülemlett szennyeződés megtarthatja a nedvességet, és rövidzárlatot okozhat, ami tűz kialakulásához vezethet.
- A tápkábelt ne vágja el, ne tegyen benne kárt, ne módosítsa, és ne helyezzen rá nehéz tárgyakat. Ha mégis így tesz, az elektromos rövidzárlatot okozhat, ami tüzet vagy áramütést idézhet elő.
- Ne kezelje a készüléket, illetve a tápkábelt nedves kézzel. Ha nedves kézzel nyúl hozzá, az áramütéshez vezethet. Mikor kihúzza a kábelt, ügyeljen, hogy a csatlakozódugónál fogva húzza meg. A kábel rugalmas részének feszítése megrongálhatja és veszélyeztetheti a kábelt és a szigetelés épségét, és lehetségessé válik tűz vagy elektromos áramütés kialakulása.
- Kizárólag az ajánlott műszaki kiegészítőket alkalmazza. A közvetlenül nem ajánlott áramforrások használata túlmelegedéshez, a készülék károsodásához vezethet, és tüzet, elektromos áramütést és más veszélyhelyzetet okozhat.
- A készülék elemét ne helyezze hőforrás közelébe, illetve ne tegye ki közvetlen hő vagy tűz hatásának. Szintén ne tegye vízbe. Ezek a hatások mind károsíthatják az elemet és maró folyadék szivárgását, tüzet, elektromos áramütést, robbanást vagy más komoly sérülést okozhatnak.
- Az elemet ne szedje szét, ne módosítsa, és ne tegye ki hő hatásának. A robbanás komoly veszélyt jelenthet. Azonnal öblítse bő vízzel a test bármely részét, beleértve a szemet és szájat, vagy a ruházatot, ami érintkezik az elem belső tartalmával. Ha a szem vagy száj érintkezik ezzel az anyaggal, azonnal öblítse bő vízzel, és kérjen orvosi segítséget.
- Kerülje el az elemek leejtését, és ne tegye ki őket erőteljes ütésnek, mert az kárt tehet a burkolatukban. Ha így tesz, az szivárgáshoz vezethet és sérülést

okozhat.

 Óvja az elemek érintkezőit a fémtárgyak, például kulcstartó okozta rövidzárlattól. Ez túlmelegedéshez, égési és egyéb sérülésekhez vezethet.

A készülékhez adott adapter és tápkábel kizárólag ehhez a digitális videórögzítőhöz készült. Ne használja őket más termékekkel vagy elemekkel együtt. Ha mégis így tesz, az tűzveszéllyel és egyéb veszélyhelyzetekkel járhat.

#### Figyelem!

A készülék működtetése közben az előírt hőmérsékleti és nedvességi mutatókat. illetve az áramforrásra vonatkozó előírásokban előírt értékhatárokat ne lépje túl. Ne használja a készüléket szélsőséges környezetben, ahol magas a hőmérséklet vagy a páratartalom. A berendezést +0°C – +40°C (0,00°C – 104°F) közötti hőmérsékleten és 90 % alatti páratartalomnál használja. A készülék működtetéséhez szükséges áramforrás: 100V-240V AC 50/60Hz.

#### Üzemzavar megelőzése

- Ne használja a készüléket erőteljes mágneses mezők közelében. Soha ne helyezze a DVR-t elektromos motorok és egyéb, erős elektromágneses mezőt generáló készülékek közelébe. Ha a készüléket erőteljes mágneses mező hatásának teszi ki, az üzemzavart okozhat, és a képadatok megsérüléséhez vezethet.
- Kerülje a párakicsapódás okozta meghibásodást. Hideg és meleg hőmérséklet gyors változása kondenzáció (párakicsapódást) létrejöttét okozhatja a készülék külső és belső felszínén. Elkerülheti mindezt, ha a készüléket légmentesen záródó, visszazárható műanyag táskába helyezi és mielőtt eltávolítaná a táskát, hagyja, hogy a készülék lassan átvegye a megváltozott hőmérsékletet.
- Ha a digitális videórögzítő belsejében pára csapódik ki, a párakicsapódás érzékelése után azonnal fejezze be a készülék használatát. Ha ilyenkor folytatja a készülék használatát, azt kárt tehet a készülékben. Húzza ki a tápkábelt a hálózati csatlakozóból, és mielőtt a készüléket újra használatba venné, várja meg, hogy a nedvesség teljesen elpárologjon belőle.

## I. A csomag tartalma

Kérjük, ellenőrizze a csomagot és tartalmát, található-e rajtuk látható sérülés. Ha bármelyik alkatrész sérült vagy hiányzik, ne próbálja meg az egységet használni, hanem azonnal keresse fel a szállítót. A készülék cserére csak az eredeti csomagolásában küldhető vissza.

| Összetevők               | Mennyiség | Megjegyzés   |
|--------------------------|-----------|--------------|
| DIGITÁLIS VIDEÓRÖGZÍTŐ   | 1         |              |
| Kliens szoftver CD       | 1         |              |
| Távvezérlő               | 1         |              |
| Elem (AAA méret)         | 1         |              |
| Tápegység 230 AC /12V DC | 1         |              |
| Tápkábel                 | 1         |              |
| Video bemeneti kábel     | 1         | 4 csatornás  |
|                          |           | változat nem |
|                          |           | tartalmazza  |

## II. Kezelés

## II.1. Előlap

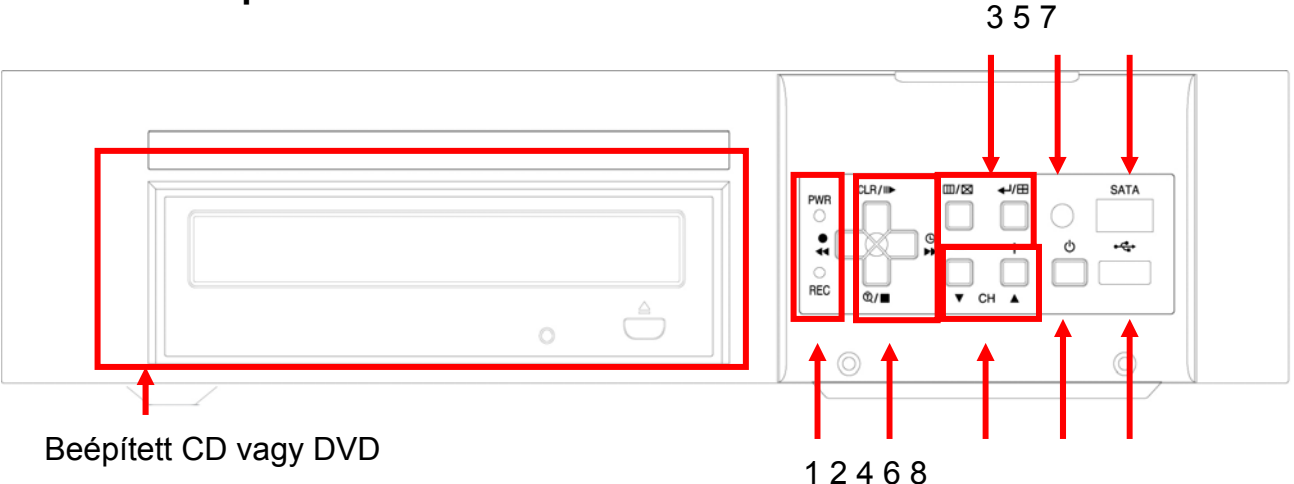

## 1. Üzemmód jelző LED-ek

A DVR üzemmódját két LED jelzi:

- zöld: A rögzítő bekapcsolva;
- piros: Rögzítés

2. Lejátszás / Felvétel vezérlés: Élőkép és a lejátszás üzemmódban más a

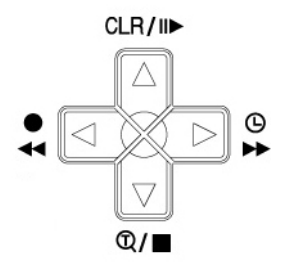

gombok jelentése.

1) [Irányok: ▲▼◀▶]: Mozgás a menüben

2) <sup>CLR/II▶</sup> [Clear/Still or Playback]:

Clear: Ezzel a myomógombbal elrejthetők az OSD információk (datum, idő, csatorna ikonok, …). Ugyanezzel a gombbal törölhetők a figyelmeztető ikonok is (pl videójel vesztés). Kikapcsolható vele a riasztás hangjelzés is.

Still - Playback: Ezzel a gombbal megállíthatjuk, vagy indíthatjuk a lejátszást a felvételek lejátszása közben.

### 3. ➡ [Schedule/F step or FF]:

- Schedule ütemezés: Az ütemezett felvétel indításához vagy leállításához nyomja meg ezt a gombot.
- Forward step előre tekerés: A visszajátszás közben gyorsíthatjuk a felvétel viszajátszását. Állókép üzemmódban képkockánlént léptethetünk előre.

<sup>6</sup> 

#### 4. <sup>Q</sup>/■ [Time Search/ Playback Stop]

- Time Search idő keresés : Ezzel a gombbal beléphetünk a felvétel idő alapú keresés menübe adjuk meg a keresett időpontot majd nyomjunk ENTER-t a lejátszás elindításához.
- Stop: Ezzel a gombbal állíthatjuk le a felvételt.
- •

## 5. • [REC/ R step vagy FR]

- REC: A felvétel elindításához vagy leállításához nyomja meg a REC gombot.
- Reverse Step visszafelé tekerés: A visszajátszás közben lassíthatjuk a felvétel viszajátszását. Állókép üzemmódban képkockánlént léptethetünk hátra.

#### 6. Menü gombok:

Imid Menu/ Cancel (Törés)

Menu: A főmenü megnyitásához nyomja meg ezt a gombot.

Cancel: Nyomja meg a Cancel / törlés gombot ha ki szeretne lépni egy menüből mentés nélkül.

#### ←/⊞ Enter/Display (képernyő)

ENTER: A változtatások mentéséhez használja az Enter gombot.

Display: Nyomja meg ezt a gombot a többkamerás nézetek kiválasztásához.

#### 7. Csatorna választó gombok

Ezek a gombok számos funkcióhoz használhatóak az adapt beírásnál agy a kiválasztásoknál. Ha szájegyeket kell beadni, akkor használja a következő módon:

• [-, +] :érték csökkentése, érték növelése

#### 8. IR távirányító jel vevő:

Ne takarja le ezt az érzékelőt, mert ezzel akadályozza a távirányító működését.

#### 9. POWER be/kikapcsoló gomb : 📣

Ezzel a gombbal indíthatja vagy leállíthatja a készüléket. A POWER LED mutatja a készülék aktuális állapotát.

#### 10.USB csatlakozó 🐄 :

Az USB memória kulcsok használatához.

## II.2. Hátoldali csatlakozók

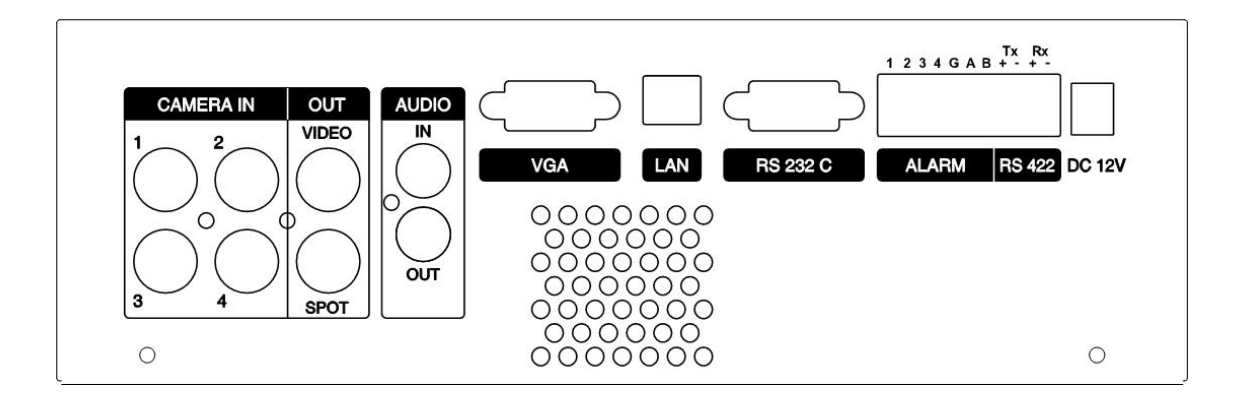

- 1) Kamera bemenetek: BNC bemeneti csatlakozók
- Kompozit Monitor kimenet: BNC kimenet, Normál kompozit video kimeneti jel.
- 3) Spot kimenet
- 4) AUDIO Bemenet / kimenet csatlakozók: RCA
- 5) VGA Kimenet
- 6) RJ-45 Ethernet Port(Lan): A rögzítő LAN hálózatra csatlakoztatásához
- 7) RS-232C [D-SUB 9PIN] :
- 8) ALARM bemenet / kimenet: A riaszás bemenetek és kimenetek csatlakoztatásához
- 9) RS-422 : PTZ kamera vezérléshez
- 10) DC tápfeszültség csatlakozó

### II.3. Távirányító

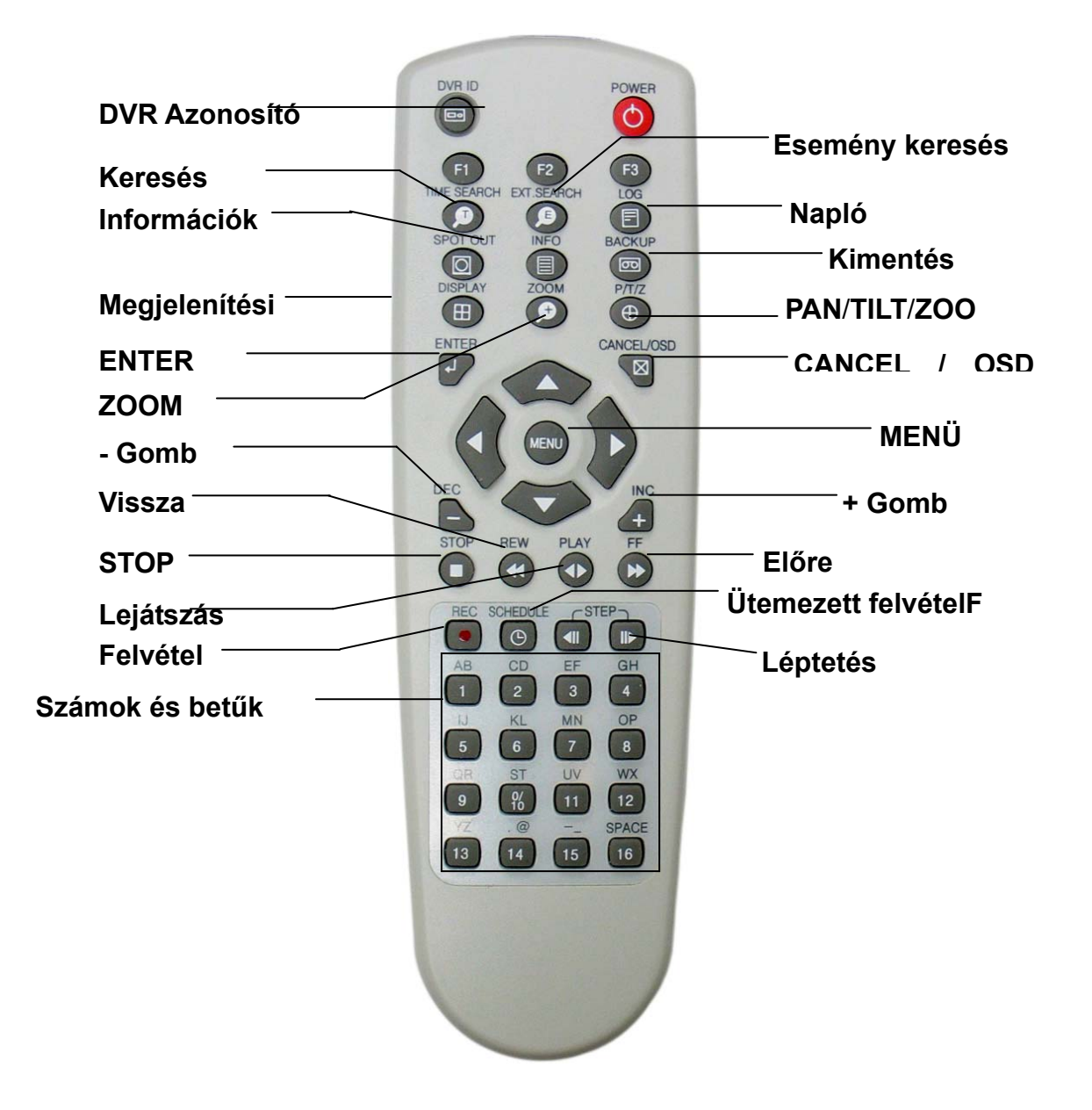

## II.4. DVR csatlakoztatása

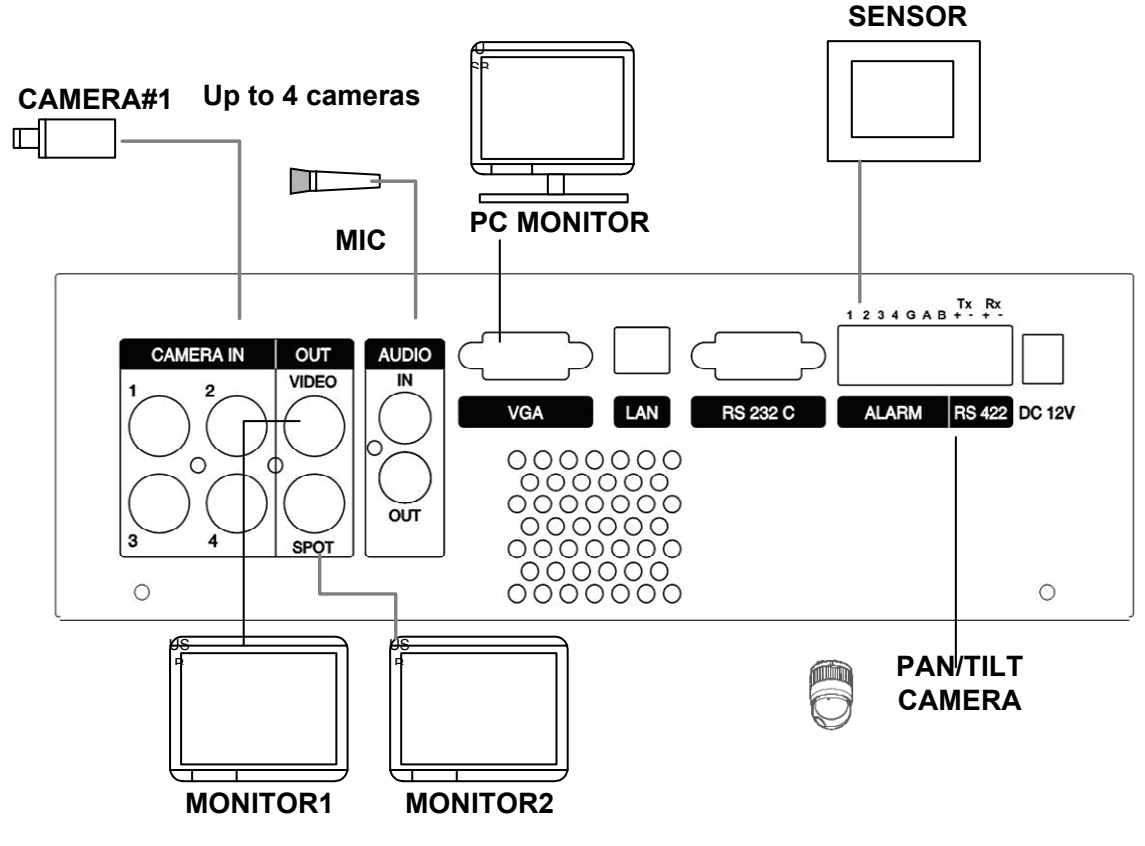

Összekötési minta a 4 csatornás rögzítővel

- \* RS-422 Connection
  - 1) TX + : PTZ Kamera csatlakoztatás
  - 2) RX + : "J box" csatlakoztatása a kontollernek (DVR +-).

#### II.5. HDD Csatlakoztatás

A HDD-t elmozdulásmentesen kell a keretben rögzíteni.

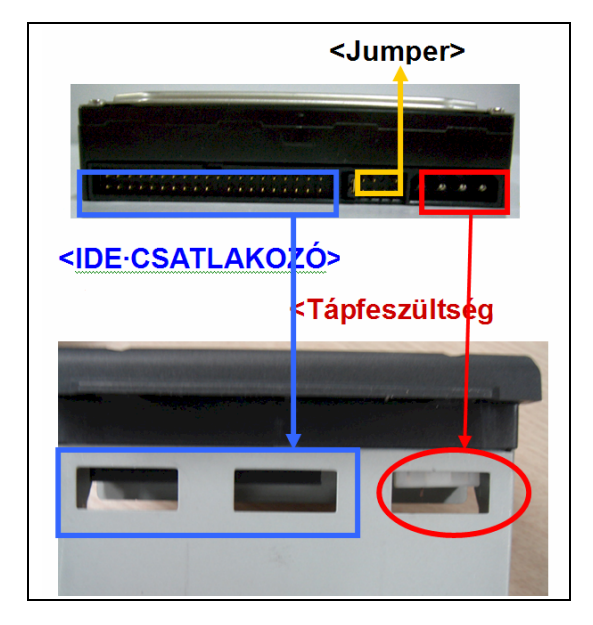

- Állítsa HDD jumper-jét MASTER állásba! A helyes beállításhoz olvassa el a HDD leírását!
- Fordítsa fel a HDD rekeszt, és csatlakoztassa először az IDE csatlakozót, majd a tápfeszültség csatlakozót. A lyukakon keresztül ellenőrizze a helyes csatlakozást.
- Rögzítse a HDD-t a rögzítőcsavarokkal (tartozék).

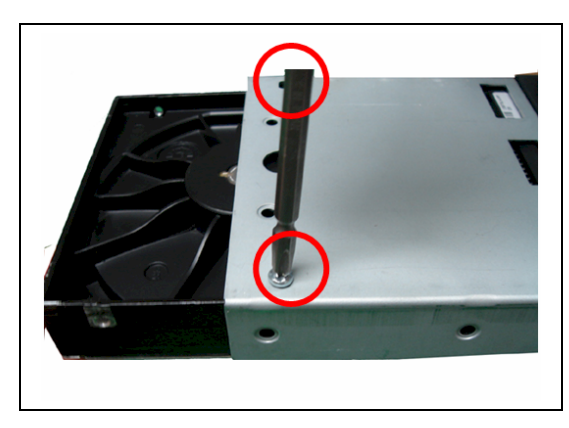

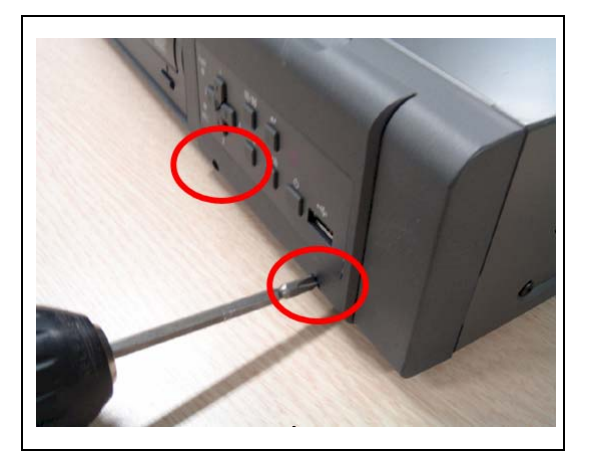

\* Ne cseréljen HDD-t rögzítés közben!!!

 Biztosítsa a HDD rekeszt az előlapi csavarokkal (tartozék)

## II.6. Hálózati kapcsolat számítógépes rendszerigénye.

- 500MHz CPU
- 128MB RAM
- 4MB-os videókártya
- Windows 98SE, 2000, ME
- Kihasználatlan 10/100-BaseT Ethernet Csatlakozó
- RJ-45 Hálózati kábel
- CAT-5 UTP LAN kábel (Számítógép közvetlen csatlakoztatását szolgáló csavart érpáros kábel)

#### Jognyilatkozat

A különféle számítógépek internetes beállításainak különbözősége miatt előfordulhat, hogy a DVR nem csatlakoztatható, és az általa közvetített kép nem mindig jeleníthető meg. Kérjük, hogy a hiba elhárítása céljából forduljon műszaki szervizszolgálatunkhoz.

# III. RÖVID HASZNÁLATI ÚTMUTATÓ

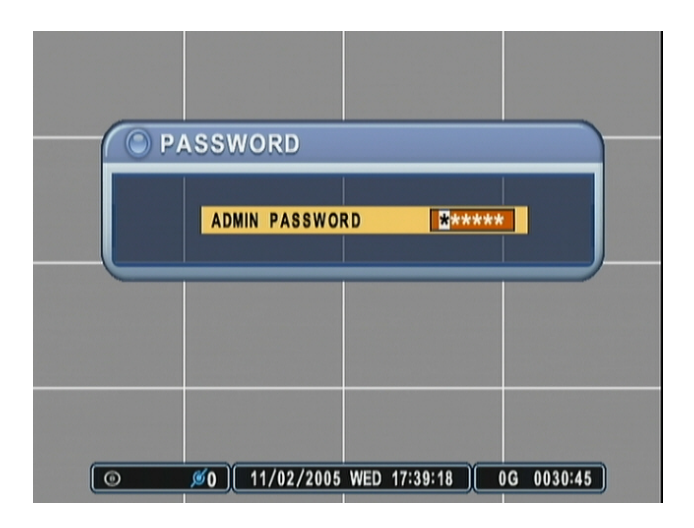

A készülék jelszava (gyári alapérték): "000000"

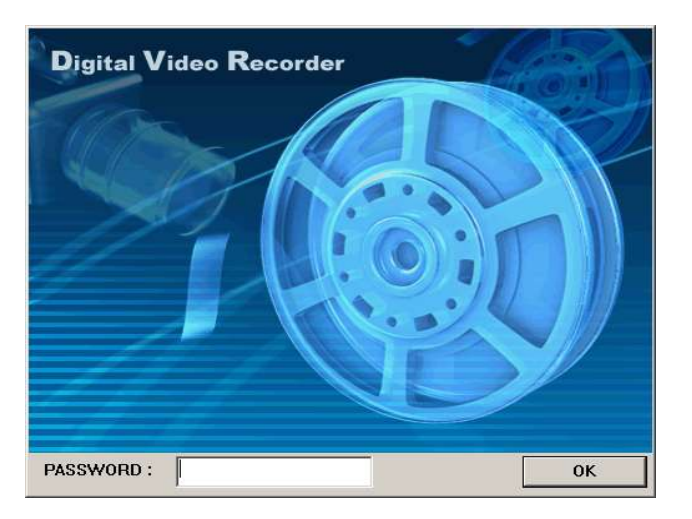

A CMS program jelszava (gyári alapérték): "0"

## III.1. Dátum és idő beállítás

A DVR legelső indításakor a dátum és az idő a következő: 2006 január 1, vasárnap, 01:00:00. Mielőtt bármilyen más műveletet hajtana végre, fontos, hogy állítsa be a dátumot és a pontos időt. A beéllításhoz lásd a 41. oldalt.

| SYSTEM       |                         |  |  |  |  |
|--------------|-------------------------|--|--|--|--|
| GENERAL TIME | PASSWORD DISK INFO      |  |  |  |  |
| TIME SYNC    | ○ ON                    |  |  |  |  |
| TIME SERVER  | 192.168.000.041         |  |  |  |  |
| DATE         | 07/02/2005 (DD/MM/YYYY) |  |  |  |  |
| TIME         | 02:17:20 (HH:MM:SS)     |  |  |  |  |
|              |                         |  |  |  |  |
|              |                         |  |  |  |  |
|              |                         |  |  |  |  |
|              |                         |  |  |  |  |
|              |                         |  |  |  |  |

## III.2. ÉLŐKÉP MEGJELENÍTÉSE

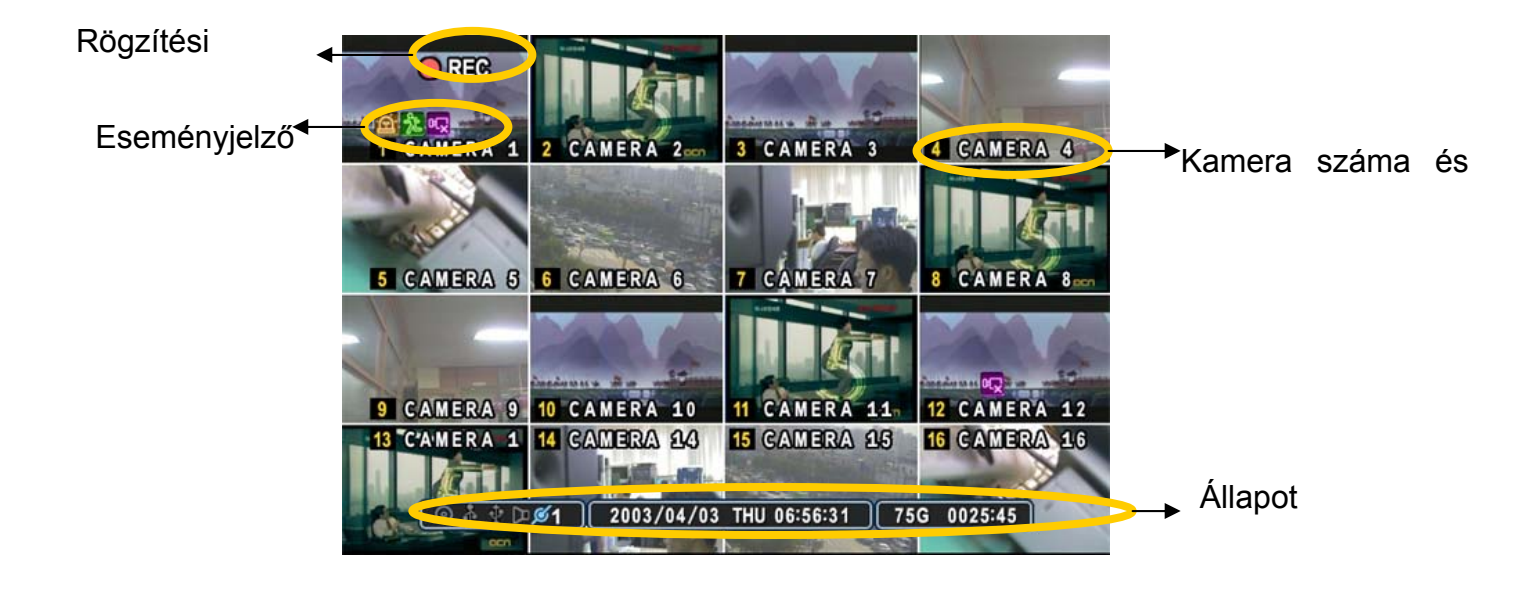

## 2.1. Képernyő áttekintése

## 1. 🖻 🏃 🖓

- (1) Azt jelzi, hogy az Alarm In (Riasztás be) terminál jelet kapott egy riasztásérzékelőtől. A jelzés eltüntetéséhez nyomja meg a [CANCEL / MÉGSE] gombot.
- (2) Mozgásérzékelés kijelzése. A jelzés eltüntetéséhez nyomja meg a [CANCEL] gombot.
- (3) **Videójel-kimaradás** jelzése rögzítés közben. A jelzés eltüntetéséhez nyomja meg a [CANCEL] gombot.

### 2. 💿 🕆 🕓 🗖 💋 5

- (1) Beépített CD R/W csatlakozását mutató jelzés. A jelzés kék színre vált biztonsági mentés készítése alatt.
- (2) Azt mutatja, hogy **USB-eszköz csatlakozik az előlaphoz**. A jelzés kék színre vált biztonsági mentés készítése alatt.
- (3) Azt mutatja, hogy Ütemezett rögzítés üzemmód bekapcsolva. A jelzés kék színre vált az ütemezett felvétel indulásakor
- (4) Lejátszás közben kék színnel jelzi a kijelölt időtartamra vonatkozóan Hangadat tárolását.
- (5) A hálózatra csatlakozó kliensek számát mutatja.(MAX:3)

## 3. 2003/04/03 THU 06:56:31 : Hónap, év, időpont és dátum kijelzése.

4. O345:22 : Megmutatja a még rendelkezésre álló rögzítési időt. Ha a maradék HDD kapacitás kisebb mint 4GB, akkor a "felülírás" ikon fog látszódni.

## 2.2. Osztott képernyős megjelenítés és Léptetés

#### Teljes képernyős megjelenítés.

Bármelyik kamera kirakható teljes képernyős üzemmódba a kívánt kamera számának megfelelő gomb lenyomásával.

| DISPLAY        |                       |              |  |  |  |  |
|----------------|-----------------------|--------------|--|--|--|--|
| DISPLAY SETUP  | SEQUENTIAL SETUP      |              |  |  |  |  |
| STATUS BAR     | SHOW                  | O HIDE       |  |  |  |  |
| CAMERA         | Z CAMERA NO.          | CAMERA TITLE |  |  |  |  |
| BORDER LINE    | WHITE                 |              |  |  |  |  |
| BACKGROUND     | GRAY                  |              |  |  |  |  |
| DISPLAY DEVICE | <b>O CCTV MONITOR</b> | O PC MONITOR |  |  |  |  |
|                |                       |              |  |  |  |  |
|                |                       |              |  |  |  |  |
|                |                       |              |  |  |  |  |
|                |                       |              |  |  |  |  |

Osztott képernyős megjelenítés és léptetés.

Az osztott képernyős üzemmódhoz nyomja meg a **[DISPLAY]** gombot. Amíg a 16-os osztott képet látja, a **[DISPLAY]** gomb 1 másodpercig tartó megynyomására a teljes képernyös léptetés indul. Megadható a léptetés módja és az egy kamerán eltöltött időtartam. További információkért és a beállítások részleteiért lásd a "**Léptetés beállítás**". Ha a léptetési üzemmódot nem állította be, a képernyő négy képernyős üzemmódba lép léptetési üzemmód helyett.

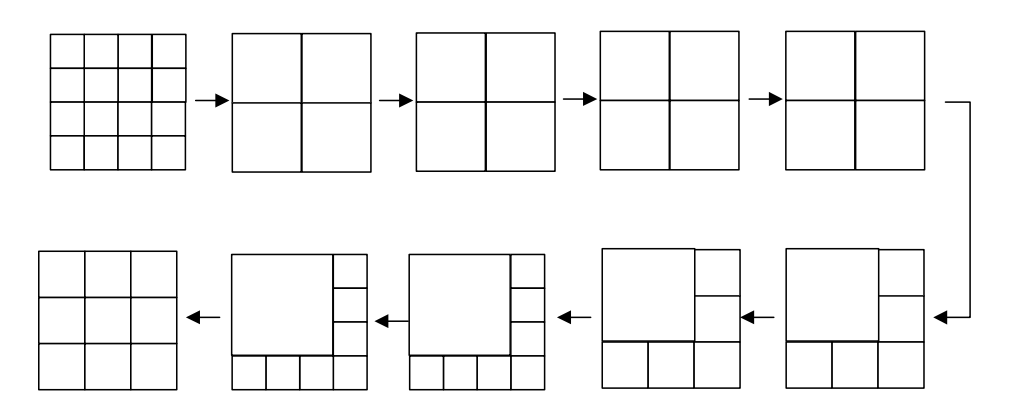

## 2.3. Nagyítás

Élőkép vagy visszajátszás üzemmódban lehetséges a kép egy részének nagyítása.

- 1. Kapcsolja teljes képernyős módra a kívánt kameraképet
- 2. Nyonja meg a **[ZOOM]** gombot az IR távirányítón. Megjelenik a nagyítandó terület:

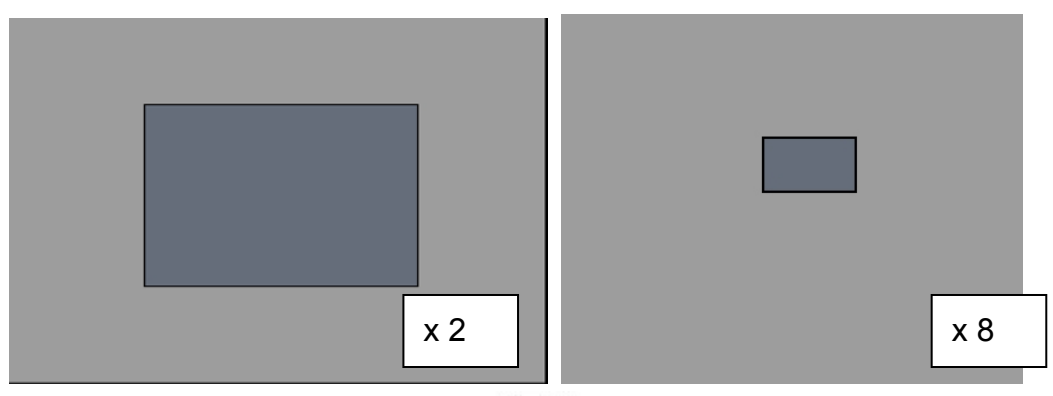

- 3. A terület helyzete beállítható a [▲▼◀▶] gombokkal.
- Nyomja meg a [+] gombot a nagyítás növeléséhez. A [-] gombbal a nagyítás csökkenthető.
- 5. A [CANCEL] gomb megnyomásával visszatérhet a normal módba.

<Megjegyzés> Osztott képernyős módban a Nagyítás funkció nem működik!

### 2.4. Spot Monitor

A fő monitoron kívül csatlakoztathat egy második "Spot Monitor"-t, amelyen a csak a kiválasztott csatornák jelennek meg, függetlenül a fő monitortól.

• Nyomja meg a **[Spot]** gombot a távirányítón, majd nyomja meg a csatorna számát, amit teljes képen kíván látni.

• Nyomja meg a **[Spot]** gombot kétszer, az automatikus kamerakép léptetéshez. A léptetési idő megadása a "Léptetés beállítás" menüpontban lehetséges.

• Riasztás jelzésre az adott csatorna teljes képernyős módra vált.

# IV. A KÉSZÜLÉK HASZNÁLATA

## IV.1. Főmenü áttekintése

A DVR bekapcsolását követő kb. 30 másodpercig tartó inicializálás után megjelenik a Live Viewing (Élőkép megtekintése) képernyő. A Főmenübe a [**MENU**] gomb megnyomásával léphet be. Ekkor feljön az adminisztrátori jelszót kérő panel. A numerikus gombok segítségével adja meg a jelszót. Az alapértelmezett jelszó "**000000**". A helyes jelszó megadása után a főmenü ablaka (ld. az illusztrációt) nyílik fel.

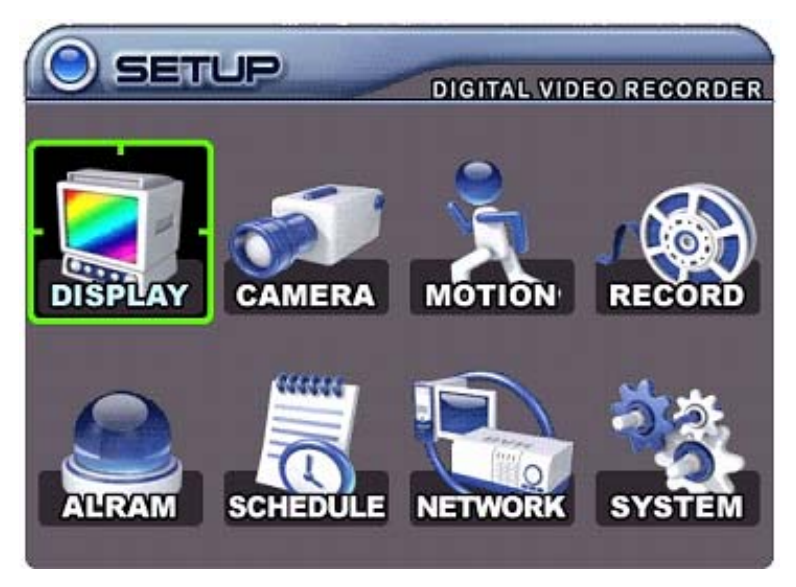

**Megjegyzés>** A gyári alapbeállítás szerinti jelszó: [000000]. A DVR üzembe helyezése során ajánlott a jelszó megváltoztatása. Lásd "A rendszer beállítása".].

- Az iránygombok segítségével [▲▼▲▶] lépjen a kívánt menüpontra. Az aktuálisan kiválasztott menüpont színes kiemeléssel látható.
- Az [ENTER] gomb lenyomásával léphet be a menüpontba, és jelenítheti meg annak almenüjét. A balra/jobbra gombok [\*]segítségével jelölheti ki a TAP menü elemeit. Az éppen kijelölt elem narancsszínű kiemeléssel látszik.

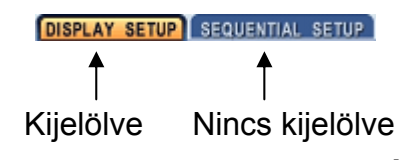

<u>\* A tap-menük között való navigáció során a beállított értékek automatikusan mentésre kerülnek.</u>

3. A [CANCEL (Mégse)] gomb megnyomásával hagyhatja el a menüt a módosítások mentése nélkül.

Az **[ENTER]** gomb megnyomásával kilép a menüből, elmentve a módosításokat.

## IV.2. A képernyő beállítási lehetőségei

#### Képernyő beállítás

|                               | DISPLAY                            |
|-------------------------------|------------------------------------|
|                               | DISPLAY SETUP SEQUENTIAL SETUP     |
|                               | STATUS BAR 💿 SHOW 🔿 HIDE           |
|                               | CAMERA 🗹 CAMERA NO. 🗹 CAMERA TITLE |
|                               | BORDER LINE WHITE                  |
| DISPLAY CAMERA MOTION RECORD  | BACKGROUND GRAY                    |
|                               | DISPLAY DEVICE  O CCTV MONITOR     |
| ALRAM SCHEDULE NETVORK SYSTEM |                                    |

- Az iránygombok [▲▼▲▶] segítségével válassza ki a "DISPLAY (KÉPERNYŐ)" menü-pontot. Ezt követően nyomja meg az [ENTER] gombot a "DISPLAY SETUP (Képernyő beállítása)" menü megjelenítéséhez.
- A balra/jobbra gombok [\*]segítségével jelölheti ki a TAP menü elemeit.
   (DISPLAY SETUP SEQUENTIAL SETUP). A kiválasztott elem narancsszínű kiemeléssel látszik.
- 3. A Lefelé [▼] gombbal választhat az almenüből.
- 4. A [–, +] gombokkal módosíthatja az értéket.

| EGYSÉG       | BEÁLLÍTÁS                                                                     |  |  |  |  |
|--------------|-------------------------------------------------------------------------------|--|--|--|--|
|              | • Megválaszthatja, megjelenjen-e az elsődleges monitoron az                   |  |  |  |  |
| STATUS BAR   | alsó állapotsor alatt ("Show/Mutat" illetve "Hide/Elrejt").                   |  |  |  |  |
| (ÁLLAPOTSOR) | [ ⊙ ᢤ ∲ 邥 <b>∅1</b> ][ 2003/04/03 THU 06:56:31 ][ 75G 00                      |  |  |  |  |
|              |                                                                               |  |  |  |  |
| CAMERA       | <ul> <li>Annak beállítása, látszódjon-e a képernyőn a kamera száma</li> </ul> |  |  |  |  |
| (KAMERA)     | és neve.                                                                      |  |  |  |  |
| BORDER LINE  | A kamerák közötti elválasztó vonalat bekapcsoló opció.                        |  |  |  |  |
| (ELVÁLASZTÓ  | WHITE (FEHÉR) → GRAY(SZÜRKE) → DARK GRAY                                      |  |  |  |  |
| VONAL)       | (SÖTÉTSZÜRKE) → BLACK(FEKETE)                                                 |  |  |  |  |
|              | • A NO VIDEO (NINCS KÉP) állapotban látszó háttérszín                         |  |  |  |  |
| BACKGROUND   | kiválasztása.                                                                 |  |  |  |  |
| (HÁTTÉR)     | GRAY (SZÜRKE) → DARK GRAY (SÖTÉTSZÜRKE) →                                     |  |  |  |  |
|              | BLACK (FEKETE) → BLUE (KÉK) → WHITE (FEHÉR)                                   |  |  |  |  |
| DISPLAY      | • Annak beállítására szolgál, hol jelenjenek meg a képernyőre                 |  |  |  |  |

| DEVICE       | írt információk az elsődleges monitoron.                                |  |  |  |  |  |
|--------------|-------------------------------------------------------------------------|--|--|--|--|--|
| (MEGJELENITŐ | – CCTV-monitor: videójel-kimenet kompozit és V(                         |  |  |  |  |  |
| ESZKÖZ)      | csatlakozón.                                                            |  |  |  |  |  |
|              | <ul> <li>PC-monitor – videójel kimenet csak VGA csatlakozón.</li> </ul> |  |  |  |  |  |

- 5. A változások elmentéséhez és a menüből való kilépéshez nyomja meg az [ENTER] gombot
- 6. Ha a változások mentése nélkül akar kilépni a menüből, akkor nyomja meg a [CANCEL] gombot

### LÉPTETÉS BEÁLLITÁSA (Automatikus léptető)

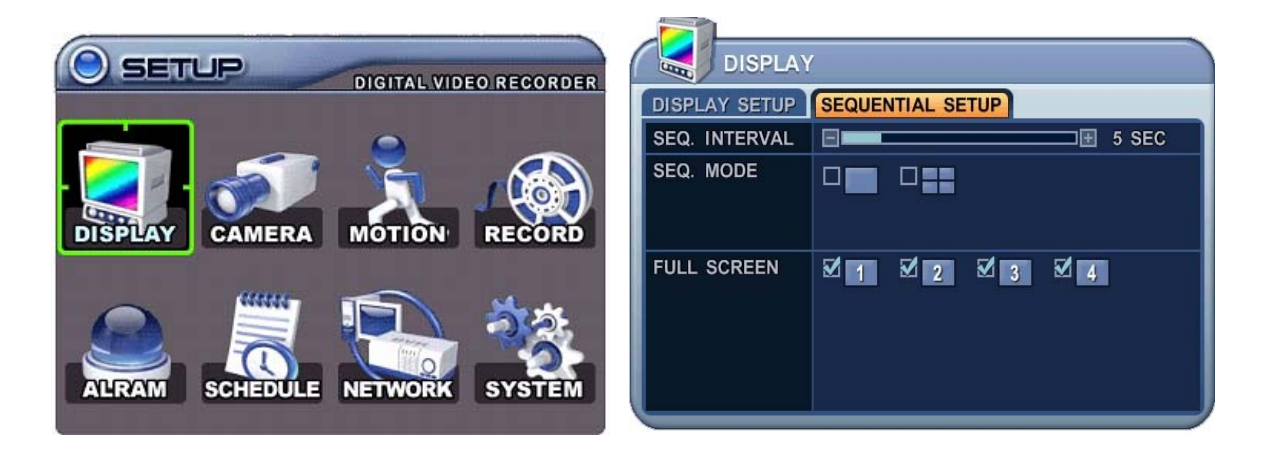

| EGYSÉG        | ALAPÉRTEL-<br>MEZÉS | BEÁLLÍTÁS                                      |  |  |  |  |
|---------------|---------------------|------------------------------------------------|--|--|--|--|
|               | 5 mp                | Normál, illetve osztott képernyős              |  |  |  |  |
| SEQ. INTERVAL |                     | üzemmódban a léptetések között eltöltött       |  |  |  |  |
| (LÉPTETÉS     |                     | időtartamot állítja be. Az időtartam           |  |  |  |  |
| INTERVALLUMA) |                     | beállításához használja a [-, +] gombot : [1   |  |  |  |  |
|               |                     | 30 másodperc]                                  |  |  |  |  |
| SEQ. MODE     | Nincs               | A kameraváltás kívánt léptetési sorrendjének   |  |  |  |  |
| (LÉPTETÉSI    |                     | beállítása.                                    |  |  |  |  |
| ÜZEMMÓD)      |                     |                                                |  |  |  |  |
| FULL SCREEN   | ALL (MIND)          | • Az automatikus léptetés sorrendjébe felvett, |  |  |  |  |
| (TELJES       |                     | illetve kihagyott kamerák kiválasztása.        |  |  |  |  |
| KÉPERNYŐ)     |                     |                                                |  |  |  |  |

Kamerabeállítások

- Az iránygombokkal [▲▼▲▶] válassza ki a "KAMERA" menüpontot. Ezt követően az [ENTER] gomb megnyomásával léphet a "KAMERA" beállításaira.
- 2. Válassza ki a konfigurálni kívánt kamerát a balra/jobbra gombokkal [\*\*] illetve a kamerának megfelelő numerikus gombbal.
- A lefelé [▼] gombbal lépjen a megfelelő menüponthoz, majd a balra/jobbra gombbal [◀▶] válassza ki a kívánt elemet.
- 4. A [–, +] gombbal változtathatja meg az értéket.

|                               | CAMERA           |
|-------------------------------|------------------|
|                               |                  |
|                               | COVERT O YES ONO |
| DISPLAY CAMERA MOTION RECORD  | BRIGHTNESS 50%   |
|                               | COLOR 50%        |
|                               | TITLE CAMERA 2   |
|                               | P/T/Z MODEL NONE |
| ALARM SCHEDULE NETWORK SYSTEM |                  |

| ECVEÉO                         | ALAPÉRTEL- | BEÁLLÍTÁS                                                                                                    |  |  |  |
|--------------------------------|------------|----------------------------------------------------------------------------------------------------|--|--|--|
| EGISEG                         | MEZÉS      |                                                                                                    |  |  |  |
| COVERT<br>(REJTETT<br>ÜZEMMÓD) | NO (NEM)   | <ul> <li>A rejtett üzemmód (Covert) "YES" (IGEN)<br/>beállítása mellett az adott kamera nem<br/>látszik az élőképet mutató képernyőkön,<br/>a visszajátszások közben, illetve a<br/>hálózaton, de eközben zavartalanul<br/>folytatja a rögzítést. A rejtett kamerák<br/>megjelenítéséhez a "Covert" opciót</li> </ul> |  |  |  |
| BRIGHTNESS<br>(FÉNYERŐ)        | 50%        | <ul> <li>kapcsolja "NO" (NEM) allapotba.</li> <li>Az egyes kamerák fényerejét a [–,+]<br/>gombokkal állíthatja be.</li> </ul>                                                                                                    |  |  |  |
| KONTRASZT 50%                  |            | <ul> <li>Az egyes kamerák kontrasztját a [–,+]<br/>gombokkal állíthatja be.</li> </ul>                                                                                                    |  |  |  |
| COLOR (SZÍN) 50%               |            | • Az egyes kamerák színerősségét a<br>[–,+] gombokkal állíthatja be.                                                                                                    |  |  |  |
| CAMERA TITLE                   | Nincs      | • A kamerák egyedi azonosításához                                                                                                    |  |  |  |
| (KAMERA NEVE)                  |            | tizenkét jegyű szám- és betűkombináció                                                                                                    |  |  |  |

26 Techson Digitális Video Rögzítő

|             |              | adhat                                   | meg.      | Használja     | а         | megfelelő  |
|-------------|--------------|-----------------------------------------|-----------|---------------|-----------|------------|
|             |              | numeril                                 | kus       | gombokat      | а         | kamera     |
|             |              | elnevez                                 | zéséhez   | z. Maximum    | 12        | karakter   |
|             |              | adható                                  | meg. La   | ásd az alábbi | táblá     | zatot.     |
| PTZ MODEL   | Nincs        | • A vez                                 | zérelni k | kívánt PTZ-ka | mera      | típusának  |
| (PTZ-TÍPUS) |              | kiválas:                                | ztása.    |               |           |            |
|             | Kamera száma | <ul> <li>Válas</li> </ul>               | ssza ki a | a megfelelő c | sator     | nát a PTZ- |
|             |              | kamerához. A kamera azonosítója (Camera |           |               | a (Camera |            |
| AZUNUSITU)  |              | ID) a ka                                | amera c   | ímét jelenti. |           |            |

5. A változások elmentéséhez és a menüből való kilépéshez nyomja meg az [ENTER] gombot.

| Szám | 1.<br>megnyomás | 2.<br>megnyomás | 3.<br>megnyomás | Szám | 1. | 2.     | 3. |
|------|-----------------|-----------------|-----------------|------|----|--------|----|
| 1    | А               | В               | 1               | 9    | Q  | R      | 9  |
| 2    | С               | D               | 2               | 10/0 | S  | Т      | 10 |
| 3    | E               | F               | 3               | 11   | U  | V      | 11 |
| 4    | G               | Н               | 4               | 12   | W  | Х      |    |
| 5    | I               | J               | 5               | 13   | Y  | Z      |    |
| 6    | K               | L               | 6               | 14   |    | @      |    |
| 7    | М               | Ν               | 7               | 15   | -  | _      |    |
| 8    | 0               | Р               | 8               | 16   |    | SZÓKÖZ |    |

<A betűk beírásához használt numerikus gombok>

#### Mozgás Rögzítése

- 1. Az iránygombokkal [ ] válassza ki a "MOTION / MOZGÁS" menüt. Ezt követően az [ENTER] gomb megnyomásával léphet a "MOTION" (Mozgás) beállításaira
- 2. Válassza ki a konfigurálni kívánt kamerát a balra/jobbra gombokkal [ ] illetve a kamerának megfelelő numerikus gombbal.
- A Lefelé [♥] gombbal lépjen a megfelelő menüponthoz, majd a balra/jobbra gombokkal [♥♥] válassza ki a kívánt elemet .
- 4. A [-, +] gombbal változtathatja meg az értéket.

|                              | MOTION      |
|------------------------------|-------------|
| DISPLAY CAMERA MOTION RECORD | RECORD TIME |

| EGYSÉG                                      | BEÁLLÍTÁS                                                                                                    |
|---------------------------------------------|----------------------------------------------------------------------------------------------------|
| RECORD TIME                                 | <ul> <li>Meghatározza, mozgás érzékelése után mennyi ideig tartson</li> </ul>                                                                                                    |
| (RÖGZÍTÉS                                   | a rögzítés.                                                                                                    |
| IDŐTARTAMA)                                 | [10 mp – 300 mp]                                                                                                    |
| CAMERA                                      | • Válassza ki a konfigurálni kívánt kamerát a balra/jobbra                                                                                                    |
| SELECTION                                   | gombokkal [ 🔶 ] illetve a kamerának megfelelő numerikus                                                                                                    |
| (KAMERA                                     | gombbal.                                                                                                    |
| KIVÁLASZTÁSA)                               |                                                                                                    |
| MOTION LEVEL                                | • 1. szint: alacsony érzékenység – 20. szint: legnagyobb                                                                                                    |
| (MOZGÁSÉRZÉKEN                              | érzékenység.                                                                                                    |
| Y-SÉG SZINTJE)                              |                                                                                                    |
| MOTION GRID<br>(MOZGÁS-<br>ÉRZÉKELÉSI RÁCS) | <ul> <li>Ebben a menüben állíthatja be a mozgásérzékelő által használt zónákat. Az kijelzőn látható az aktuálisan kiválasztott videókép.</li> <li>A kamera által figyelt terület egy 16 részes ráccsal van felosztva – a numerikus gombok segítségével jelölheti ki a mozgásérzékelős megfigyelésre kiválasztott zónákat.</li> <li></li></ul> |

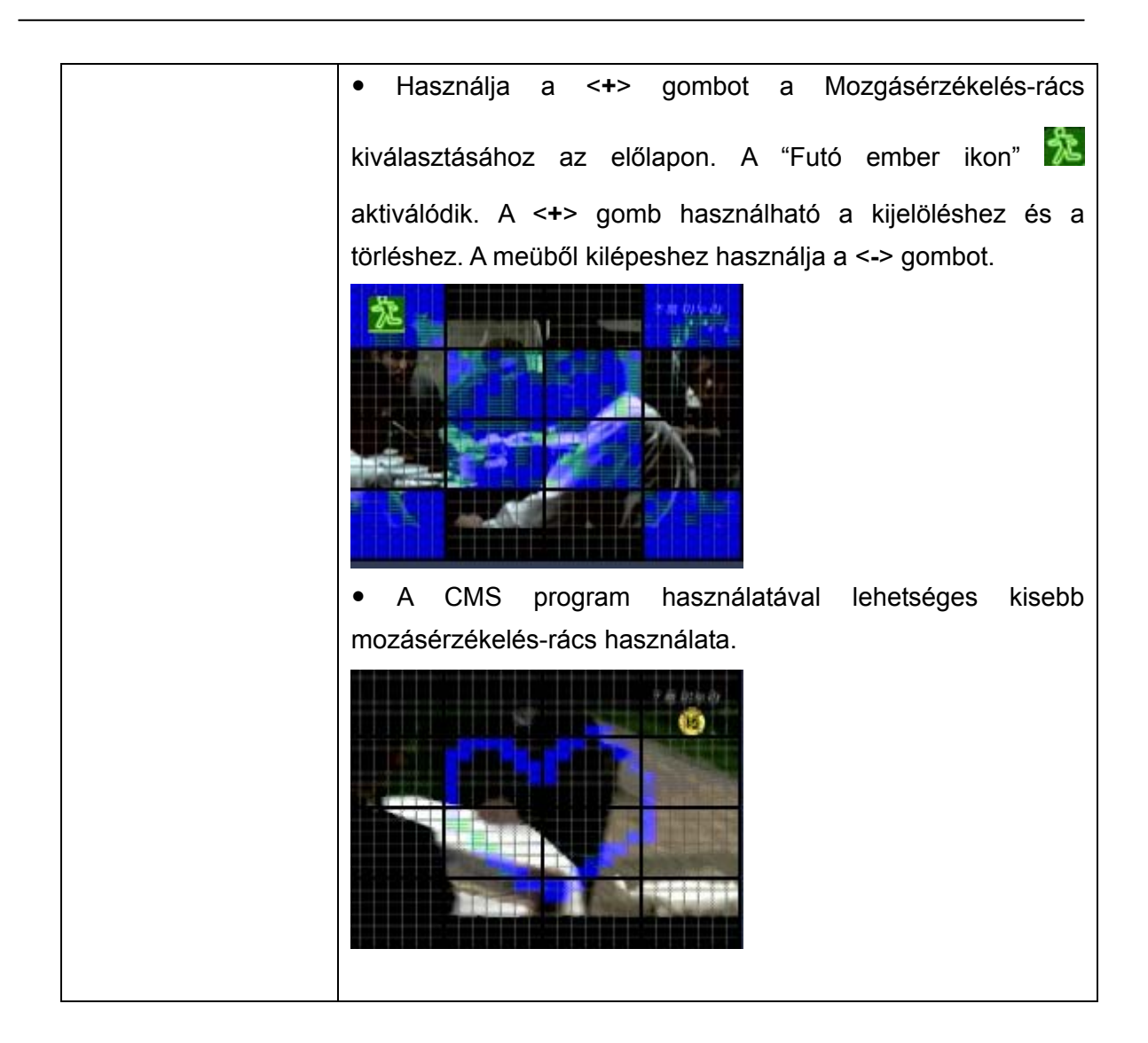

- A változások elmentéséhez és a menüből való kilépéshez nyomja meg az [ENTER] gombot. Ezt követően lépjen tovább a "RECORD/RÖGZÍTÉS" menüre.
- 6. Kameránként kapcsolhatja KI/BE a mozgásérzékelési üzemmódot.

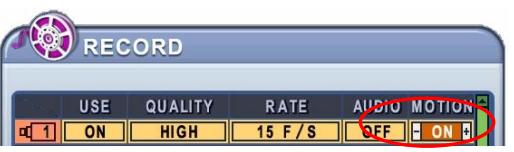

7. A REC gomb megnyomásával aktiválhatja a mozgásérzékelésre történő rögzítés funkciót – ebben az esetben mozgás érzékelésekor a képrögzítés elindul az előre beállított Rögzítés-, Képminőség- és képkockasebességbeállításokkal. Mozgásérzékeléses képrögzítés üzemmódból a beállított rögzítési időtartam elteltét követően a rendszer visszaáll készenléti állapotba. Rendes körülmények között a kamera nem rögzít.

| <megjegyzés>:</megjegyzés> | A beállított mozgásérzékelés időtartamát a rendszer        |
|----------------------------|------------------------------------------------------------|
|                            | meghosszabbítja újabb mozgás észlelése esetén.             |
| <megjegyzés>:</megjegyzés> | Elképzelhetők olyan esetek, amelyekben a rögzítő beépített |
|                            | mozgásérzékelő funkciója a bemenő videójel vagy más        |
|                            | tényezők miatt nem működik megfelelően.                    |
| <megjegyzés>:</megjegyzés> | A pontos mozgásérzékelés érdekében ajánljuk, hogy legalább |
|                            | 3 blokkot jelöljön ki                                      |

#### Alapértelmezett rögzítés (Normál Rögzítés)

A DVR-készülék a gyárból bizonyos előre megadott beállításokkal kerül ki. Ezért aztán a DVR üzembe helyezése után a felvétel gombok segítségével azonnal lehetséges a felvétel elindítása. Alapértelmezés szerint a hangjelzéssel való riasztás és a mozgás rögzítése ki van kapcsolva.

- Az irányítógombokkal [▲▼◆ ] válassza ki a "RECORD/RÖGZÍTÉS" menüpontot. Ezt követően az [ENTER] gomb megnyomásával léphet be a "RECORD/RÖGZÍTÉS" beállításai közé.
- Válassza ki a konfigurálni kívánt kamerát az irányítógombokkal [▲▼◆ ],
   illetve a kamerának megfelelő numerikus gombokkal.
- A [-, +] gombbal változtathatja meg az értéket.

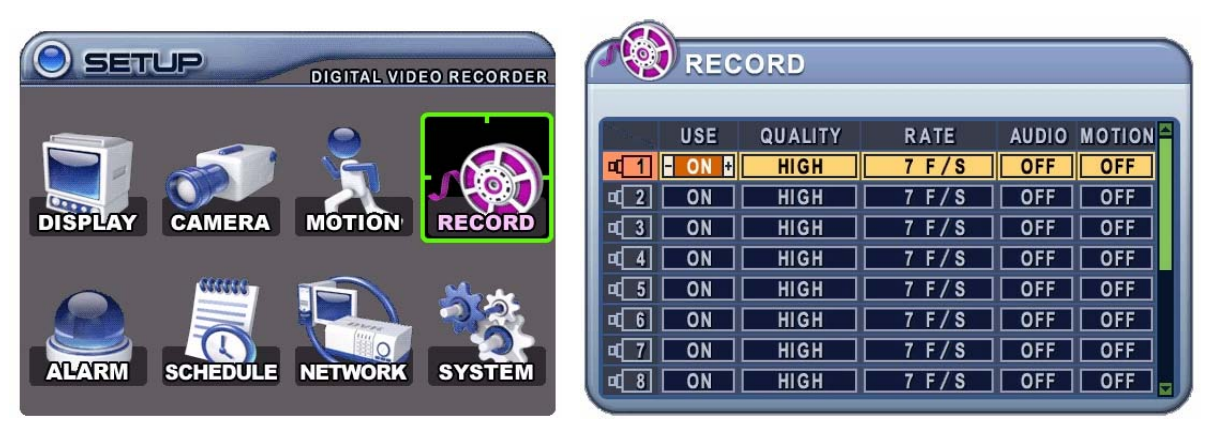

| EGYSÉG      | BEÁLLÍTÁS                                                              |
|-------------|------------------------------------------------------------------------|
| USE         | <ul> <li>A rögzítés kameránként történő Ki/Be kapcsolása.</li> </ul>   |
| (HASZNÁLAT) |                                                                        |
| QUALITY     | <ul> <li>A rögzített kép minőségét szabályozza kameránként.</li> </ul> |

| (MINŐSÉG)    | ULTRA (Rendkívüli) $\rightarrow$ SUPER (Kiváló) $\rightarrow$ HIGH (Jó) $\rightarrow$ |  |  |  |
|--------------|---------------------------------------------------------------------------------------|--|--|--|
|              | MIDDLE (Közepes) →LOW (Gyenge)                                                        |  |  |  |
|              | <ul> <li>Képkocka-sebesség beállítása kameránként.</li> </ul>                         |  |  |  |
| RATE         | Kétféle rögzítési üzemmód használható: FRAME, FIELD és CIF                            |  |  |  |
| (SEBESSÉG)   | üzemmód.                                                                              |  |  |  |
|              | <lásd: rendszer=""></lásd:>                                                           |  |  |  |
| AUDIO (HANG) | <ul> <li>Hang rögzítését kapcsolja KI/BE.</li> </ul>                                  |  |  |  |
| MOTION       | Mozgás rögzítését kapcsolja KI/BE. Rendes körülmények                                 |  |  |  |
| WIGTION      | között a kamera nem rögzít. Lásd: Mozgás rögzítése c. fejezet.                        |  |  |  |

<Megjegyzés> Nyomja meg a [**MENU**] gombot minden tételnél az első sorban, így ugyanazok a beállítások lesznek az össze többi csatornán is.

A változások elmentéséhez és a menüből való kilépéshez nyomja meg az [ENTER] gombot.

Nyomja meg a [**REC**] gombot. Ezután a piros REC LED (Rögzítés LED) lámpa kigyullad az előlapon, a rögzítés elkezdődik.

A rögzítés megállításához nyomja meg a "STOP" (LEÁLLÍTÁS) gombot.

**Megjegyzés>** A becsült hátralévő rögzítési időtartam a használt képminőség és képkocka-sebesség függvényében változik. A becsült értéket a rendszer 10 másodpercenként frissíti.

| Képminőség | NTSC    |         | PAL     |         | MÉRTÉKEGYSÉG |
|------------|---------|---------|---------|---------|--------------|
|            | 720*240 | 360*240 | 720*240 | 360*240 |              |
| GYENGE     | 3       | 1.8     | 4       | 2.1     | KB           |
| KÖZEPES    | 4       | 2.3     | 5.2     | 2.7     | KB           |
| JÓ         | 7       | 3       | 9.1     | 3.5     | KB           |
| KIVÁLÓ     | 10      | 4.7     | 11.9    | 5.6     | KB           |
| RENDKÍVÜLI | 14      | 7.5     | 16.9    | 8.9     | KB           |

#### <Hozzávetőleges fájlméret>

\* A becsült érték tehát elméleti – ezért módosulhat a konkrét videójel illetve más tényezők függvényében.

#### Rögzítés riasztás alapján

Ellenőrizze a beállításokat, mielőtt elindítja a rögzítést riasztás alapján. A rögzítés riasztás alapján függetlenül működik a többi riaszási módtól. Ez a rögzítési mód az engedélyezés után indul.

#### Rögzítés beállítása

- Az irányítógombokkal [▲▼◀▶] válassza ki az "ALARM/RIASZTÁS" menüpontot. Ezután az [ENTER] gomb lenyomásával léphet az "Alarm Record Setup" (Riasztás alapján történő rögzítés) beállításaira.
- A balra / jobbra gombokkal [◄►] választhat a TAP menüben (RECORD SETUP ALARM SETUP).
- 3. Az iránygombokat [▲▼◀▶] használva jelölje ki a konfigurálni kívánt kamerát.
- 4. A [-, +] gombbal változtathatja meg az értéket.

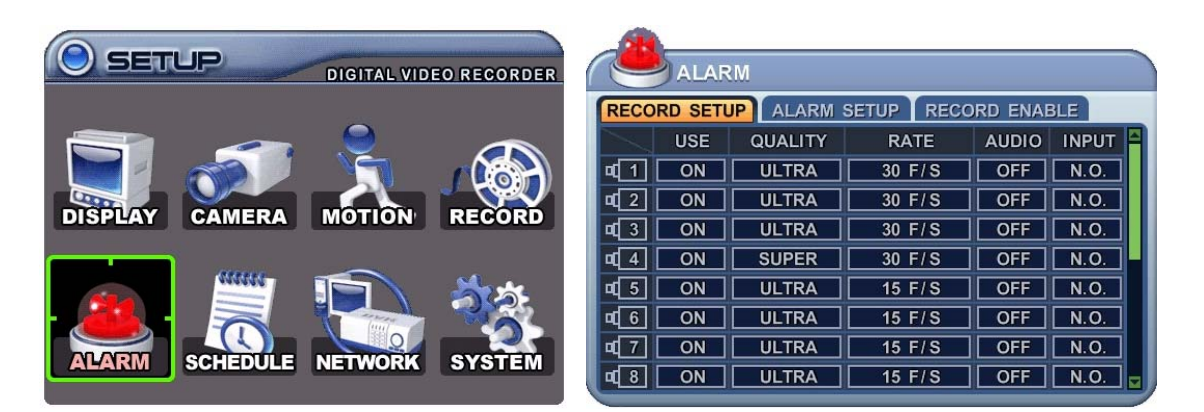

| Egység          | Beállítás                                                                             |  |  |  |  |
|-----------------|---------------------------------------------------------------------------------------|--|--|--|--|
|                 | Kameránként KI/BE kapcsolja a riasztás alapján                                        |  |  |  |  |
| USE (HASZNALAT) | történő rögzítést.                                                                    |  |  |  |  |
|                 | A rögzített kép minőségét szabályozza kameránként a                                   |  |  |  |  |
| QUALITY         | riasztásra történő rögzítés üzemmódban.                                               |  |  |  |  |
| (MINŐSÉG)       | ULTRA (Rendkívüli) $\rightarrow$ SUPER (Kiváló) $\rightarrow$ HIGH (Jó) $\rightarrow$ |  |  |  |  |
|                 | MIDDLE (Közepes) →LOW (Gyenge)                                                        |  |  |  |  |
|                 | Képkocka-sebesség beállítása kameránként riasztás                                     |  |  |  |  |
| RATE (SEDESSEG) | esetén.                                                                               |  |  |  |  |
| AUDIO (HANG)    | <ul> <li>Hang rögzítését kapcsolja KI/BE.</li> </ul>                                  |  |  |  |  |
| INPUT (BEJÖVŐ   | <ul> <li>A riasztási jelzést adó eszköz típusának beállítása.</li> </ul>              |  |  |  |  |
| JEL)            |                                                                                       |  |  |  |  |

<Megjegyzés> Nyomja meg a [MENU] gombot minden tételnél az első sorban, így ugyanazok a beállítások lesznek az össze többi csatornán is.

 A változások mentéséhez és a menüből való kilépéshez nyomja meg az [ENTER]-t. Ha a változások mentése nélkül akar kilépni a menüből, akkor nyomja meg a [CANCEL] gombot.

### RIASZTÁS BEÁLLÍTÁSA

| ALARM           |           |              |         |
|-----------------|-----------|--------------|---------|
| RECORD SETUP    | ARM SETUP | RECORD ENA   | BLE     |
| RECORD TIME     | E         |              | 140 SEC |
| RECORD CAMERA   | O ALL     | <b>O</b> 1:1 |         |
| MOTION TO ALARM | O ON      | OFF          |         |
| ALARM BUZZER    | O ON      | OFF          |         |
| ALARM OUT1      | ALA       | ARM IN1      | OFF     |
|                 |           |              |         |
|                 |           |              |         |
|                 |           |              |         |
|                 |           |              |         |

| EGYSÉG                                        | BEÁLLÍTÁS                                                                                                    |
|-----------------------------------------------|----------------------------------------------------------------------------------------------------|
| RECORD TIME                                   | Azt szabályozza, mennyi ideig tart a rögzítés a                                                                                                    |
| (RÖGZÍTÉS                                     | riasztás aktiválódása után. [10mp – 300mp]                                                                                                    |
| IDŐTARTAMA)                                   |                                                                                                    |
|                                               | ALL/MIND: Az összes riasztásra bekapcsolt<br>csatornán megkezdi a rögzítést ha hármelyik                                                                                                    |
| (RÖGZÍTŐ                                      | érzékelő riasztást jelez.                                                                                                    |
| KAMERA)                                       | <ul> <li>1:1: Azt a csatornát kezdi rögzíteni, amelyikről a<br/>riasztás érkezett.</li> </ul>                                                                                                    |
| MOTION TO ALARM                               | <ul> <li>Select "ON" to use Motion detection like Alarm triggered</li> <li>From the LOG, it will be listed as Motion.</li> <li>The unit will not send E-mail</li> </ul>                                                        |
| ALARM BUZZER<br>(FIGYELMEZTETŐ<br>HANGJELZÉS) | <ul> <li>ON: figyelmeztető jelzés hallható, ha a riasztó aktív.<br/>A hangjelzés leáll, amikor a riasztás alapján történő<br/>rögzítés véget ér.</li> <li>OFF: kikapcsolja a FIGYELMEZTETŐ<br/>HANGJELZÉS funkciót.</li> </ul> |

|               | <megjegyzés> A [-] gomb megnyomása azonnal</megjegyzés>         |  |  |  |
|---------------|-----------------------------------------------------------------|--|--|--|
|               | megszakítja a hangjelzést. A hangjelzés                         |  |  |  |
|               | megszakítása nem állítja le a rögzítést.                        |  |  |  |
|               | Kameránként beállíthatja, hogy riasztás esetén melyik           |  |  |  |
|               | relé kapcsoljon be. Négy lehetőség közül választhat:            |  |  |  |
| ALARM OUT 1–4 | <ul> <li>Videójel-kimaradás, Mozgás, MINDEN riasztó,</li> </ul> |  |  |  |
| (RIASZTÁSI    | Kijelölt riasztók, Rendszer.                                    |  |  |  |
| KIMENET)      | • A [Cancel] gombbal szakíthatja meg a riasztás                 |  |  |  |
|               | kimeneti jelét.                                                 |  |  |  |
|               | Riasztás > Mozgás > Videójel-kimaradás                          |  |  |  |
|               | <megjegyzés> Ha a "System" (Rendszer) opciót</megjegyzés>       |  |  |  |
|               | választja, akkor a relé akkor aktiválódik, ha a                 |  |  |  |
|               | rendszerrel van probléma, pl. HDD FAIL                          |  |  |  |
|               | (MEREVLEMEZHIBA), FAN LOCK                                      |  |  |  |
|               | (VENTILÁTORHIBA) stb.                                           |  |  |  |

- 6. A változások elmentéséhez és a menüből való kilépéshez nyomja meg az [ENTER] gombot.
- 7. Nyomja meg a [**REC / Rögzítés**] gombot. Ezután a piros REC LED (Rögzítés LED) lámpa kigyullad az előlapon, a rögzítés elkezdődik.

#### Rögzítés riasztás alapján engedélyezése

Válassza ki a használt Riasztás rögzítésr. A Mode 1~4 alatt az Ütemezett rögzítés Mode 1~4 – et értjük.

|                                        | ALARM |       |        |       |       |  |  |
|----------------------------------------|-------|-------|--------|-------|-------|--|--|
| RECORD SETUP ALARM SETUP RECORD ENABLE |       |       |        |       |       |  |  |
|                                        |       | MODET | WODE2  | MODES | MODE4 |  |  |
| ₫1                                     |       | OFF   | OFF    | OFF   | OFF   |  |  |
| ₫ 2                                    | OFF   | OFF   | OFF    | OFF   | OFF   |  |  |
| <b>¤[</b> 3]                           | OFF   | OFF   | OFF    | OFF   | OFF   |  |  |
| <b>¤</b> [4]                           | OFF . | OFF   | OFF    | OFF   | OFF   |  |  |
| <b>¤</b> [5]                           | OFF   | OFF   | OFF    | OFF   | OFF   |  |  |
| <b>¤[</b> 6]                           | OFF   | OFF   | OFF    | OFF   | OFF   |  |  |
| ₫ 7                                    | OFF   | OFF   | OFF    | OFF   | OFF   |  |  |
| <b>¤[</b> 8]                           | OFF   | OFF   | OFF    | OFF   | OFF   |  |  |
|                                        |       |       | Ütemez | zés   |       |  |  |

## <u>1. példa</u>

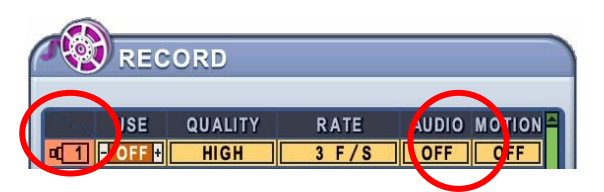

| RECORD SE<br>USE | RM<br>TUP ALARM S<br>QUALITY<br>SUPER | ETUP RECORD EN<br>RATE AUDI<br>15 F/S - ON | NABLE  | ALARM<br>RECORD SETUP ALARM SETUP RECORD ENABLE<br>NORMAL MODE1 MODE2 MODE3 MODE4<br>Q 1 ON OFF OFF OFF OFF |
|------------------|---------------------------------------|--------------------------------------------|--------|----------------------------------------------------------------------------------------------------|
| Rögzítés         |                                       | Riasztás                                   |        | Laiátazádá művalat                                                                                          |
| Normál           | Mozgás                                | Használat                                  | Normál | Lejaiszodo muvelei                                                                                          |
| OFF              | OFF                                   | ON                                         | ON     | A REC gomb lenyomására elindul a                                                                            |
| (KI)             | (KI)                                  | (BE)                                       | (BE)   | riasztás alapján történő rögzítés                                                                           |
|                  |                                       |                                            |        | üzemmód, és r <b>iasztás</b> esetén megindul a                                                              |
|                  |                                       |                                            |        | képrögzítés a rögzítés minősége (Kiváló),                                                                   |
|                  |                                       |                                            |        | Képkocka-sebesség- (15F/S) és                                                                               |
|                  |                                       |                                            |        | hangbeállítások között megadott opciók                                                                      |
|                  |                                       |                                            |        | alapján. A riasztás alapján történő                                                                         |
|                  |                                       |                                            |        | rögzítés a beállított időtartam letelte után                                                                |
|                  |                                       |                                            |        | visszaáll készenléti állapotba. <b>Rendes</b>                                                               |
|                  |                                       |                                            |        | körülmények között a kamera nem                                                                             |
|                  |                                       |                                            |        | rögzít.                                                                                                    |

## <u>2. példa</u>

| RE<br>USE<br>TO IN<br>ALA<br>RECORD SE<br>USE<br>USE | CORD<br>QUALITY<br>HIGH<br>HIGH<br>RM<br>QUALITY<br>SUPER | RATE AUDIO<br>3 F/S H FF<br>ETUP RECORD ENJ<br>RATE AUDIO<br>15 F/S F ON | MOTION<br>FF<br>ABLE<br>INPUT<br>N.O. | ALARM<br>RECORD SETUP ALARM SETUP RECORD ENABLE<br>NORMAL MODE1 MODE2 MODE3 MODE4<br>TO OFF OFF OFF OFF OFF |  |
|------------------------------------------------------|-----------------------------------------------------------|--------------------------------------------------------------------------|---------------------------------------|----------------------------------------------------------------------------------------------------|--|
| Rögzítés                                             |                                                           | Riasztás                                                                 |                                       | L ojátszódó művolot                                                                                         |  |
| Normál                                               | Mozgás                                                    | Használat                                                                | Normál                                |                                                                                                    |  |
| ON                                                   | OFF                                                       | ON                                                                       | ON                                    | A REC gomb lenyomására elindul a                                                                            |  |
| (BE) | (KI) | (BE) | (BE) | normál rögzítés üzemmód, "Jó"        |
|------|------|------|------|--------------------------------------|
|      |      |      |      | képminőséggel, 3 képkocka/mp         |
|      |      |      |      | sebességgel és hang nélkül. Riasztás |
|      |      |      |      | esetén a csatorna átvált Super       |
|      |      |      |      | képminőségre, 15 képkocka/mp         |
|      |      |      |      | sebességre és bekapcsolja a          |
|      |      |      |      | hangfelvételt. A riasztás beállított |
|      |      |      |      | időtartama után a rögzítés visszaáll |
|      |      |      |      | Normál üzemmódra.                    |

# <u>3. példa</u>

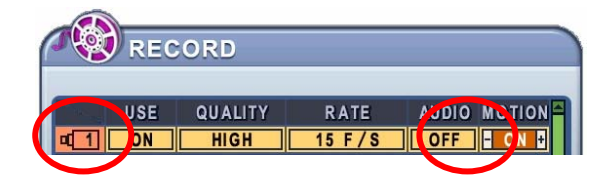

| ALARM                                  | ALARM                                  |
|----------------------------------------|----------------------------------------|
| RECORD SETUP ALARM SETUP RECORD ENABLE | RECORD SETUP ALARM SETUP RECORD ENABLE |
| ISE QUALITY RATE AUDIO INPUT           | NORMAL MODE1 MODE2 MODE3 MODE4         |
| I DN SUPER 15 F/S ON + N.O.            |                                        |

| Rög    | jzítés | Riasz     | ztás   | Laiátazádá művalat                         |
|--------|--------|-----------|--------|--------------------------------------------|
| Normál | Mozgás | Használat | Normál |                                            |
| ON     | ON     | ON        | ON     | A REC gomb lenyomására elindul a           |
| (BE)   | (BE)   | (BE)      | (BE)   | mozgásérzékelés alapján történő            |
|        |        |           |        | rögzítés üzemmód – mozgás esetén jó        |
|        |        |           |        | képminőséggel, 3 képkocka/mp               |
|        |        |           |        | sebességgel és hang nélkül. Riasztás       |
|        |        |           |        | esetén a csatorna átvált kiváló            |
|        |        |           |        | képminőségre, 15 képkocka/mp               |
|        |        |           |        | sebességre, és bekapcsolja a               |
|        |        |           |        | hangfelvételt. A rögzítés időtartamának    |
|        |        |           |        | lejárta után a rendszer visszaáll riasztás |
|        |        |           |        | vagy mozgás-érzékelés alapján történő      |
|        |        |           |        | rögzítés üzemmódba. Rendes                 |
|        |        |           |        | körülmények között a kamera nem            |
|        |        |           |        | rögzít.                                    |

## Ütemezett rögzítés

Az ütemezési táblázat grafikusan mutatja be az 1–4 üzemmódban megadott rögzítési beállításokat: A időzített feladatok csak akkor láthatók, ha az időzítés menüben létezik megfelelő beállításokkal rendelkező ütemezés.

- Az iránygombokkal [▲▼◀▶] válassza ki a "SCHEDULE" (ÜTEMEZÉS) menüpontot. Ezt követően nyomja meg az [ENTER] gombot a "Schedule Chart" (Ütemezési táblázat) megjelenítéséhez.
- A balra/jobbra gombokkal [◄►] választhat a TAP menüben (CHART MODE1 MODE2 MODE3 MODE4).
- A lefelé gombbal [▼] válassza ki az ütemezni kívánt napot.

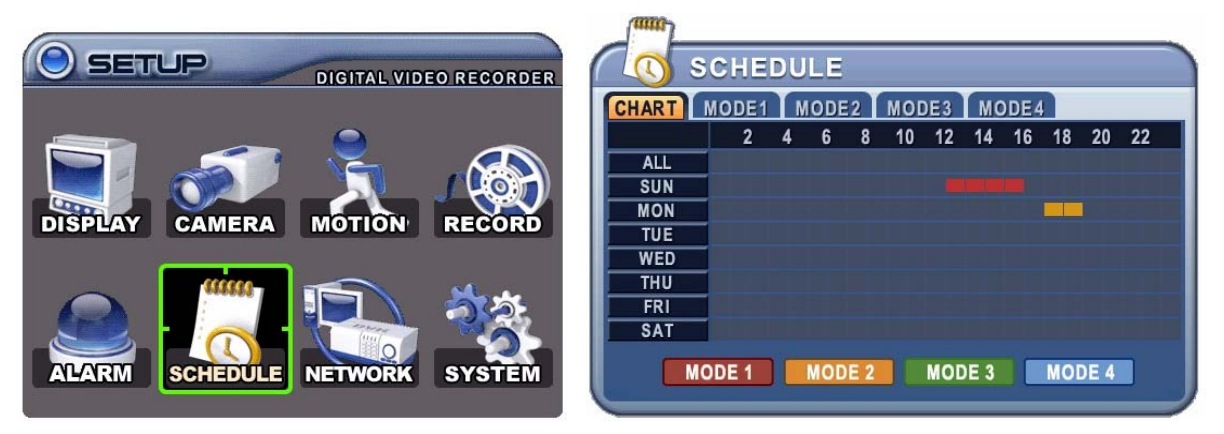

- A hét fel van osztva 8 különböző kategóriára: ALL (mind), SUN (vasárnap), MON (hétfő), TUE (kedd), WED (szerda), THU (csütörtök), FRI (péntek) és SAT (szombat). Az ALL (összes) a hét minden napjára vonatkozik. A napokra beállított ütemezés prioritása magasabb, mint az ALL (mind).
- A beállításhoz nyomja meg az **[Enter]** gombot. Ekkor az alábbi, a kiválasztott napra vonatkozó ütemezéseket tartalmazó ablak nyílik fel.

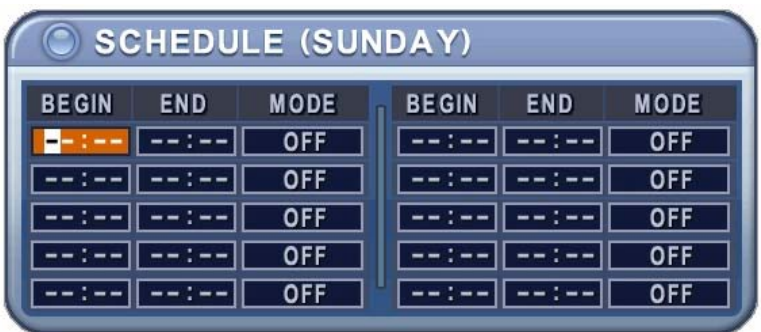

• Adja meg a rögzítés kezdő és befejező időpontját, valamint a kívánt rögzítési üzemmódot.

- (1) BEGIN: A rögzítés elindításának ideje.
- (2) END. A rögzítés befejezésének ideje. A záró időpont nem lehet a kezdő időpontnál korábbi vagy azzal azonos. Tehát bármilyen, a kezdő időpont utáni időpont kiválasztható.
- (3) MODE: itt időzített rögzítés céljára 4 különböző rögzítési módot (CSOPORTOT, GROUP) lehet előre meghatározni. (1–4. üzemmód)
- A rögzítési üzemmódok beállításának menüje:

| ann          | 1    |          |          |       |        | - |
|--------------|------|----------|----------|-------|--------|---|
|              | SCH  | EDULE    |          |       |        |   |
| CHART        | MOD  | E1 MODE2 | MODE3 MO | DDE4  |        |   |
|              | USE  | QUALITY  | RATE     | AUDIO | MOTION |   |
|              | ON + | HIGH     | 15 F/S   | OFF   | OFF    |   |
| ¤[2]         | ON   | HIGH     | 15 F/S   | OFF   | OFF    |   |
| ¤[3]         | ON   | HIGH     | 15 F/S   | OFF   | OFF    | Ш |
| ¤[4]         | ON   | HIGH     | 15 F/S   | OFF   | OFF    |   |
| ¤[5]         | ON   | HIGH     | 15 F/S   | OFF   | OFF    |   |
| ¤[6]         | ON   | HIGH     | 15 F/S   | OFF   | OFF    |   |
| a 7          | ON   | HIGH     | 15 F/S   | OFF   | OFF    |   |
| <b>¤</b> [8] | ON   | HIGH     | 15 F/S   | OFF   | OFF    |   |

#### <Megjegyzés>

• A rögzítés ideje 24 órás ciklusokban állítható be (00:00 – 23.59). Ha a beállítás egy napnál hosszabb időtartamra terjed ki, 2 napot kell beállítania.

| D/W   | KEZDÉS | BEFEJEZÉS | ÜZEMMÓD    |
|-------|--------|-----------|------------|
| Hétfő | 18:00  | 23:59     | 1. üzemmód |
| Kedd  | 00:00  | 08:59     | 1. üzemmód |

• A felvétel nem indul el, ha a befejezési időpont a kezdési időpont előtt van.

| D/W   | KEZDÉS | BEFEJEZÉS | ÜZEMMÓD    |
|-------|--------|-----------|------------|
| Hétfő | 18:00  | 08:59     | 1. üzemmód |

- Ha a beállítást követően az időzített rögzítést aktiválni kívánja, nyomja meg a SCHEDULE (IDŐZÍTÉS) gombot. A SCHEDULE (IDŐZÍTÉS) jelzés kigyullad. Amikor a program eléri a megadott időt, a REC (RÖGZÍTÉS) jelzés kigyullad, és az egység elindítja a rögzítést.
- Mikor az időzített rögzítési időtartam lejár, a REC (RÖGZÍTÉS) jelzés kialszik, és a rögzítés befejeződik.
- Ha szeretné leállítani az időzített rögzítést, nyomja meg a SCHEDULE

(IDŐZÍTÉS) gombot. Ekkor a SCHEDULE (IDŐZÍTÉS) jelzés kialszik, és az előre programozott rögzítés üzemmód kikapcsol.

|                       |                      | FELVÉ               | FELVÉTEL |           | RIASZTÁS | IDŐZÍTÉS |                             |
|-----------------------|----------------------|---------------------|----------|-----------|----------|----------|-----------------------------|
| RÖGZÍTÉSI MÓD         | MENÜ                 | KAMERA<br>HASZNÁLAT | MOZGÁS   | HASZNÁLAT | NORMÁL   | MÓD 1-4  | MÓD 1-4<br>KAMERA HASZNÁLAT |
| Normál                | FELVÉTEL             | BE                  | KI       | KI        | KI       | KI       | KI                          |
| Mozgás                | FELVÉTEL             | BE                  | BE       | KI        | KI       | KI       | KI                          |
| Riasztás              | RIASZTÁS             | KI                  | KI       | BE        | BE       | KI       | KI                          |
| Idözített             | IDŐZÍTETT            | KI                  | KI       | KI        | KI       | KI       | BE                          |
| ldőzített mozgás      | IDŐZÍTETT            | KI                  | BE       | KI        | KI       | KI       | BE                          |
| Normál és Riasztás    | FELVÉTEL ÉS RIASZTÁS | BE                  | KI       | BE        | BE       | KI       | KI                          |
| Mozgás és Riasztás    | FELVÉTEL ÉS RIASZTÁS | BE                  | BE       | BE        | BE       | KI       | KI                          |
| Időzített és riasztás | RIASZTÁS ÉS IDŐZÍTÉS | KI                  | KI       | BE        | KI       | BE       | BE                          |

#### A kombinációk összegzése

#### Hálózat beállítása

A statikus hálózati szolgáltatás olyan IP-címet jelent, amely az internetszolgáltatás szerződésének teljes ideje alatt állandó. Ezzel ellentétben a dinamikus hálózati szolgáltatás olyan IP-cím, amely az adott modem minden új csatlakozásakor vagy meghatározott időközönként változik. Bár a legtöbb internetszolgáltató mindkét szolgáltatást elérhetővé teszi, a jelen használati utasítás a DVR hálózati csatlakozási konfigurálását a leggyakrabban rendelkezésre álló szolgáltatási típus alapján mutatja be.

### IP cím beállítás

- Az iránygor▲▼◀▶ ] segítségével válassza ki a "NETWORK" (HÁLÓZAT) menü-pontot. Ezután nyomja meg az [ENTER] gombot a "Network" (Hálózat) megjelenítéséhez.
- A lefelé gombbal [<sup>▼</sup>] válassza ki a megváltoztatni kívánt elemet.
- A [-, +] gombbal változtathatja meg az értéket.
- A változások elmentéséhez és a menüből való kilépéshez nyomja meg az [ENTER] gombot.

Ha a változások mentése nélkül akar kilépni a menüből, akkor nyomja meg a [CANCEL] gombot.

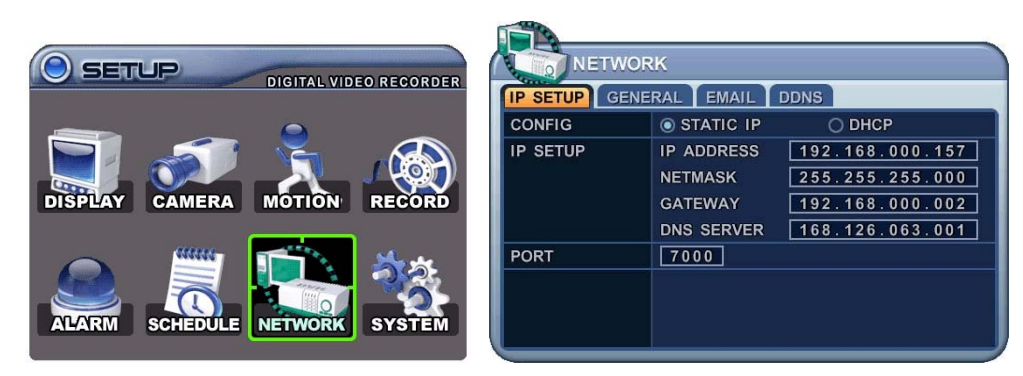

| EGYSÉG              | BEÁLLÍTÁS                                                                   |  |  |  |  |
|---------------------|-----------------------------------------------------------------------------|--|--|--|--|
|                     | <ul> <li>Adja meg az IP-címet, az Átjárót és a Hálózati maszkot.</li> </ul> |  |  |  |  |
| CONFIG              | • DHCP: A program az IP címet-t a helyi DHCP-n keresztül                    |  |  |  |  |
|                     | állítja be, ha van helyi DHCP szerver.                                      |  |  |  |  |
|                     | A DVR hostneve egyedi, és a megjelenítési formátuma ilyen:                  |  |  |  |  |
|                     | L10020E.                                                                    |  |  |  |  |
| IP SETUP            | <ul> <li>"IP ADDRESS, GATEWAY, NETMASK" adatok megadása</li> </ul>          |  |  |  |  |
| (IP cím beállítása) |                                                                             |  |  |  |  |
|                     | <ul> <li>Válasszon a következők közül: "0000 – 9999"</li> </ul>             |  |  |  |  |
|                     | A DVR hálózati szolgáltató portját át lehet állítani abban az               |  |  |  |  |
| PORT                | esetben, ha az alapértelmezett 7000-es port blokkolva lenne                 |  |  |  |  |
|                     | Megváltoztathatja a DVR szolgáltató portot, hogy a távoli                   |  |  |  |  |
|                     | kliens programon keresztül a csatlakozást lehetővé tegyük.                  |  |  |  |  |

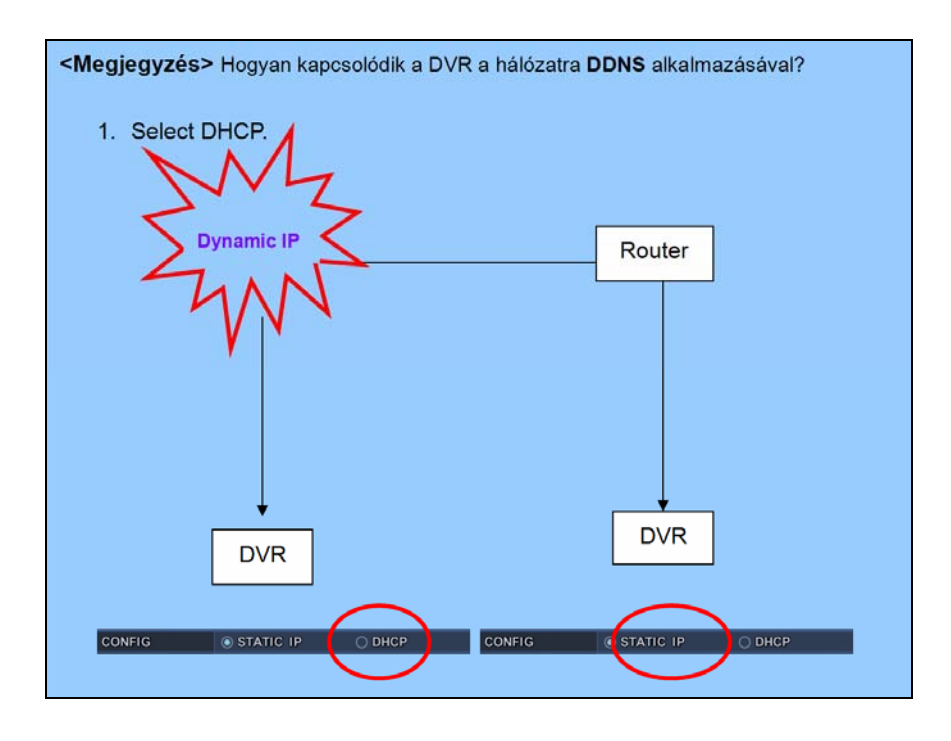

## 8.2. Általános

| IP SETUP GENERAL EMAIL DDNS |            |                 |  |  |  |  |  |
|-----------------------------|------------|-----------------|--|--|--|--|--|
| CONFIG                      | STATIC IP  | O DHCP          |  |  |  |  |  |
| IP SETUP                    | IP ADDRESS | 192.168.000.157 |  |  |  |  |  |
|                             | NETMASK    | 255.255.255.000 |  |  |  |  |  |
|                             | GATEWAY    | 192.168.000.002 |  |  |  |  |  |
|                             | DNS SERVER | 168.126.063.001 |  |  |  |  |  |
| PORT                        | 7000       |                 |  |  |  |  |  |
|                             |            |                 |  |  |  |  |  |
|                             |            |                 |  |  |  |  |  |
|                             |            |                 |  |  |  |  |  |

| Egység         | Beállítás                                                                        |  |  |  |
|----------------|----------------------------------------------------------------------------------|--|--|--|
| Sávszélesség   | <ul> <li>Az alapbeállítás korlátlan. Választható: "64 KBPS~ 8MBPS"</li> </ul>    |  |  |  |
| PING BLOKK     | G BLOKK • Nem válaszol a PING-re. Alapbeállítás: Ki                              |  |  |  |
| Keresés BLOKK  | <ul> <li>Nem válaszol a CMS "Auto Scan" parancsára. Alapbeállítás: Ki</li> </ul> |  |  |  |
| DDNS frissítés | <ul> <li>Válasz a DDNS hívásra. Alapbeállítás: Be</li> </ul>                     |  |  |  |

#### 8.3. E-Mail

A DVR képes e-mailt küldeni esemény bekövetkezésekor, akár 5 különböző e-mail címre. Az események lehetnek: Riasztás képfájllal, Videojel-vesztés, Tápfeszültség kimaradás (a tápfeszültség visszatérésekor), HDD hiba.

| IP SETUP GEN  |                        |
|---------------|------------------------|
| USE           | O OFF O DEFAULT O SMTP |
| SMTP SERVER   | SMTP.SERVEL.COM        |
| SMTP PORI     | 0025                   |
| SMTP AUTH     | O ON OFF               |
| SMTP USER ID  | USER                   |
| SMTP PASSWORD | *****                  |
| EMAIL ADDRESS | ADDRESS 1              |
|               |                        |

2 féle e-mail küldési mód van; Használhat "Egyedi" vagy "Nyilvános / Saját mail szervert".

| Egység    |      |                                                           |                              |                        | Beállítás          | S         |                  |
|-----------|------|-----------------------------------------------------------|------------------------------|------------------------|--------------------|-----------|------------------|
| Használat | Ki • |                                                           | Elektronikus<br>Alapértelmez | levélen<br>etten kikar | történő<br>ocsolt. | értesítés | ki/bekapcsolása. |
|           | Alap | Alapértelmezett levelezőszerver a gyártói beállításokkal. |                              |                        |                    |           | állításokkal.    |

|                | SMTP     | • | Egyedi beállítású SMTP szerver. Beállítások az alábbiak szerint. |  |  |  |  |  |  |  |
|----------------|----------|---|------------------------------------------------------------------|--|--|--|--|--|--|--|
|                | Server   | ٠ | SMTP szerver címe.                                               |  |  |  |  |  |  |  |
| SMTP           | PORT     | • | SMTP szerver által használt port.                                |  |  |  |  |  |  |  |
|                | AUTH     | • | Azonosítás ki/bekapcsolása.                                      |  |  |  |  |  |  |  |
|                | ID       | • | Az SMTP szerveren beállított Azonosító.                          |  |  |  |  |  |  |  |
|                | Password | • | Az Azonosítóhoz tartozó jelszó.                                  |  |  |  |  |  |  |  |
| E-mail Address |          | • | Az értesítés címzettjénel elektronikus levélcíme.                |  |  |  |  |  |  |  |

## 8.4. DDNS

|   | IP SETUP GENERAL EMAIL DDNS |       |           |          |  |  |  |  |
|---|-----------------------------|-------|-----------|----------|--|--|--|--|
|   | USE                         | O OFF | O DEFAULT | O DYNDNS |  |  |  |  |
|   | DOMAIN NAME                 |       |           |          |  |  |  |  |
|   | USER ID                     |       |           |          |  |  |  |  |
| I | PASSWORD                    |       |           |          |  |  |  |  |
|   | UPDATE TEST                 | START |           |          |  |  |  |  |
| I |                             |       |           |          |  |  |  |  |
| I |                             |       |           |          |  |  |  |  |
|   |                             |       |           |          |  |  |  |  |
|   |                             |       |           |          |  |  |  |  |

| Egység      | Beállítás                                                                       |  |  |  |
|-------------|---------------------------------------------------------------------------------|--|--|--|
|             | <ul> <li>OFF: funkció nincs használatban.</li> </ul>                            |  |  |  |
|             | <ul> <li>DEFAULT: az alapértelmezett "dvrhost.com" DNS szolgáltatás.</li> </ul> |  |  |  |
| Használat   | Amennyiben a DVR hálózati azonosítója pl. L50AD25, akkor a DVR                  |  |  |  |
|             | a http://L50AD25.dvrhost.com címen érhető el.                                   |  |  |  |
|             | <ul> <li>DYNDNS: A "Dyndns.com" domainszolgáltatás használata.</li> </ul>       |  |  |  |
| Domain Name | <ul> <li>A "DDNS" rendszerben használt Domain név.</li> </ul>                   |  |  |  |
| User ID     | Azonosíó a DDNS-nél.                                                            |  |  |  |
| Password    | • jelszó a DDNS-nél.                                                            |  |  |  |
| Update Test | <ul> <li>A DDNS beállítások tesztelése.</li> </ul>                              |  |  |  |

## 9. Rendszer beállítás

# 9.1. Általános

- Az iránygombok [▲▼◀▶] segítségével válassza ki a "SYSTEM" (RENDSZER) menüpontot. Ezután nyomja meg az [ENTER] gombot.
- A balra/jobbra gombok [<>] segítségével választhat a TAP menü pontjai közül
- A lefelé gombbal [▼] válassza ki a megváltoztatni kívánt elemet.
- A [-, +] gombbal változtathatja meg az értéket.
- A változások elmentéséhez és a menüből való kilépéshez nyomja meg az [ENTER] gombot.

Ha a változások mentése nélkül akar kilépni a menüből, akkor nyomja meg a [CANCEL] gombot.

| SYSTEM         |                     |                   |  |  |  |  |  |
|----------------|---------------------|-------------------|--|--|--|--|--|
| GENERAL TIME   | ACCOUNT DIS         | ACCOUNT DISK INFO |  |  |  |  |  |
| SYSTEM ID      | 10                  |                   |  |  |  |  |  |
| AUTO LOCK      | ON ON               | O OFF             |  |  |  |  |  |
| KEY TONE       | ON ON               | O OFF             |  |  |  |  |  |
| KEYPAD MODEL   | KEYPAD 1 - 9600 BPS |                   |  |  |  |  |  |
| RECORD SIZE    | FRAME 720 X 480     |                   |  |  |  |  |  |
| PB DEINTERLACE | ON ON               | O OFF             |  |  |  |  |  |
| RUN ON BOOT    | NORMAL REC.         | SCHEDULE REC.     |  |  |  |  |  |
| PASSWORD       | O ON                | OFF               |  |  |  |  |  |
|                |                     |                   |  |  |  |  |  |

| Egység        | Beállítás                                                            |  |  |  |  |  |
|---------------|----------------------------------------------------------------------|--|--|--|--|--|
|               | • A DVR ID (DVR-azonosító) gomb hosszan tartó lenyomásával           |  |  |  |  |  |
|               | kiválaszthatja, melyik DVR-t kívánja a távirányítóval vezérelni. A   |  |  |  |  |  |
| SYSTEM ID     | DVR ID gomb lenyomása közben nyomja meg a megfelelő DVR-             |  |  |  |  |  |
| (RENDSZER-    | azonosító számát. Azaz adjon meg 05-öt a 05-ös DVR ID, 43-at         |  |  |  |  |  |
| AZONOSÍTÓ)    | a 43-as DVR ID esetében stb.                                         |  |  |  |  |  |
|               | • Állítsa az infravezérlő azonosítóját "00"-ra, ha egyszerre kívánja |  |  |  |  |  |
|               | vezérelni a DVR-eket a DVR ID-től (azonosítótól) függetlenül.        |  |  |  |  |  |
| AUTO KEY LOCK | • Ha a DVR-t három percig nem használja, a billentyűzár              |  |  |  |  |  |
| (AUTOMATIKUS  | automatikusan aktiválódik. A gombokat a felhasználói jelszó          |  |  |  |  |  |
| BILLENTYŰZÁR) | beírásával lehet feloldani. Az alapbeállítás: "KI"                   |  |  |  |  |  |
| KEY TONE      | Alapértelmezés szerint a DVR minden gombnyomásnál csipogó            |  |  |  |  |  |
| (GOMBLENYOMÁS | hangot ad ki. A billentyűhangot állítsa OFF (nem aktív) módba a      |  |  |  |  |  |
| HANGJA )      | csipogás némításához. Alapbeállítás: "BE"                            |  |  |  |  |  |
| KEYPAD MODEL  | Válassza ki a Joystick Controllert.                                  |  |  |  |  |  |
| (BILLENTYŰZET |                                                                      |  |  |  |  |  |
| TÍPUSA)       |                                                                      |  |  |  |  |  |

| RECORD SIZE<br>(FELVÉTEL<br>MÉRETE)        | <ul> <li>CIF: A DVR minden kamera képét egyedileg rögzíti, majd több csatornán továbbítja őket. Minden csatorna rögzítési felbontása: 360*240 (NTSC) / 360*288 (PAL).</li> <li>Field: A DVR minden kamera képét egyedileg rögzíti, majd több csatornán továbbítja őket. Minden csatorna rögzítési felbontása: 720*240 (NTSC) / 720*288 (PAL).</li> <li>Frame: Minden csatorna rögzítési felbontása: 720*480 (NTSC) / 720*576 (PAL)</li> </ul> |
|--------------------------------------------|----------------------------------------------------------------------------------------------------|
| PB DEINTERLACE                             | <ul> <li>ON (BE): A kép nem villog, de a minősége rosszabb.</li> <li>OFF (KI): Az állóképek esetében jobb minőség, de a mozgóképek villoghatnak.</li> </ul>                                                                                                    |
| RUN ON BOOT<br>(Indítás<br>bekapcsoláskor) | <ul> <li>Ha a "Normál Rögzítés"-t választja, akkor a készülék elmenti az<br/>előző rögzítési beállítást az újraindításhoz. Például, ha a "Normál<br/>Rögzítés" van beállítva leállításkor, akkor bekapcsoláskor a<br/>elindul a rögzítés. Ha az "Ütemezett Rögzítés"-t választja, akkor<br/>az ütemezett rögzítési módba tér vissza.</li> </ul>                                                                                               |
| PASSWORD ON<br>(Jelszó kérés)              | <ul> <li>Ha a "KI"-t választja, akkor nem fog jelszót kérni a különböző<br/>műveletekhez:<br/>POWER/ SERVICE MENU/ RECORDING STOP/ SCHEDULE<br/>RECORDING STOP.</li> </ul>                                                                                                    |

## 9.2. Idő

| SYSTEM       |                         |  |  |  |
|--------------|-------------------------|--|--|--|
| GENERAL TIME | ACCOUNT DISK INFO       |  |  |  |
| TIME SYNC    | ○ ON                    |  |  |  |
| TIME SERVER  | 192.168.000.041         |  |  |  |
| DATE         | 14/08/2008 (DD/MM/YYYY) |  |  |  |
| TIME         | 18:15:52 (HH:MM:SS)     |  |  |  |
|              |                         |  |  |  |
|              |                         |  |  |  |
|              |                         |  |  |  |
|              |                         |  |  |  |
|              |                         |  |  |  |

| Egység           | Beállítás                                                           |  |  |  |
|------------------|---------------------------------------------------------------------|--|--|--|
|                  | Ha több DVR-t t használ hálózaton keresztül összekötve, akkor az    |  |  |  |
|                  | egyik DVR-t beállíthatja központi (fő-) órának. Ez a készülék fogja |  |  |  |
|                  | kezelni a dátumot és az időt az összes többi készülék számára.      |  |  |  |
| SZINKRUNIZALASA) | ON (BE): Alárendelt óra (Slave Clock) beállítása                    |  |  |  |
|                  | • OFF (KI; alapbeállítás): a központi óránál, illetve az olyan      |  |  |  |

44 Techson Digitális Video Rögzítő

|                               |   | készülékeknél megadandó beállítás, amelyek nem használják                                                       |  |  |  |  |
|-------------------------------|---|----------------------------------------------------------------------------------------------------|--|--|--|--|
|                               |   | az igoszinktonizaiasi turikciol.                                                                                |  |  |  |  |
| TIME SERVER                   | • | Írja be a időt szolgáltató központi DVR IP-jét. A készüléknél a<br>BE / ON beállítást kell megadnia a Time Svnc |  |  |  |  |
| (IDŐSZERVER)                  |   | (Időszinkronizálási) menüben.                                                                                   |  |  |  |  |
| DATE & TIME<br>(DÁTUM ÉS IDŐ) | • | Írja be a Dátumot és az Időt.                                                                                   |  |  |  |  |

## 9.3. Ügyfél

| SYSTEM                         |                                                                       |                                                                             |      | SYSTEM                         |                |          |  |
|--------------------------------|-----------------------------------------------------------------------|-----------------------------------------------------------------------------|------|--------------------------------|----------------|----------|--|
| GENERAL TIME ACCOUNT DISK INFO |                                                                       |                                                                             |      | GENERAL TIME ACCOUNT DISK INFO |                |          |  |
| USER ADMIN                     |                                                                       |                                                                             | USER | USER2                          |                |          |  |
| ACTIVATE                       | O ON                                                                  | ○ OFF                                                                       |      | ACTIVATE                       | O ON           | OFF      |  |
| PRIVILEGE                      | <ul> <li>✓ MONITORING</li> <li>✓ BACKUP</li> <li>✓ NETWORK</li> </ul> | <ul> <li>✓ PLAYBACK</li> <li>✓ CONFIGURATION</li> <li>✓ SHUTDOWN</li> </ul> |      | PRIVILEGE                      | MONITORING     | PLAYBACK |  |
| PASSWORD                       | NEW<br>CONFIRM                                                        | *****<br>*****                                                              |      | PASSWORD                       | NEW<br>CONFIRM | *****    |  |

Csak az Adminisztrátor tud felhasználói engedélyeket adni. Válasszon ki egy felhasználót (1-5), majd válassza ki az aktiválást (BE, vagy KI). Ha engedélyezve van a felhasználó, akkor egyedileg beállítható a felhazsnálói jogosultságok: Megfigyelés, Lejátszás, Kimentés, Hálózat, Beállítás (Főmenü), Kikapcsolás.

Adja meg az új 6 jegyű (csak számokat tartalmazó) jelszót, majd adja meg újra (Megerősít).

#### 9.4. Lemez

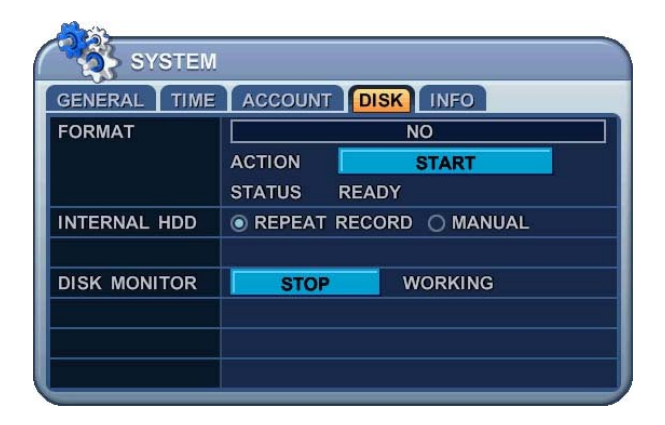

| Egység     | Beállítás                                                                   |  |  |  |  |
|------------|-----------------------------------------------------------------------------|--|--|--|--|
|            | 1. Teljesen állítsa le a DVR-t a lemez formázása előtt.                     |  |  |  |  |
|            | 2. A [–, +] gombbal válassza ki az eszközt:                                 |  |  |  |  |
| EODMAT     | Belső HDD, RACK-CD/RW vagy DVD RW, USB (elöl), USB(hátul)                   |  |  |  |  |
|            | 3. A lefelé gombbal [▼] lépkedjen a <b>START</b> -ra, majd a                |  |  |  |  |
|            | formázás megkezdéséhez nyomja meg a ["+" vagy " –"] gombot                  |  |  |  |  |
|            | <ol> <li>A formázás elindul, kiírja az állapotot.</li> </ol>                |  |  |  |  |
|            | 5. Ha a formázással végzett, kiírja hogy KÉSZ.                              |  |  |  |  |
|            | A rögzítési eljárás kiválasztása a belső merevlemezhez. Az alapbeállítás:   |  |  |  |  |
|            | Felülírás, ha a HDD megtelt.                                                |  |  |  |  |
| BELSŐ      | <ul> <li>"REPEAT RECORD": ISMÉTELT FELVÉTEL, amikor a merevlemez</li> </ul> |  |  |  |  |
| MEREVLEMEZ | megteltekor a DVR felűlírja a legrégebbi tartalmat.                         |  |  |  |  |
|            | "MANUAL": KÉZI FELVÉTEL, ekkor a merevlemez megtelte esetén                 |  |  |  |  |
|            | leálla rögzítés.                                                            |  |  |  |  |
|            | Merevlemez hiba esetén leállítja a DVR-t. A DVR újraindítása után ezen      |  |  |  |  |
|            | funkció ismét aktiválódik. (Leállítás/indítás a [-, +] gombok lenyomásával) |  |  |  |  |

# 9.5. INFORMÁCIÓK

| SYSTEM                                   |                    |  | SYSTEM       |                 |              |  |
|------------------------------------------|--------------------|--|--------------|-----------------|--------------|--|
| GENERAL TIME ACCOUNT DISK INFO           |                    |  | GENERAL TIME | ACCOUNT DIS     | SK INFO      |  |
| MODEL                                    | 4CH DVR, MPEG-4    |  | INTERNAL HDD | 1 EA, 248 GB    |              |  |
| HOSTNAME L50AD26 (MAC 00:02:F1:50:AD:26) |                    |  | RACK DEVICE  | CD-RW OR DVD-RW |              |  |
| LANGUAGE ENGLISH                         |                    |  | USB (FRONT)  | NONE            |              |  |
| NETWORK                                  | 192.168.0.157:7000 |  |              |                 |              |  |
| BOARD VERSION                            | M2K-PCB-0.0.0.5    |  | IDE BUS 0    | HDA : GOOD      | HDB : NONE   |  |
| FPGA VERSION                             | NONE               |  | IDE BUS 1    | HDC : NONE      | HDD : CD/DVD |  |
| BIOS VERSION                             | M2K-BFW-0.1.5.0    |  |              |                 |              |  |
| LINUX VERSION                            | M2K-LNX-0.1.4.0    |  |              |                 |              |  |
| APP VERSION                              | M2K-APP-0.1.8.1    |  |              |                 |              |  |

Az eszközzel kapcsolatos fő információk megjelenítéséhez nyomja meg az INFO gombot a távirányítón. A többi menüpontba nem lehet átlépni. A menüben a lent részletezett információk elérhetők:

| Jelzés        | JELENTÉSE                                                                                     |
|---------------|-----------------------------------------------------------------------------------------------|
| TÍPUS (MODEL) | A csatorna számának és a tömörítésnek a kijelzése.                                            |
| HOSTNAME.     | <ul> <li>A készülék egyedi azonosítószámát (Host Name), és a MAC címét mutatja meg</li> </ul> |
| NYELV         | Kijelzi a készülék által használt nyelvet.                                                    |

| HÁLÓZAT        | Kijelzi a készülék jelenleg használt IP-jét és portját.                  |
|----------------|--------------------------------------------------------------------------|
| ALAPLAP VERZIÓ | Kijelzi az alaplap verziószámát                                          |
| FPGA-VERZIÓ    | Kijelzi az FPGA verziószámát                                             |
| BIOS-VERZIÓ    | Kijelzi az Bios verziószámát                                             |
| LINUX-VERZIÓ   | Kijelzi a Linux verziószámát                                             |
| APP-VERZIÓ     | Kijelzi a készülék programverzióját.                                     |
| BELSŐ          | Kiírja a belső merevlemezek számát, és azok teljes kapacitását.          |
| MEREVLEMEZ     |                                                                          |
| RACKBEN LÉVŐ   | • Kiírja, hogy milyen eszköz van a rackbe helyezve: DVD vagy CD/HDD      |
| ESZKÖZ         |                                                                          |
| USB – ELÖL     | Kiírja, hogy milyen eszköz csatlakozik az elöl lévő USB-csatlakozóra.    |
|                | Kijelzi az elsődleges HDD állapotát. A : Master, B: N/A                  |
|                | <megjegyzés> Csak akkor jeleníti meg az állapotot, ha a HDD</megjegyzés> |
| IDE BUS 0      | támogatja a S.M.A.R.T funkcót.                                           |
|                | Ha a "WARNING". ** "ERROR" feliratot látja, akkor HDD fizikailag         |
|                | sérült, cserélje ki.                                                     |
|                | Kijelzi a másodlagos CD/DVD állapotát. C : N/A D : CD/DVD                |
|                | <megjegyzés> A belső CD író "Slave"-re van állítva gyárilag</megjegyzés> |

# V.PTZ vezérlés

# V.1. P.T.Z. Menü

- 1. A pásztázás/le-föl mozgatás irányításához először állítsa át az irányítani kívánt kamerát teljes képernyős kijelzési üzemmódba
- 2. Aztán nyomja meg a **[P/T/Z/FOCUS]** gombot. Ekkor a következő menüdoboz jelenik meg a képernyőn.

|          | <i>Aegjegyzés&gt;:</i> az egyes vezérlő funkciók<br>részleteiről a Súgó menüből tájékozódhat.                                                                                                    |
|----------|----------------------------------------------------------------------------------------------------|
| Jelzés   | ELVÉGZETT MŰVELET                                                                                                    |
|          | • A <b>"HELP" (Súgó)</b> menü megjelenítéséhez nyomja meg ezt a gombot. Nyomja meg az <b>[ENTER]</b> gombot, vagy a <b>[CANCEL]</b> -t, ha ki kíván kilépni a menüből.                                                                                                    |
| [ENTER]  | <ul> <li>FOCUS OUT</li> <li>FOCUS OUT</li> <li>FOCUS IN</li> <li>FOCUS IN</li> <li>AUTO FOCUS</li> <li>AUTO IRIS</li> <li>AUTO TOUR</li> <li>CUSTOM1</li> <li>CUSTOM2</li> <li>CUSTOM3</li> <li>HELP/UP/CANCEL</li> <li>LEFT/EXTEND/RIGHT</li> <li>ZOOM OUT/DOWN/ZOOM IN</li> <li>AUTO PAN</li> <li>AUTO TILT</li> <li>POWER</li> <li>MENU</li> <li>ESCAPE</li> </ul> |
|          | <ul> <li>Leállítja a "PAN/TITL" műveleteket.</li> </ul>                                                                                                    |
| [CANCEL] |                                                                                                    |
| (MENU)   | <ul> <li>Megnyomásakor a PTZ kamera-vezérlő felület teljes<br/>funkcionalitása elérhetővé válik. Ismételt megnyomásakor a<br/>szűkített felület jelenik meg.</li> </ul>                                                                                                    |

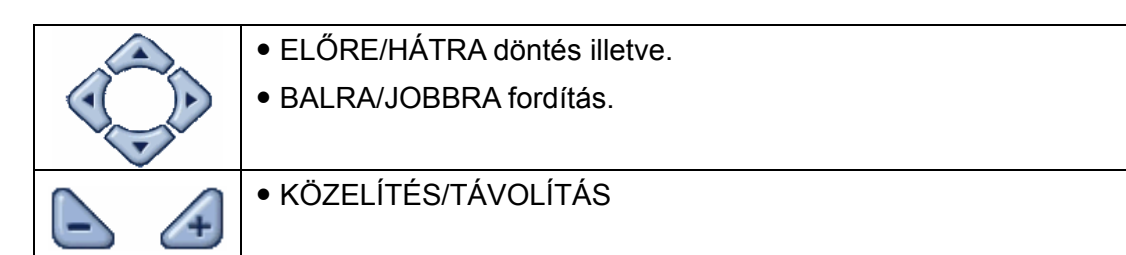

A PTY kezelői felület elrendezése igazodik a DVR előlapján, illetve a távszabályozón alkalmazott elrendezéshez.

PTZ felület használatakoz minden gomb a PTZ funkciókhoz igazodik.

## \*\* PTZ Kamera használata előtt az alábbiakt ellenőrizze:

1. RS 232/485 csatlakozások, kamera konfigurációs beállításai, stb

2. A PTZ kamera Azonosítóját valamint modell-számát adja meg a "Display" menüpontnál

# V.2. Beállítás és Útvonalbejárás

| Jelzés | ELVÉGZETT MŰVELET                                                           |
|--------|-----------------------------------------------------------------------------|
|        | Rögzített pont beállítása:                                                  |
|        | <ul> <li>Nyomja meg a "SPOT OUT" gombot a távvezérlőn</li> </ul>            |
|        | <ul> <li>Állítsa a kívánt pozícióba a PTY kamerát.</li> </ul>               |
| (3-0)  | <ul> <li>Nyomja meg a "Preset" gombot</li> </ul>                            |
|        | <ul> <li>A "Custom 1" felirat megjelenik.</li> </ul>                        |
|        | <ul> <li>Adja meg a beállítás sorszámát.</li> </ul>                         |
|        | <ul> <li>Nyomja meg az "Enter" gombot a mentéshez és</li> </ul>             |
|        | kilépéshez.                                                                 |
| Ø      | Beállított pozícióra fordítás                                               |
|        | <ul> <li>Nyomja meg az "INFO" gombot a távvezérlőn</li> </ul>               |
|        | <ul> <li>Nyomja meg a "Go" gombot</li> </ul>                                |
|        | Adja meg a kívánt beállítás sorszámát majd nyomja meg                       |
|        | az "Enter" gombot                                                           |
|        | Automatikus túra indítása                                                   |
|        | <ul> <li>Nyomja meg az "BACKUP" gombot a távvezérlőn</li> </ul>             |
|        | <ul> <li>Nyomja meg az "Auto Tour" gombot</li> </ul>                        |
|        | <ul> <li>Nyomja meg a "+" gombot és adja meg a beállított pontok</li> </ul> |
|        | tartományát, majd nyomja meg az "ENTER" gombot                              |
|        | Pl. "Auto Tour" gomb, "+" és "5" gombok hatására automatikus                |
|        | túra indul az 1-5 pozíciók bejárásával.                                     |

## 3. Egyedi funkciók

| Jelzés | ELVÉGZETT MŰVELET                      |
|--------|----------------------------------------|
|        | Megjelenítés a távvezérlőn             |
| 2      | ZOOM a távvezérlőn                     |
|        | P/T/Z közvetlen vezérlés a távvezérlőn |

Kérjük, hogy a megfelelő jumper beállítások elvégzéséhez tanulmányozza át a PTZ kamera gyártójának használati útmutatóját.

## 4. PTZ Kameratipusok

|    |                   |    |       |        |       |      | Α.  |        |     |    | Esc/  |
|----|-------------------|----|-------|--------|-------|------|-----|--------|-----|----|-------|
| #  | Model neve        | 3X | Speed | Preset | Go to | Tour | Pan | A.Tilt | Pat | Ме | Enter |
|    | NUVICO, NV 9600   |    |       |        |       |      |     |        |     |    |       |
| 1  | BPS               | 0  | 0     | 0      | 0     | 0    |     |        | 0   | 0  | 0     |
|    | MERIT LILIN, PIH- |    |       |        |       |      |     |        |     |    |       |
| 2  | 7000/7600         | 0  | 0     | 0      | 0     | 0    | 0   |        |     | 0  | 0     |
|    | VCL, Orbiter      |    |       |        |       |      |     |        |     |    |       |
| 3  | Microsphere       |    | 0     | 0      | 0     | 0    |     |        |     |    |       |
|    | SAMSUNG, SCC-     |    |       |        |       |      |     |        |     |    |       |
| 4  | 641               |    | 0     | 0      | 0     | 0    | 0   |        |     | 0  | 0     |
| 5  | NEC, NC-21D       |    | 0     | 0      | 0     | о    |     |        |     |    |       |
|    | SUNKWANG,         |    |       |        |       |      |     |        |     |    |       |
| 6  | SK2107            |    | 0     | 0      | 0     | 0    | 0   |        |     |    |       |
| 7  | RESERVED          |    | 0     | 0      | 0     | 0    | 0   |        |     |    |       |
|    | D-MAX, PTZ        |    |       |        |       |      |     |        |     |    |       |
| 8  | PROTOCOL          |    | 0     | 0      | 0     | о    | 0   | 0      |     |    |       |
|    | LG, LPT-A100L     |    |       |        |       |      |     |        |     |    |       |
| 9  | P/T/Z             |    |       |        |       |      | 0   |        |     |    |       |
|    | HONEYWELL,        |    |       |        |       |      |     |        |     |    |       |
| 10 | GCC-655N          |    |       |        |       |      |     |        |     |    |       |
| 11 | WONWOO, PT-       |    |       |        |       |      | 0   |        |     |    |       |

|       | 101              |   |   |   |   |   |   |   |   |   |   |
|-------|------------------|---|---|---|---|---|---|---|---|---|---|
|       | PELCO, D         |   |   |   |   |   |   |   |   |   |   |
| 12~14 | 2400~9600        | о | о | о | 0 | о | о |   | 0 | о |   |
|       | C&B TECH,        |   |   |   |   |   |   |   |   |   |   |
| 15    | AN200            |   |   | о | 0 | о |   |   |   |   |   |
| 16    | CANON, VC-C4     |   |   | 0 | 0 | 0 |   |   |   |   |   |
|       | PELCO, P         |   |   |   |   |   |   |   |   |   |   |
| 17~19 | 2400~9600        | о | о | о | 0 | о | о |   | 0 | о |   |
|       | PELCO, EP        |   |   |   |   |   |   |   |   |   |   |
| 20~22 | 2400~9600        |   | о | о | 0 | о |   |   |   |   |   |
|       | PANASONIC,       |   |   |   |   |   |   |   |   |   |   |
|       | WV-              |   |   |   |   |   |   |   |   |   |   |
| 23    | CS/W85x,86x      |   | о | о | 0 | 0 |   |   |   | о | о |
|       | HONEYWELL,       |   |   |   |   |   |   |   |   |   |   |
| 24    | HSDN-251N/P      |   | 0 | 0 | 0 | 0 |   |   |   |   |   |
|       | GE/KALATEL,      |   |   |   |   |   |   |   |   |   |   |
| 25    | CyberDome        |   | 0 | 0 | 0 | 0 | 0 |   |   |   |   |
|       | DY ELEC,         |   |   |   |   |   |   |   |   |   |   |
| 26    | SmartDome        |   | 0 | 0 | 0 | 0 | 0 |   |   |   |   |
|       | BOSCH,           |   |   |   |   |   |   |   |   |   |   |
| 27    | TC8560/TC700     |   | 0 | 0 | 0 | 0 |   |   |   |   |   |
|       | SYSMANIA,        |   |   |   |   |   |   |   |   |   |   |
| 28    | ORX1000          |   |   |   |   |   |   |   |   |   |   |
| 29    | AD, DELTADOME    |   | 0 | 0 | 0 | 0 |   |   | 0 |   |   |
| 30    | HUNT, HTZ-2300   |   | 0 | 0 | 0 | 0 | 0 | 0 |   |   |   |
|       | HAZEM,           |   |   |   |   |   |   |   |   |   |   |
| 31    | RESERVED         |   |   | 0 | 0 | 0 | 0 |   |   |   |   |
| 32    | RVT, EZ Protocol | 0 | 0 | 0 | 0 | 0 |   |   | 0 | 0 | 0 |
| 33    | LG, MULTIX       |   | 0 | 0 | 0 | 0 |   |   | 0 |   |   |
|       | ELMO,            |   |   |   |   |   |   |   |   |   |   |
| 34    | PTC-200C/400C    |   | 0 | 0 | 0 | 0 |   |   |   |   |   |
|       | NICECAM, MP-     |   |   |   |   |   |   |   |   |   |   |
| 35    | 1xxx             |   | 0 | 0 | 0 | 0 |   |   |   |   |   |
|       | C&B TECH, CNB-   |   |   |   |   |   |   |   |   |   |   |
| 36    | PTZ102           |   |   | 0 | 0 | 0 | 0 | 0 |   |   |   |

## <Megjegyzés> Sebesség beállítása 0~8 közötti értékkel lehetséges

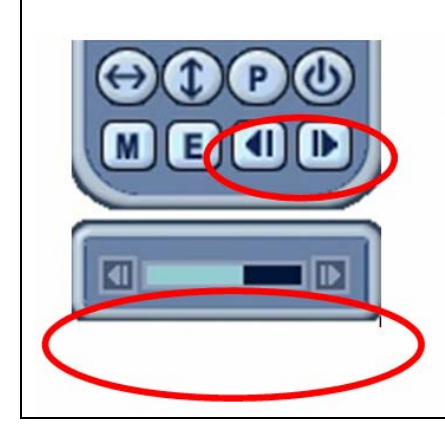

1 (lassú) – 8 (gyors)

\* 0 – A sebesség folyamatosan emelkedik, amíg a gombot lenyomva tartja.

# VI. KERESÉS/ VISSZAJÁTSZÁS

# VI.1. KERESÉS IDŐRE

1. Visszajátszás indításához nyomja meg a C [Time Search] gombot; ekkor megjelenik a Naptár menü a kijelzőn az alábbiak szerint.

| SUN         MON         TUE         WED         THU         FRI         S.           1         2         3         3         3         3         3         3         3         3         3         3         3         3         3         3         3         3         3         3         3         3         3         3         3         3         3         3         3         3         3         3         3         3         3         3         3         3         3         3         3         3         3         3         3         3         3         3         3         3         3         3         3         3         3         3         3         3         3         3         3         3         3         3         3         3         3         3         3         3         3         3         3         3         3         3         3         3         3         3         3         3         3         3         3         3         3         3         3         3         3         3         3         3         3         3         3         3 | UN MON TUE WED THU FRI SAT  |
|----------------------------------------------------------------------------------------------------|-----------------------------|
| 1         2         3           5         6         7         8         9         10         1                                                                                                    |                             |
| 5 6 7 8 9 10 1                                                                                                    | 1 2 3 4                     |
|                                                                                                    | 5 6 7 8 9 10 11             |
| 12 13 14 15 16 17 1                                                                                                    | 12 13 <u>14 15</u> 16 17 18 |
| 19 20 21 22 23 24 2                                                                                                    | 9 20 21 22 <u>23 24</u> 25  |
| 26 27 28 29 30                                                                                                    | 6 27 28 29 30               |

2. Bal/jobb gombokkal válthat a hónapok között

09/2004

| <megjegyzés></megjegyzés> | Az érték nem változik, ha az előző/következő hónapban  |
|---------------------------|--------------------------------------------------------|
|                           | nincs rögzített felvétel.                              |
| <megjegyzés></megjegyzés> | Az eseméynek – jellegüknekmegfelelően – eltérő színnel |
|                           | jelennek meg: Riasztás(vörös) > Mozgás (zöld) > Normál |
|                           | (sárga)                                                |

- 3. Fel/le gombokkal válthat a napok között. A beállításoknak megfelelő felvétel grafikus ábrázolással jelenik meg.
- 4. Válassza ki a lejátszani kívánt jeleneten belüli órát és percet, majd nyomja meg az **[ENTER]** gombot.

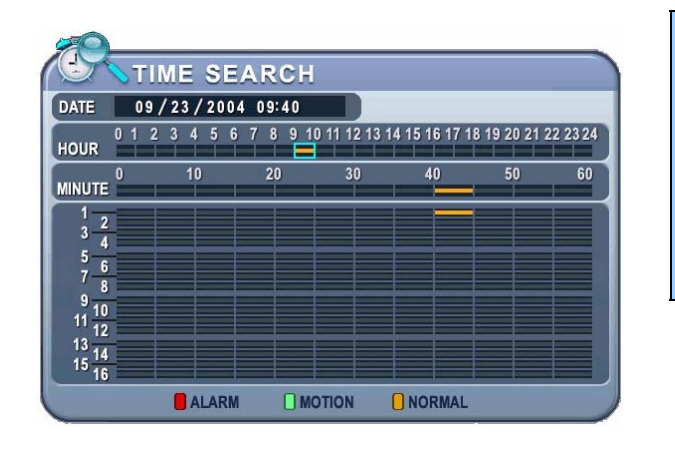

# <Megjegyzés>

- Idő: Többképernyős
- megjelenítés
- Kamera: Teljes képernyős
- meg-jelenítés

5. Nyomja meg az **[ENTER]** gombot a lejátszás indításához.

# VI.2. Eseménylista keresés/Riasztás, Mozgás keresés

Az eseménylistában lehet keresni, illetve közvetlenül megtekinteni rögzített videó egy meghatározott részét. Mozgás, riasztás, videójel-vesztés és más, rendszerrel kapcsolatos esemény kereshető és játszható vissza az adott időszakban rögzített kép.

 Eseménykeresés indításához nyomja meg az infra távvezérlő [Log] gombját. Ekkor megjelenik az eseménylista menüje az alábbiak szerint.

| S LOG      |          |                 |             |
|------------|----------|-----------------|-------------|
| LL SYSTEM  | ALARM    | MOTION VIDEO I  | oss         |
| DATE       | TIME     | MESSAGE         | PAGE-01     |
| 06/23/2005 | 15:08:15 | CONNECT (192.16 | 8.0.211)    |
| 06/23/2005 | 15:08:15 | CONNECT (192.16 | 8.0.211)    |
| 06/23/2005 | 15:08:14 | DISCONNECT (192 | .168.0.211) |
| 06/23/2005 | 15:08:14 | CONNECT (192.16 | 8.0.211)    |
| 06/23/2005 | 15:08:14 | CONNECT (192.16 | 8.0.211)    |
| 06/23/2005 | 15:08:13 | CONNECT (192.16 | 8.0.211)    |
| 06/23/2005 | 15:08:13 | CONNECT (192.16 | 8.0.211)    |
| 06/23/2005 | 15:08:10 | DISCONNECT (192 | .168.0.211) |

| MENU Lapok         | Tartalom                                                     |
|--------------------|--------------------------------------------------------------|
| ALL                | Minden korábbi eseményt megjelenít.                          |
| (Összes)           |                                                              |
| SYSTEM             | • Minden eseményt megjelenít a Riasztás, Mozgás és Videójel- |
| (Rendszer)         | vesztés kivételével.                                         |
| ALARM              | Riasztási események.                                         |
| (Riasztás)         |                                                              |
| MOTION             | Mozgás események.                                            |
| (Mozgás)           |                                                              |
| VIDEO LOSS         | Videójel-vesztés események                                   |
| (Videójel-vesztés) |                                                              |

2. A [▼▲] nyilakkal tud léptetni az eseménylistában, a [◀▶] gombokkal tud

az egyel oldalak között mozogni.

3. Lejátszáshoz nyomja meg az [ENTER] gombot.

< Megjegyzés> Az eseménylista a merevlemezen tárolódik..

<**Megjegyzés>** Az eseménylista mentéséhez csatlakoztasson USB memóriakártyát a DVR-hez. A mentéshez minden eseménytipusnál nyomja meg a MENU gombot.

# VII. Arhiválás

# VII.1. Belső optikai lemezmeghajtó

Az eszköz rendelkezik belső CD íróval, mellyel kényelmesen elvégezhető a szükséges mentés. Ezentúl bármely CD mentés alkalmas arra, hogy a beépített CD íróval visszanézzék a mentett felvételt.

1. Helyezzen be egy üres lemezt a CD íróba.

| <megjegyzés></megjegyzés>                                |
|----------------------------------------------------------|
| Az újraírható lemezek tartalmát előzően le kell törölni. |

2. Nyomja meg a [BACKUP] gombot az infra távvezárlőn. Amennyiben korábban beállított, adja meg a jelszót.

|        | BACKUP                               |
|--------|--------------------------------------|
| DEVICE | RACK - CD/DVD-RW +                   |
| SELECT | ALL CAMERA   NORMAL   ALARM   MOTION |
| RANGE  | 06/16/2007 17:00 ~ 06/16/2007 17:00  |
| ACTION | START                                |

- A [-, +] gombokkal válassza ki a céleszközt, mely jelen esetben: Rack-CD Rom.
- 4. Válassza ki a mentendő adatokat.
  - A. NORMAL: Nem eseményvezérelt felvételek.
  - B. ALARM: Riasztáskor rögzített felvétel.
  - C. MOTION: Mozgáskor rögzített felvétel.
- 5. Adja meg a rögzítendő időszak kezdetét és végét.
- 6. A **START** gomb megnyomásakor indul az arhiválás.
- 7. Az arhiválás végeztével a a CD író tálca kiadja a lemezt.

 Amennyiben a lemez kapacitása kevesebb a szükségesnél, a DVR automatikusan kiadja a lemezt.

*<Megjegyzés>* Ajánlott a rögzítés leállítása az arhiválás időtartamára.

## VII.2. Külső USB Memória

Az arhiválás menete azonos a CD-re történő mentésével.

# VII.3. Arhiválási tartomány beállítása

Lehetséges az arhiválási tartomány egyedi meghatározása a Time Search (Időpont keresése) menüponton belül.

A kezdő időpont beállításához nyomja meg a [-] gombot, a befejezés időpontjának meghatározásához nyomja meg a [+] gombot. A kiválasztott időszakot világosszürke szín jelzi.

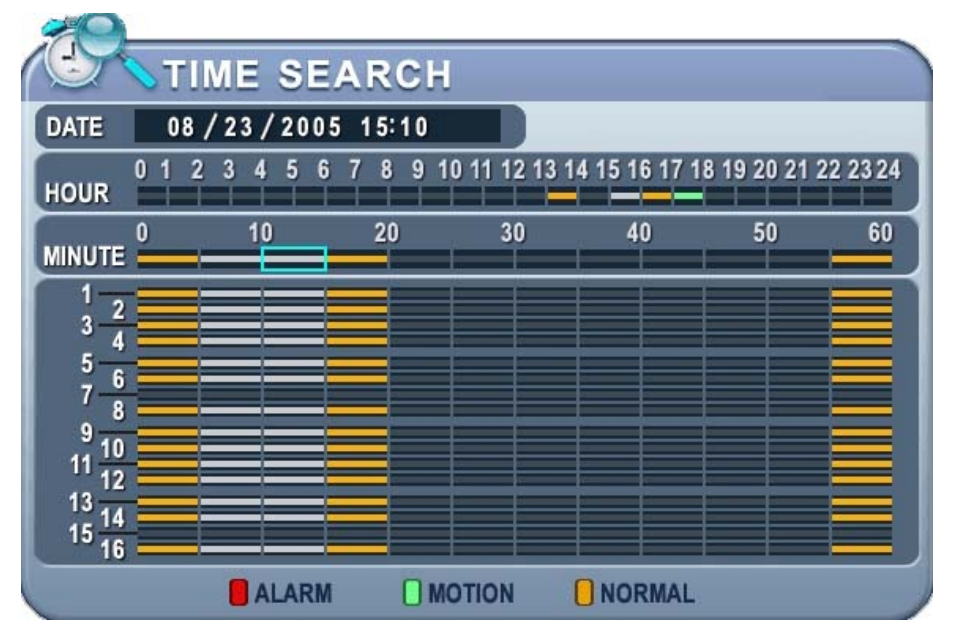

# VIII. FELHASZNÁLÓI PROGRAM

# VIII.1. Central Management Software

## 1. Telepítés

### Számítógép rendszerigény

|                  | Minimum                   | Ajánlott                         |  |  |  |
|------------------|---------------------------|----------------------------------|--|--|--|
| Operációs        | Windows 98SE, 2000, ME,   | Windows XP                       |  |  |  |
| rendszer         | XP                        |                                  |  |  |  |
| Processzor       | Pentium II Celeron 333    | Pentium 2.8 G                    |  |  |  |
| Memória          | 128MB                     | 512MB RAM                        |  |  |  |
| Videokártya      | 4MB                       | 16MB                             |  |  |  |
| Merevlemez       | 20MB                      | 2 GB                             |  |  |  |
| szabad kapacitás |                           |                                  |  |  |  |
| Képernyő         | 1024*768                  | 1024*768                         |  |  |  |
| felbontás        |                           |                                  |  |  |  |
| Egyéb            | Direct X 6.0 vagy későbbi | Direct X 8.0 vagy későbbi verzió |  |  |  |
|                  | verzió                    |                                  |  |  |  |
|                  |                           | Overlay YUY2 Felület támogatás   |  |  |  |

Amennyiben a számítógép nem teljesíti a minimális eszközigényt, a CMS program megfelelő működése nem garantált. A CMS programhoz kapcsolódó programok tesztelése kizárólagos programfuttatással történt. Amennyiben párhuzamosan több program fut a kiszolgáló számítógépen, előfordulhat váratlan programhiba a CMS programnál. Ugyancsak hibás működéshez vezethet nem megfelelő illesztőprogramok (codec) telepítése is.

CMS program működése nem garantált DirectX program 6.0 verzióját megelőző kiadások esetén. A legfrisebb DirectX verzió a Microsoft honlapjáról tölthető le.

### 1.2. Telepítés menete

(1) Tegye a "Client Install CD" feliratú CD lemezt a számítógép lemezmeghajtójába, majd indítsa el a CD-lemezről a "DvrPlayerinstaller.exe" programot.. (2) Kattintson a **NEXT** gombra az alábbiak szerint:

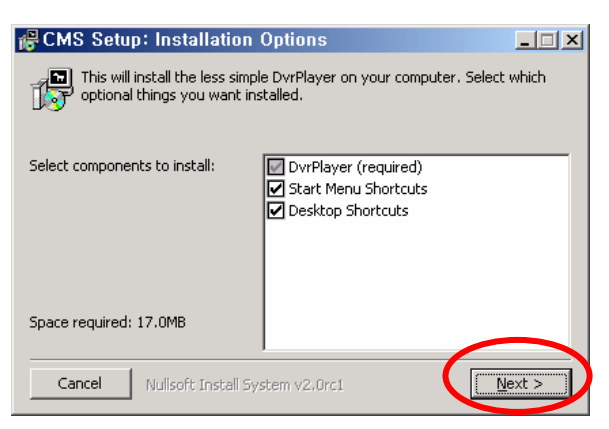

(3) Kattintson az Install gombra. Amennyiben egyedi telepítési helyet kíván megadni, azt az ablak közepén levő sorban adhatja meg.

| 🛱 CMS Setup: Installation Folder                                                            |                |        | × |
|---------------------------------------------------------------------------------------------|----------------|--------|---|
| Choose a directory to install in to:                                                        |                |        |   |
| Destination Folder                                                                          |                | Browse | ] |
| Space required: 17.0MB<br>Space available: 17.8GB<br>Cancel Nullsoft Install System v2.0rc1 | < <u>B</u> ack | Instal |   |

(4) Kattintson a Close gombra, amint az alábbi ablak megjelenik a képernyőn.

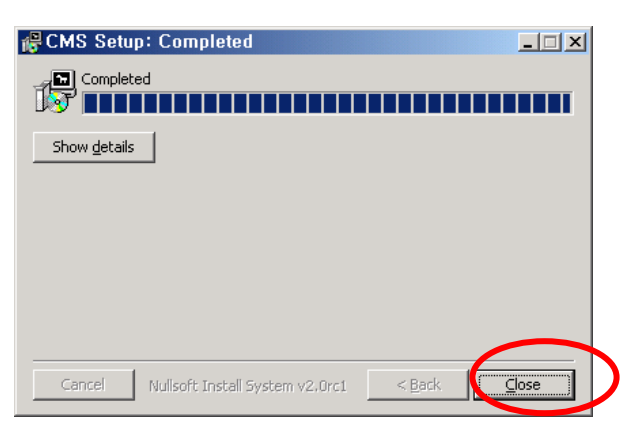

(5) A Windows Asztalon megjelenik a CMS program ikonja.

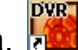

(6) A CMS program ikonjára 🚾 kattintva indítsa el azt, majd adja meg a jelszót.

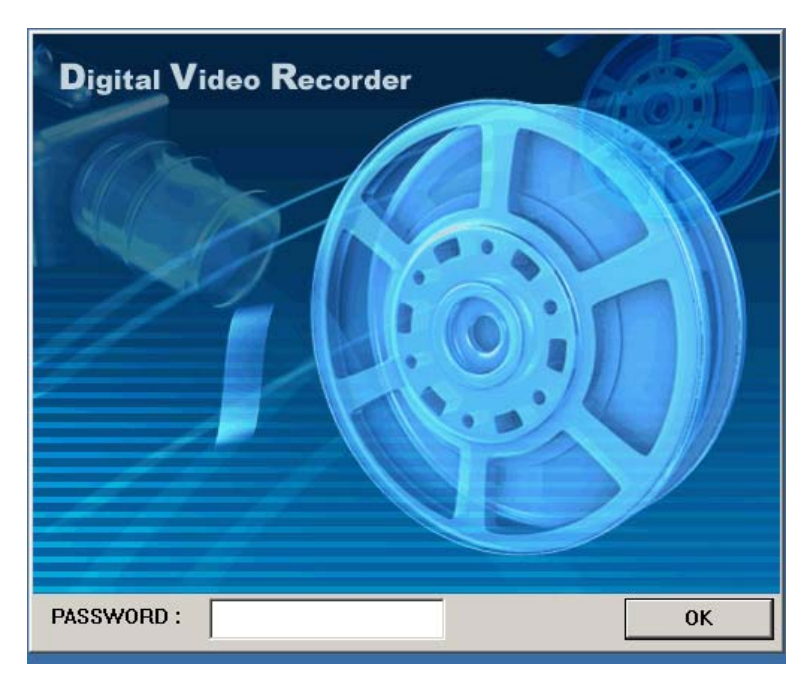

\* Az alapértelmezett jelszó a "0". A jelszó megváltoztatásának módja a jelen leírásban található.

## 2. Tulajdonságok

#### 2.1. CMS áttekintése

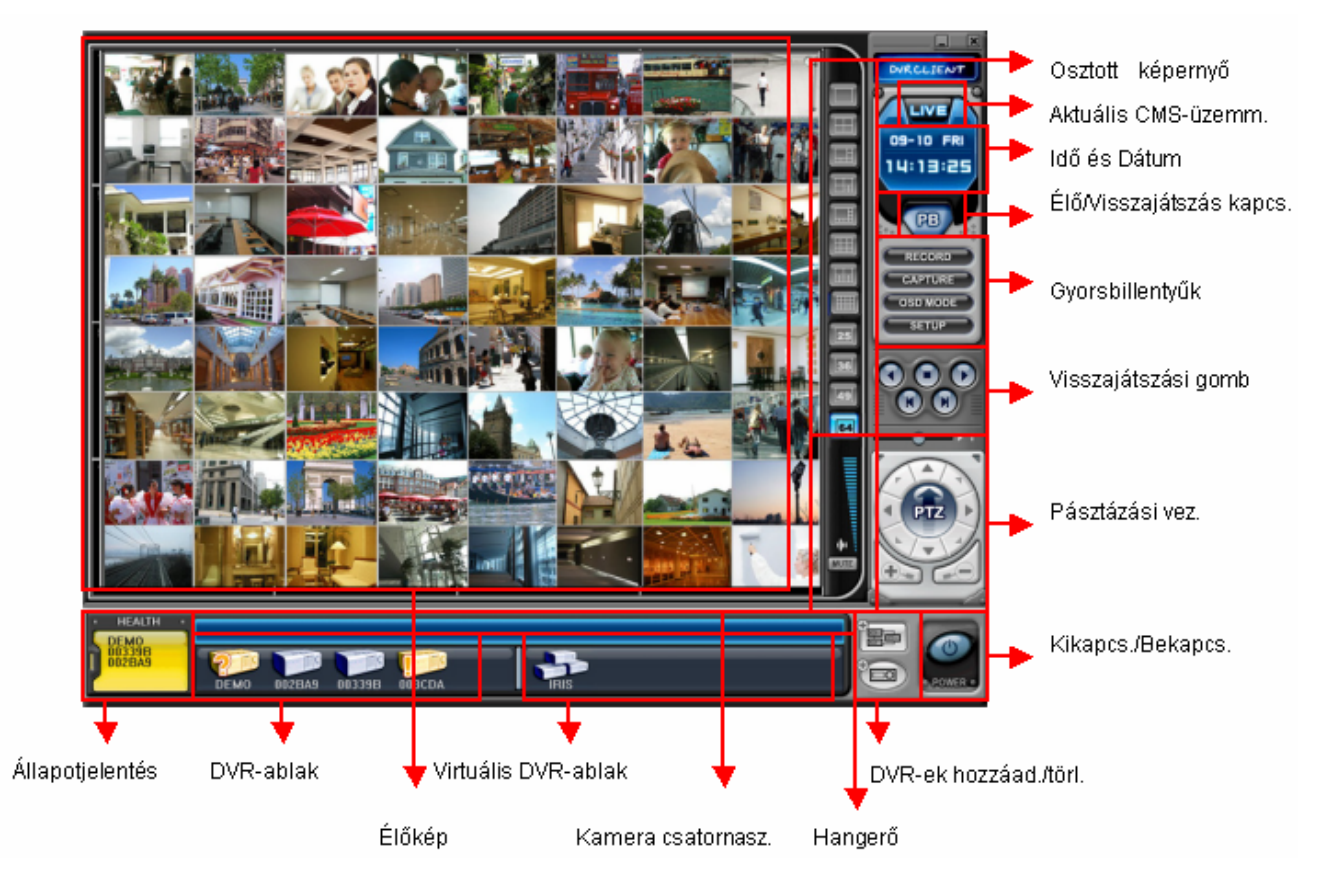

## 2.2. Funkciók

(1) Megjelenítési beállítások / Osztott képernyős megjelenítés

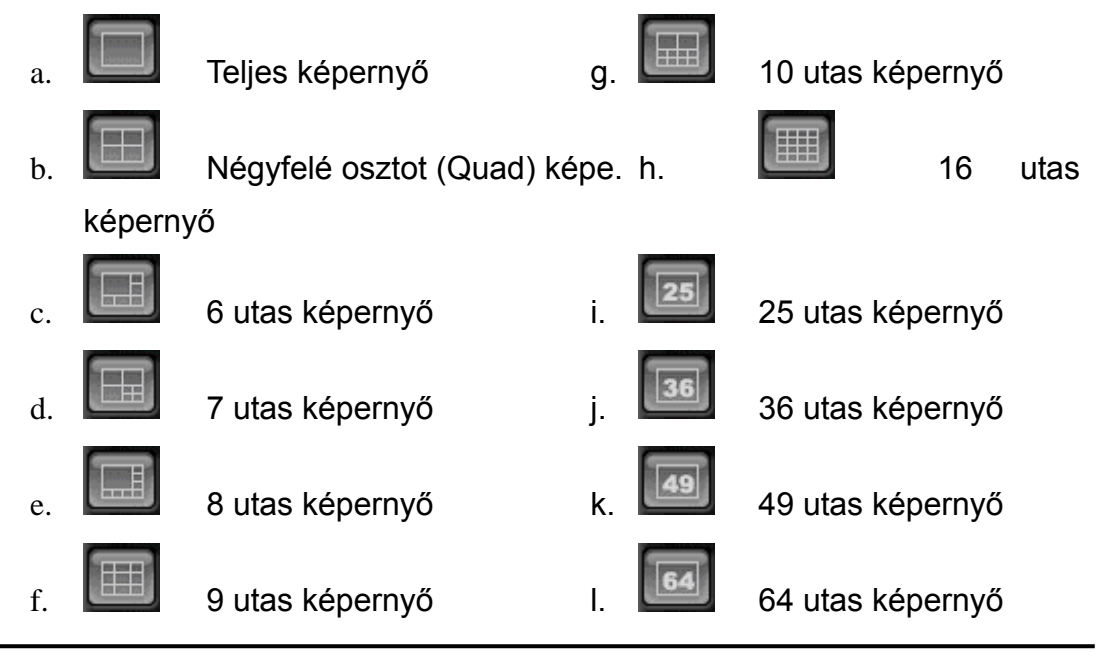

61 Techson Digitális Video Rögzítő

g.

(2) Idő és Dátum megjelenítése

Élőkép üzemmódban az aktuális időt, visszajátszás közben a visszajátszás idejét mutatja.

Hónap Nap Hét napja

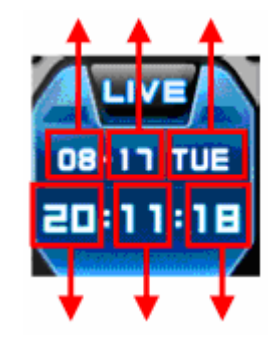

Óra Perc Másodperc

- (3) Élőkép/visszajátszási üzemmód közti váltókapcsoló
  - a. 🖤 ÉLŐKÉP MEGJELENÍTÉSE
  - b. Távoli visszajátszás vagy Letöltött fájl visszajátszása.
- (4) Gyorsbillentyűk
  - Az aktuális élőkép mentése. Ha távoli rögzítés van folyamatban, a rögzítés gomb színe kékeszöldre változik. (Alapértelmezett hely: C:\Program Files\DvrPlayer\Download)
  - b. Pillanatfelvétel elmentése vagy a jelenleg a monitoron látható kép nyomtatása.

c. OSD ON/OFF: képernyőn látható információk BE/KI

d. **SETUP** A CMS beállításai.

### • CMS program beállítása

• Általános beállítások (GENERAL1)

| GENERAL 1 GENERAL 2 PASSWORD SOUND<br>OSD SETUP<br>TIME SET NAME<br>CAMERA NUMBER CAMERA NAME |
|-----------------------------------------------------------------------------------------------|
| VERLAY                                                                                        |
| VIDEO MODE<br>O NTSC PAL<br>DOWNLOAD                                                          |
| FOLDER: C:\Program Files\DvrPlayer\Download                                                   |
| OK APPLY CANCEL                                                                               |

- a) OSD SETUP (OSD BEÁLLÍTÁSA)
   Kameránként beállíthatja, mely információk legyenek láthatók a képernyőn (On-Screen-Display): idő, DVR neve, Kamera száma és Képkocka-ismétlés.
- b) OVERLAY (Átfedés; alapértelmezés) Az átvitel sebességének gyorsítására ajánlott ÁTFEDÉS-t használni. Ha hibás illesztőprogram miatt az átfedés torzult képernyőhöz vezet, törölje a funkciót. Ha a megjelenítéssel még mindig gond van, csökkentse a hardvergyorsítást.
- c) Video Mode (Videó üzemmód)NTSC vagy PAL
- d) DOWNLOAD (LETÖLTÉS)
   Jelöljön ki egy könyvtárat a letöltés céljára.

### Hardveres gyorsítás beállítása

- Számítógépén a Display Properties (Megjelenítés tulajdonságai) ablakban kattintson az Advanced (Speciális) gombra.
- Válassza a "Troubleshoot" ("Hibaelhárítás") fület, és csökkentse a hardvergyorsítás mértékét.

| splay Properties ? 🔀                                                                                                    | Plug and Play Monitor and NVIDIA GeForce2 MX/MX 4 ?                                                                                                    |
|----------------------------------------------------------------------------------------------------|----------------------------------------------------------------------------------------------------|
| Ihermes       Desktop       Screen Saver       Appearance       Settings         Image: Screen Saver       Appearance       Settings         Display:       Plug and Play Monitor on NVIDIA GeForce2 MX/MX 400 (Microsoft Corporation)         Screen resolution       Color quality         Less       Image: Screen Saver       Nore         1280 by 960 pixels       Highest (32 bit)       Image: Screen Saver | General       Adapter       Monitor       Troubleshoot       Color Management         Image: A problems with your graphics hardware? These settings can help you troubleshoot display-related problems.       Hardware acceleration         Manually control the level of acceleration and performance supplied by your graphics hardware. Use the Display Troubleshoot display-related problems making the change.       Hardware acceleration:       None       Image: Full         All accelerations are enabled. Use this setting if your computer has no problems. [Recommended]       Full       Image: Full |
| OK Cancel Apply                                                                                                    | OK Cancel Apply                                                                                                    |

• Általános beállítások (GENERAL2)

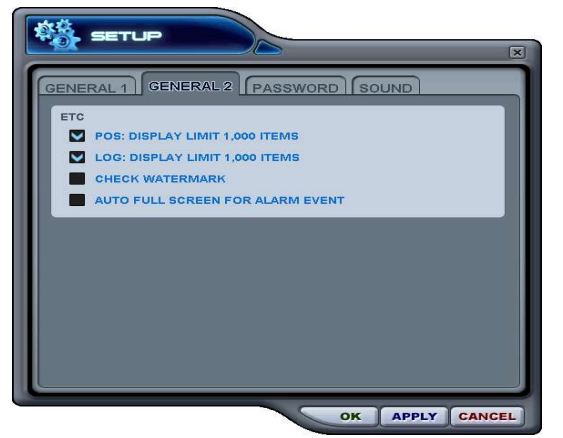

e) POS

POS eszköz keresési idő korlátozása

- f) Log
   Napló megjelenítésének időbeni korlátozása
- g) Check Watermark (Vízjel ellenőrzése)

Vízjel ellenőrzésének bekapcsolása

 h) Auto Full Screen for Alarm Event
 Automatikus teljesképernyős megjelenítés risztási eseménynél.

• Password (Jelszó)

| GENERAL PASSWORD POS |
|----------------------|
| OLD PASSWORD         |
|                      |
|                      |
|                      |
|                      |

Jelszó megváltoztatása

- a) Old password (Régi jelszó)
   Adja meg a jelenlegi jelszót.
- b) New Password (Új jelszó)
   Adja meg az új jelszót.
- c) Confirm Password (Jelszó megerősítése)

Ellenőrzésül adja meg az új jelszót

mégegyszer.

Kattintson az **APPLY** gombra a változtatás véglegesítéséhez. (NEM AZ **OK** GOMB)

*Megjegyzés:* Ez a jelszó a CMS programfelület védelmére szolgál. Nem azonos a DVR egységben beállított jelszóval.

• SOUND (Hang)

Hangos riasztás beállítása a CMS programban. Ezen a helyen lehet engedélyezni vagy tiltani a CMS programon belüli hangos riasztást.

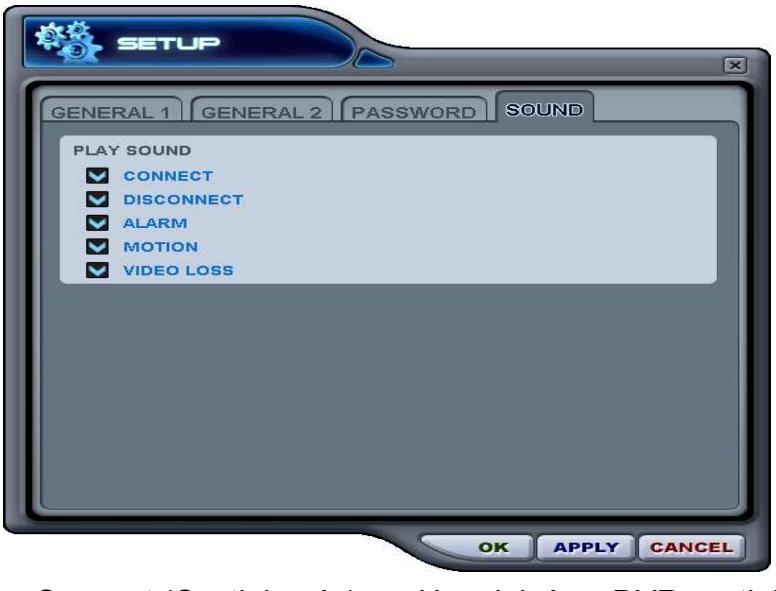

• Connect (Csatlakozás): Hangjelzés a DVR csatlakozásakor.

- Disconect (Szétkapcsolás): Hangjelzés a DVR-rel való kapcsolat bontásakor.
- Alarm (Riasztás): Hangjelzés DVR-től érkező riasztás esetén.
- Motion (Mozgás): Hangjelzés DVR által érzékelt mozgás esetén.
- Video Loss (Videó jelvesztés): Hangjelzés videójel megszűnésekor.
- (5) Lejátszást vezérlő gombok
  - Az alábbi gombok csak lejátszás esetén működnek.

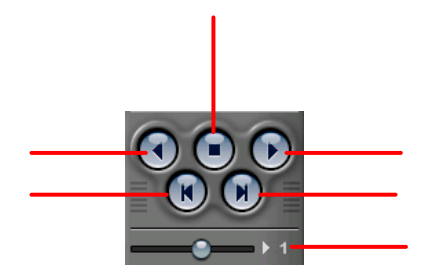

- 1. A visszafelé lejátszás elkezdéséhez nyomja meg a visszafelé lejátszás gombot.
- 2. A visszajátszás leállításához nyomja meg a STOP (LEÁLLÍTÁS) gombot.
- 3. A visszajátszás elindításához nyomja meg a PLAY (LEJÁTSZÁS) gombot.
- 4. Az épp megtekintett félkép előtti félkép megtekintése.
- 5. Az épp megtekintett félkép utáni félkép megtekintése.
- 6. A visszajátszás sebességének beállítása helyi DVR üzemmódban.

2

3

4

(6) Pásztázás vezérlésére szolgáló gomb

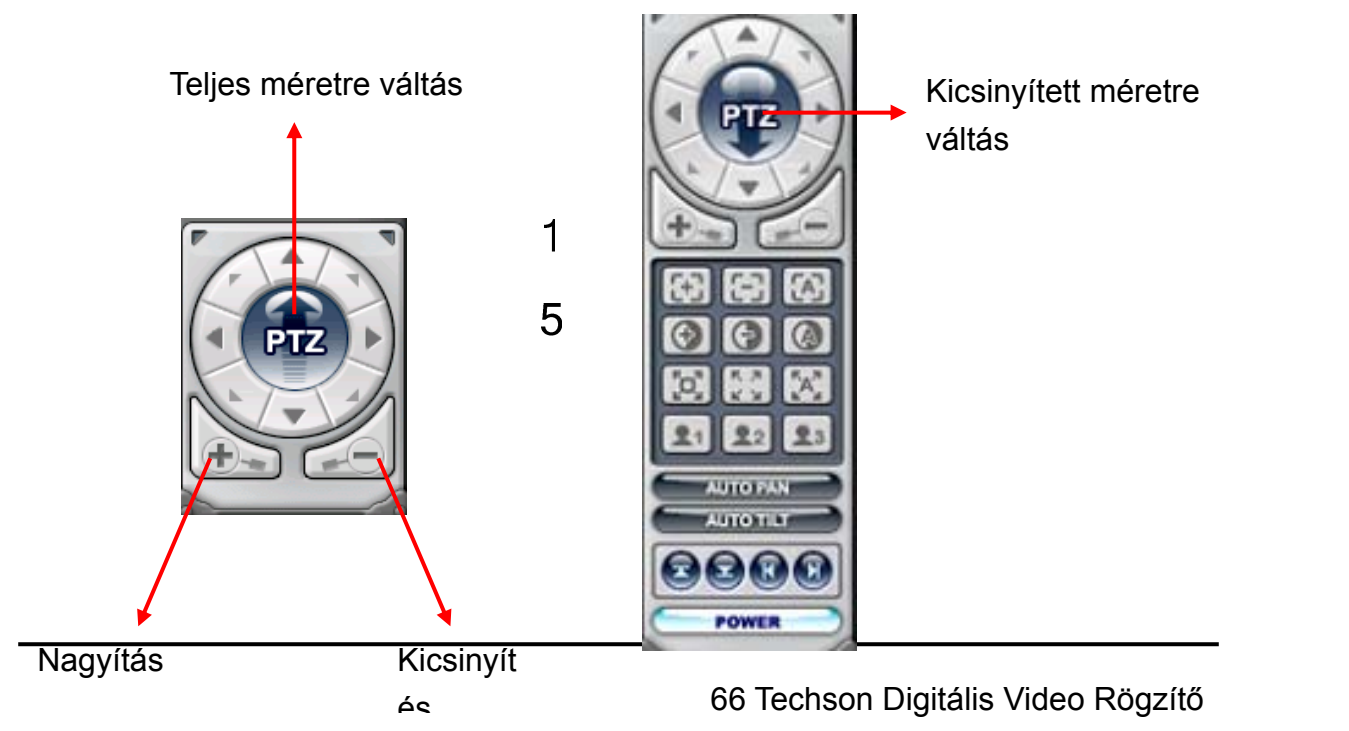

### a. Pásztázás

| Jelzés | Lejátszódó művelet     | Jelzés | Lejátszódó művelet      |
|--------|------------------------|--------|-------------------------|
|        | Felfelé forgatás       |        | Lefelé forgatás         |
|        | Balra forgatás         |        | Jobbra forgatás         |
|        | Balra felfelé forgatás |        | Jobbra felfelé forgatás |
|        | Balra lefelé forgatás  |        | Balra lefelé forgatás   |

## b. Fókusz

| Jelzés           | Lejátszódó művelet         |  |
|------------------|----------------------------|--|
| ( <del>+</del> ) | Fókusztávolság növelése    |  |
|                  | Fókusztávolság csökkentése |  |
| A                | Autofókusz                 |  |

#### c. Blende

| Jelzés | Lejátszódó művelet           |
|--------|------------------------------|
| Ð      | Blende nyitva                |
| •      | Blende zárva                 |
|        | Blende vezérlése automatikus |

# d. Tour (Útvonal)

| Jelzés     | Lejátszódó művelet                                                                                           |  |  |
|------------|----------------------------------------------------------------------------------------------------|--|--|
|            | Erre kattintva állítható be a Tour. A címek teljes száma a<br>csatlakoztatott pásztázókamerák számától függ. |  |  |
| K N<br>K N | Tour címének törlése.                                                                                        |  |  |

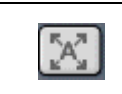

e. Speciális funkcióbillentyűk

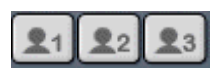

Az adott PTZ-kamerától függően különböző funkciók végrehajtására használható.

f. Automatikus oldalra fordulás

| Jelzés   | Lejátszódó művelet |            |            |        |          |           |
|----------|--------------------|------------|------------|--------|----------|-----------|
|          | Automatikus        | oldalra    | fordulás   | bal    | oldali   | határának |
|          | beállítása.        |            |            |        |          |           |
|          | Automatikus        | oldalra    | fordulás   | jobb   | oldali   | határának |
|          | beállítása.        |            |            |        |          |           |
| AUTO PAN | Az automatik       | us oldalra | a fordulás | funkci | ó aktivá | alása.    |

g. Automatikus le-föl forgatás

| Jelzés    | Lejátszódó művelet                                      |
|-----------|---------------------------------------------------------|
|           | Automatikus le-föl forgatás felső határának beállítása. |
|           | Automatikus le-föl forgatás alsó határának beállítása.  |
| AUTO TILT | Az automatikus le-föl forgatás funkció aktiválása.      |

h. Pásztázás (oldalra fordulás és le-fel forgatás) bekapcsolása

POWER

A pásztázás leállítása, illetve a PTZ (pásztázó-zoom) kamera fényeinek ki-és bekapcsolása.

(6) HEALTH (ÁLLAPOT)

A legutolsó öt hibát vagy egyéb eseményt érzékelt DVR nevének megjelenítése. A gomb színe a DVR által jelentett hibáktól vagy eseményektől függően változik.

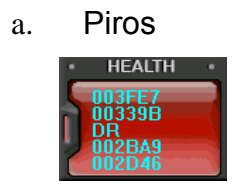

b. Sárga

A szín akkor változik pirosra, amikor a DVR kritikus funkciói szakadnak vagy hibásodnak meg: kapcsolat hibája, kapcsolati időtúllépés, kapcsolati áramellátás megszakadása, ventilátor elakadása, rendszerhiba, merevlemez-hiba, áramszünet utáni újraéledés, ventilátor elakadása utáni újraéledés, rendszerhiba

A szín rögzítési és riasztási eseményeket követően változik sárgára: videójel-kimaradás, videójel-kimaradás utáni újraéledés, riasztás érzékelése, mozgás érzékelése, rögzítés vége, időzítés vége biztonsági másolat készítésének vége

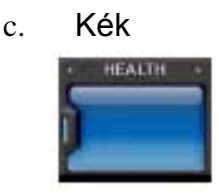

A szín kék marad, amíg a DVR a normál paraméterekkel működik. Ilyenkor csak a DVR-készülék neve látható, és a következő funkciók: rögzítés kezdete, biztonsági másolat készítésének kezdete időzítés bekancsolása

## \* Health Report (Állapotjelentés)

A Health Report (Állapotjelentés) menü segítségével a felhasználók gyorsan áttekinthetik a csatlakoztatott DVR-ek állapotát. A DVR-ek állapotára vonatkozó összesen 300 féle információ tekinthető át (pl. Failure – Meghibásodás, Event – Események, Recording Mode – Rögzítési üzemmód stb.)

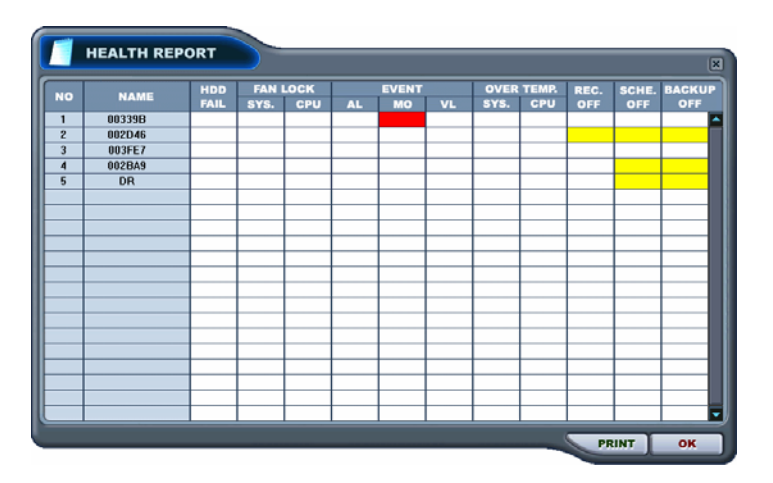

Az állapotjelentés bármikor előhívható, ha a "HEALTH" ("ÁLLAPOT") gombra kattint. A részletes eseménynapló (log) úgy hívható le, ha az állapotjelentésen található Name (Név) mezőre, www.ablakban található ikonra kattint.

| Négyzet színe | Jelentése                                 |  |  |
|---------------|-------------------------------------------|--|--|
| PIROS         | Esemény történt vagy hiba következett be. |  |  |
| Villogó PIROS | Aktuális esemény vagy hiba.               |  |  |
| SÁRGA         | A DVR aktuális állapota.                  |  |  |

## <Megjegyzés> A számítógépes hálózati kapcsolat, illetve az áramellátás megszakadása esetén a DVR száma és neve pirosan villog.

- a. HDD FAIL (Merevlemez-hiba): Arról értesít, hogy a művelet közben merevlemez-hiba történt.
- b. FAN LOCK (HŰTŐVENTILÁTOR ELAKADÁSA)
  - a) SYS. FAN (RENDSZERVENTILÁTOR): A DVR oldalán található ventilátor meghibásodását mutatja.
  - b) CPU FAN (CPU-VENTILÁTOR): a processzorhűtő ventilátor meghibásodását mutatja.
- c. ESEMÉNY:
  - a) AL: Alarm (Riasztás)
  - b) MO: Motion (Mozgás)
  - c) VL: Videójel kimaradása
- d. OVER TEMP (TÚLMELEGEDÉS):
  - a) SYS.: a DVR hőmérsékletének ellenőrzése
  - b) CPU: a processzor hőmérsékletének ellenőrzése
- e. REC OFF (RÖGZÍTÉS KI): a DVR-en található Rögzítés Ki/Be LED állapotát jelzi.
- f. SCHE. OFF (IDŐZ. KI): a DVR-en található Időzítés Ki/Be LED állapotát jelzi.
- g. BACKUP OFF (MÁSOLAT KI): a DVR által végzett másolatok állapotát jelzi.

## \*\* DVR Property (DVR tulajdonságai)

A DVR tulajdonságait mutató ablak akkor hívható elő, ha a "DVR NO" ("DVR SZÁMA") vagy a "DVR NAME" ("DVR NEVE") feliratra duplán kattint.

|                                                                                                    |                                            | OG LIST           | _                                   |
|----------------------------------------------------------------------------------------------------|--------------------------------------------|-------------------|-------------------------------------|
| * SET NAME : 00<br>* IP : 11<br>* PORT : 99<br>* DVR MODEL : U                                                                                                    | 0339B<br>92.168.0.52<br>999<br>NKNOWN      |                   |                                     |
| INFORMATION<br>* SYSTEM TIME<br>* OPERATION TIME<br>* RECORD<br>* ALARM<br>* MOTION<br>* NO VIDEO<br>* HDD SIZE<br>* BACKUP SIZE<br>* REC. REMAIN<br>* HDD<br>* SYSTEM FAN | : 01/01/1970 09:0<br>: 0 DAYS 00:00:0<br>: | 0:00 - DISCONNECT | : UNKNOWN<br>: UNKNOWN<br>: UNKNOWN |

A menüből a következő információk elérhetők:

a. DVR TÍPUSA

H16XX : 16 csatorna (Wavelet) H08XX: 8 csatorna (Wavelet) H04XX: 4 csatorna (Wavelet) M800 : 8 csatorna (MPEG) M1600 : 16 csatorna (MPEG)

- b. SYSTEM TIME (RENDSZERIDŐ): a DVR által mért aktuális időt és dátumot jelzi ki.
- c. RECORD (RÖGZÍTÉS): a normál rögzítéshez használt csatorna beállítása.
- d. ALARM (RIASZTÁS): a riasztáshoz használt csatorna beállítása.
- MOTION (MOZGÁS): a mozgás rögzítéséhez használt csatorna beállítása.
- f. VIDEO LOSS (VIDEÓJEL-KIMARADÁS): a videójel-kimaradással kapcsolatban használt csatorna beállítása.
- g. HDD SIZE (MEREVLEMEZ MÉRETE): a merevlemezen elérhető/teljes tárhelyet jelzi.
- h. BACKUP SIZE (MÁSOLAT MÉRETE): az elérhető/teljes USB-s/merevlemezes tárhelyet jelzi.
- i. REC. REMAIN (RÖGZ. FENNMARAD.): a rögzítéshez szükséges
megbecsült fennmaradó időt mutatja.

- j. HDD (MEREVLEMEZ): a merevlemez meghibásodását mutatja.
- k. SYSTEM FAN (RENDSZERVENTILÁTOR): a ventilátor meghibásodását mutatja.

\*\* CMS LOG LIST

| СМЗ      |                     |                     |
|----------|---------------------|---------------------|
| PROPERTY | CMSLOGUST           |                     |
| FROTERT  |                     |                     |
|          | DATE / TIME         | MESSAGE             |
| INFO     | 2004/08/17 19:19:29 | Connect             |
| INFO     | 2004/08/17 18:09:50 | Connect             |
| INFO     | 2004/08/17 18:02:41 | Connect             |
| INFO     | 2004/08/17 17:32:07 | Connect             |
| INFO     | 2004/08/17 12:27:42 | Connect             |
| INFO     | 2004/08/17 12:25:59 | Connect             |
| INFO     | 2004/08/16 10:11:29 | Connect             |
| INFO     | 2004/08/13 17:25:46 | Record Start        |
| INFO     | 2004/08/13 17:25:46 | Connect             |
| ERR      | 2004/08/13 17:24:25 | Connection Time out |
| WARN     | 2004/08/13 17:23:48 | Record Stop         |
| INFO     | 2004/08/13 15:48:43 | Record Start        |
| INFO     | 2004/08/13 15:36:23 | Connect             |
| ERR      | 2004/08/13 15:35:44 | Connection Time out |
| WARN     | 2004/08/13 15:35:16 | Record Stop         |
| INFO     | 2004/08/13 15:23:43 | Connect             |
| INFO     | 2004/08/13 14:45:27 | Connect             |
|          |                     |                     |
|          |                     |                     |
|          |                     |                     |

A menüponttal a CMS működése közben készülő esménynapló (log) érhető el. Az egyes DVR-ekre vonatkozó részletesebb információkat a DVR-eseménynaplóban találhatja meg.

# \*\* DVR LOG LIST (DVR ESEMÉNYNAPLÓJA KILISTÁZVA)

Hasonló kilistázott naplót jelenít meg a DVR-re vonatkozóan. A listában minden olyan esemény látható, amely a DVR kezdeti bekapcsolása óta következett be.

| PODEDT |                       | BLOGUST         |
|--------|-----------------------|-----------------|
| KOPEKI |                       |                 |
|        | DATE / TIME           | MESSAGE         |
|        | Aug,17,2004, 20:36:11 | NETWORK CONNECT |
|        | Aug,17,2004, 20:34:02 | NETWORK CONNECT |
|        | Aug,17,2004, 20:32:03 | NETWORK CONNECT |
|        | Aug,17,2004, 20:31:55 | NETWORK CONNECT |
|        | Aug,17,2004, 20:08:14 | NETWORK CONNECT |
|        | Aug,17,2004, 20:08:08 | NETWORK CONNECT |
|        | Aug,17,2004, 20:07:52 | NETWORK CONNECT |
|        | Aug,17,2004, 20:07:16 | NETWORK CONNECT |
|        | Aug,17,2004, 19:46:48 | NETWORK CONNECT |
|        | Aug,17,2004, 19:46:48 | NETWORK CONNECT |
|        | Aug,17,2004, 19:25:29 | NETWORK CONNECT |
|        | Aug,17,2004, 18:15:52 | NETWORK CONNECT |
|        | Aug,17,2004, 18:13:54 | NETWORK CONNECT |
|        | Aug,17,2004, 18:13:34 | NETWORK CONNECT |
|        | Aug,17,2004, 18:12:59 | NETWORK CONNECT |
|        | Aug,17,2004, 18:12:41 | NETWORK CONNECT |
|        | Aug,17,2004, 18:12:34 | NETWORK CONNECT |

- Selected message or time will be play-back by double clicking.

## 3. DVR Készülék vezérlése

#### 3.1. Készüléklista-kezelő

A Set List Manager (Készüléklista-kezelő) a DVR-ek a CMS-programhoz történő hozzáadására és eltávolítására használh A készüléklista-kezelőt a gombra kattintva indíthatja el.

|                                       | MANAGER                                   | ×              |
|---------------------------------------|-------------------------------------------|----------------|
| SET NAME     IP     PORT     PASSWORD | HDEMO<br>211.109.52.246<br>9999<br>****** | APPLY          |
|                                       | DD TO LIST DEL FROM LIST                  | SETUP PROPERTY |
|                                       |                                           | OK CANCEL      |

 (1) Auto Scan (Automatikus érzékelő)
 Automatikusan érzékeli a helyi hálózathoz csatlakoztatott DVR-eket, de átugorja azokat, amelyek már szerepelnek a listán. A DVR Host Name-et (DVR host nevét) a program automatikusan felveszi; az alapértelmezett felhasználói jelszó: "000000".

(2) Add to list (Felvétel a listára)

A DVR-nek a CMS-programhoz való hozzáadását az alábbiakban leírtak szerint végezze:

- Készülék neve: gépelje be a DVR nevét a Monitoring ablak, az állapotjelentés-ablak és a DVR-ablak megjelenítéséhez.
- IP: adja meg az IP-címet <pl: 192.168.0.52> vagy a DNS-nevet. <pl.: demo.dvrhost.com>
- 3) Port: 80 <alapértelmezés>
- 4) Password (Jelszó): A következő lehetőségek közül választhat:
  - User Password (Felhasználó jelszó): monitoring, távoli
- visszajátszás, keresés.
  - Aminisztrátori jelszó: minden funkció.
  - 5) Add to List (Hozzáadás a listához): az "Add to List" pont segítségével veheti fel a DVR-t a CMS-program listájára.
  - 6) Módosítások elmentése, és kilépés: "OK".
  - Ha a módosítások elmentése nélkül akar kilépni, kattintson a "Cancel" ("Mégse") gombra.
    - APPLY (ALKALMAZ): a kiválasztott DVR konfigurációjának módosítására szolgál.
- (3) DEL FROM LIST (TÖRLÉS A LISTÁRÓL): törli a kiválasztott DVR-t a CMS listájáról.
- (4) SETUP (BEÁLLÍTÁSOK): a kiválasztott DVR beállításait tartalmazó menü megjelenítésére szolgál.
- (5) PROPERTY (TULAJDONSÁGOK): ebben a menüben a DVR nevével, IPcímével és az általa használt porttal, a szoftververzióval és a DVR fajtájával kapcsolatos információk jeleníthetők meg.

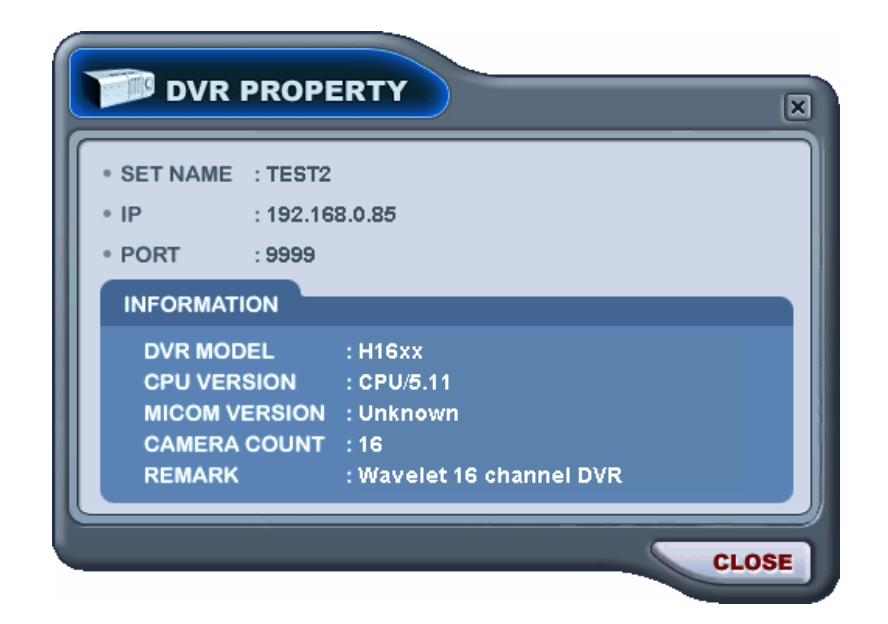

## 3.2. DVR állapota

The condition of DVR menu is provided so that users may quickly check the condition of each connected DVR. Each Icon means listed below.

A "condition of DVR" ("DVR állapota") menü segítségével a felhasználó gyorsan tájékozódhat az egyes csatlakoztatott DVR-ek állapotáról. Az egyes ikonok jelentése:

(1) Alapállapot

Ha a DVR kék színű, ez azt jelenti, hogy a DVR problémamentesen működik. Ha erre az ikonra kattint, a

(2) Hálózati csatlakozás folyamatban

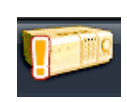

Ha a DVR narancssárga, ez azt jelenti, hogy a CMS hálózati kapcsolatot próbál kiépíteni a DVR-rel. Ha erre az ikonra kattint, akkor a következő üzenet jelenik meg: <Connecting... Please stand by (Kapcsolódás... Kérem, várjon)>, két gombbal:

### (3) Hálózati hiba / Szétkapcsolás

010

Ha a DVR rózsaszínű, az azt jelenti, hogy a DVR levált a hálózatról hálózati hiba vagy a jelszó érvénytelensége miatt. A CMS program ilyenkor 30 másodpercenként újra próbál csatlakozni a DVR-hez. Ha erre az ikonra kattint, a következő üzenetek jelenhetnek meg: <Network connection error (Hálózati hiba)> vagy <Invalid Password (Érvénytelen

#### (4) Hibás rendszerműködés

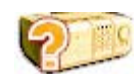

Ha a DVR narancsszínű, ez azt jelenti, hogy esemény történt, vagy rendszerhiba következett be. Ha erre az ikonra duplán kattint, a CMS eseménynaplója jelenik meg.

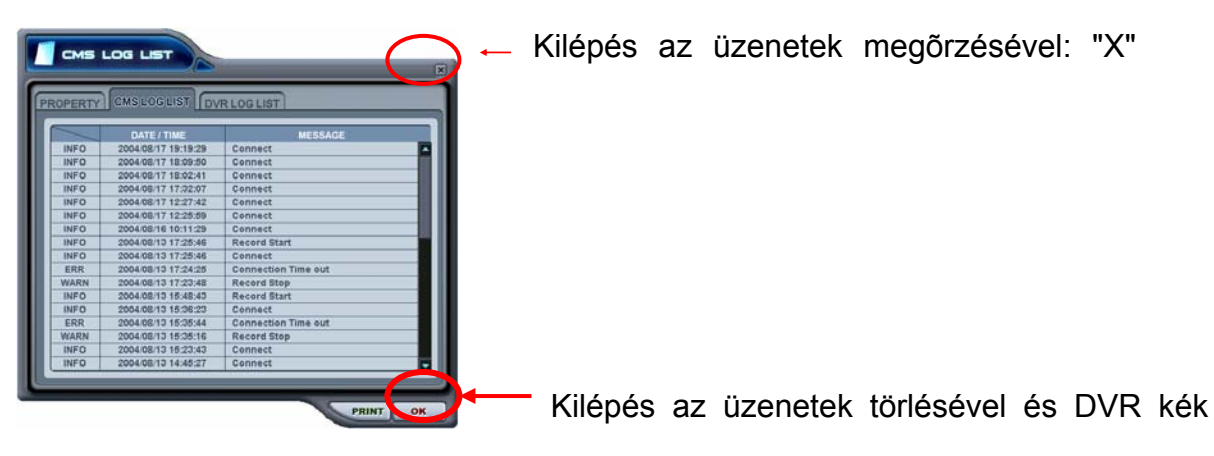

#### 3.3. Kameraállapot jelzése

Az állapotjelentésen és a DVR-ablakban látható DVR-ikonok által szolgáltatott információn kívül a Kameraállapot-sávban az egyes kamerák állapota is megjelenik. A kamerák csatornánként jelennek meg.

(1) Kattintson a kívánt DVR-re.

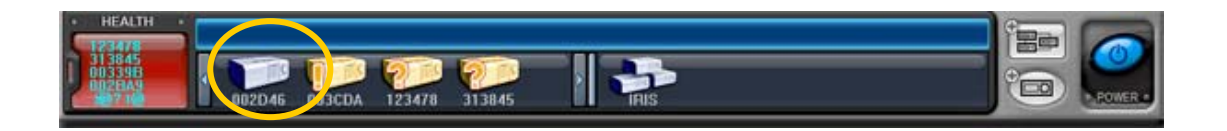

(2) Ekkor megjelennek a kamerára vonatkozó információk.

| 0123476<br>0133961<br>0022649 0022649 003398 | IRIS |  |
|----------------------------------------------|------|--|

(3) Az egyes ikonok jelentése:

1) 1 (Kék) : A videóbemenet csatlakoztatva van, rögzítés nincs

folyamatban.

- 2) 💶 (Sötétkék) : Videójel kimaradása
- 3) (Piros) : az aktuális csatornán rögzítés van folyamatban.

## 3.4. Élőkép megjelenítése

- 1) Egyes DVR-ek megjelenítése
- Élőkép megjelenítéséhez kattintson d ikonra.
- A képernyőn megjelenő jelzések Négyféle jelzés látható a képernyőn. Az eredeti képernyő a CMS beállításai között választható ki.

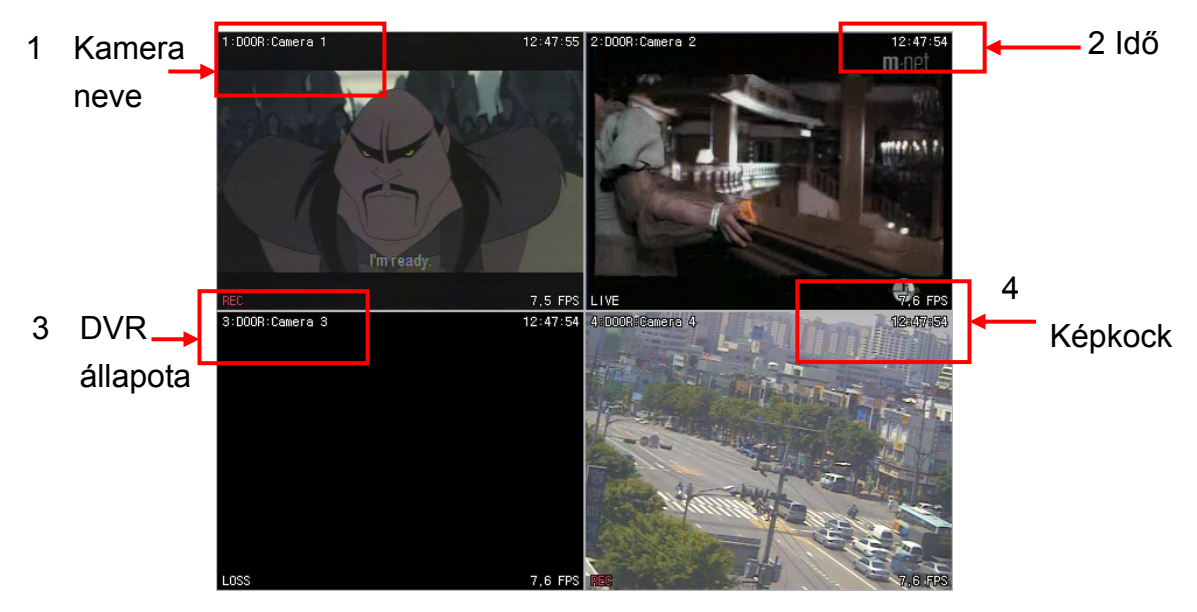

- Camera Title (Kamera neve): a következő információkat jeleníti meg: Kamera száma – DVR neve vagy Host neve, Kamera neve
- 2) Time (idő) : Idő megjelenítése
- DVR Status (DVR állapota): a rögzítéssel, a hálózati kapcsolattal, a videójel-kimaradással, eseményekkel és a jelenlegi állapottal kapcsolatos információk megjelenítése.

| Jelzés           | Jelentése                             |
|------------------|---------------------------------------|
| REC (Rögz.)      | Normál rögzítés                       |
| Wait             | Kezdeti kapcsolatfelvétel folyamatban |
| (Várakozás)      |                                       |
| Loss             | Videójel kimaradása                   |
| (Kimaradás)      |                                       |
| Close (Lezárva)  | DVR-rel nincs kapcsolat               |
| Alarm (Riasztás) | Rögzítés riasztás alapján             |
| Motion           | Mozgás rögzítése                      |
| (Mozgás)         |                                       |

| РВ              | Visszajátszás a kiválasztott csatornán. |
|-----------------|-----------------------------------------|
| (Visszajátszás) |                                         |
| Live (Élő)      | Élőkép megjelenítése                    |

- Félkép / másodperc: a hálózati átvitel sebessége A félkép-átviteli ráta eltér a DVR valóságos félkép-felvételi rátájától.
- 4) Osztott képernyő

Kattintson az egyedi osztott képernyős gor a gombnak megfelelő osztott képernyő megjelenítéséhez.

- Módosítsa a kamera pozícióját.
   Az egyes kamerákra kattintva közvetlenül a kívánt kamerára kapcsolhat.
- 6) Teljes képernyős megjelenítés

Kétféle teljes képernyős megjelenítés létezik.

- Bármelyik kamerát megjelenítheti teljes képernyős üzemmódban úgy, hogy a kívánt kamera ablakára duplán kattint. (Az előző élőképmegjelenítési nézethez újabb dupla kattintással térhet vissza.)
- Az egyes kamerák képének teljes képernyős megjelenítését a jobb egérgombbal kattintva is aktiválhatja.
- 7) Kettős képernyő (élőkép megtekintése és ezzel egyidejű visszajátszás) Kiválaszthatók a kívánt csatornák, és rajtuk távoli visszajátszás indítható el, miközben a többi csatorna élő megjelenítés üzemmódban marad. A kettős képernyő mind a valódi, mind a virtuális DVR-eknél alkalmazható.
  - Élőkép megtekintése közben jelölje ki a visszajátszani kívánt kamerát. Kattintson a jobb egérgombbal a helyi menü megjelenítéséhez.

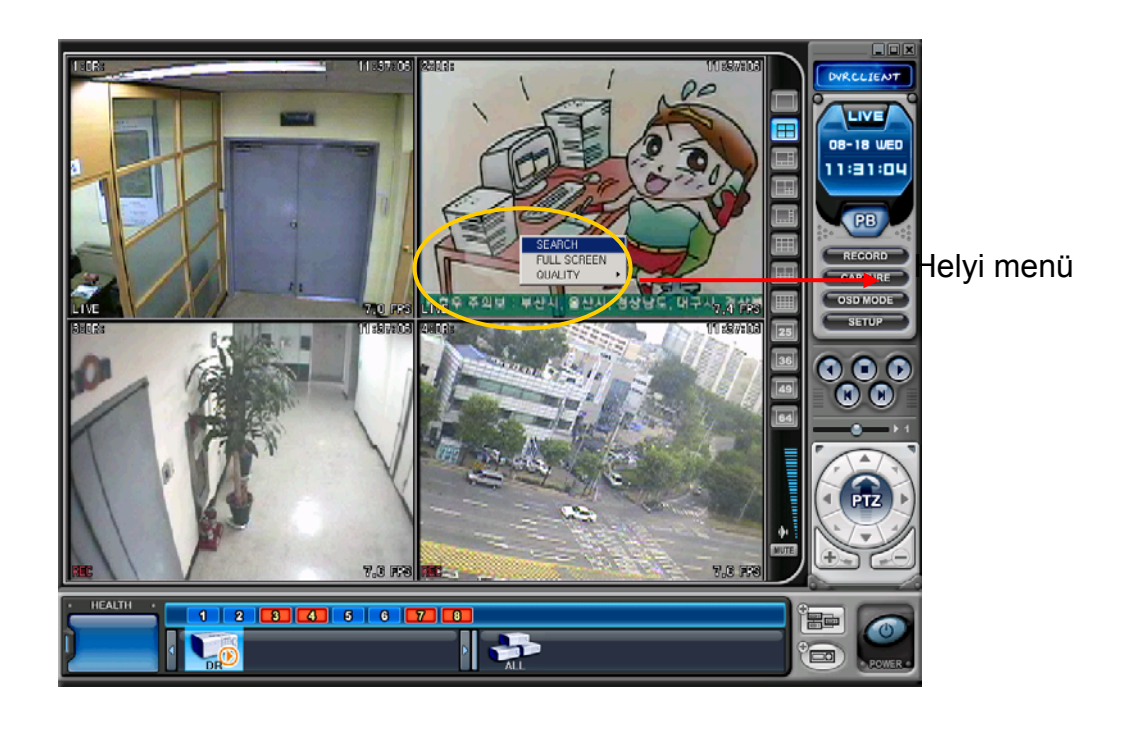

2. Válassza ki a Search (Keresés) menüpontot. A képernyőn megjelenik a keresési menü, ahogyan az az ábrán látható.

|                                                                                                    | ARCH A                                                                                                    |
|----------------------------------------------------------------------------------------------------|----------------------------------------------------------------------------------------------------|
| 0339B 002D46 003F                                                                                                    |                                                                                                    |
| 2. DATE<br>2004 - AUGUST<br>SUM MON TUE WED THU FRI SAT<br>1 2 3 4 5 6 7<br>8 9 10 11 12 13 14<br>15 16 17 189 19 20 21<br>22 3 24 25 26 27 28<br>29 30 31 | 2004/08/18 WED 02:-           HOUR         0.1         2.3         4         5         6         7         8         9         10         11         12         13         14         15         10         17         18         19         20         21         22         23         4         0         50         60           MINUTE         10         10         20         30         40         50         60         60           01         10         10         10         10         10         10         60         60         60         60         60         60         60         60         60         60         60         60         60         60         60         60         60         60         60         60         60         60         60         60         60         60         60         60         60         60         60         60         60         60         60         60         60         60         60         60         60         60         60         60         60         60         60         60         60         60         60         60         60         60 |
| ALARM<br>MOTION<br>NORMAL                                                                                                    | 09<br>10<br>12<br>12<br>13<br>13<br>15<br>16<br>DownLoad PLAY CANCEL                                                                                                    |

 Válassza ki a visszajátszáshoz a kívánt DVR-t, valamint a dátumot és az időt. A lejátszás elkezdéséhez nyomja meg a "Play" (Lejátszás) gombot. (A részletekhez lásd a "Visszajátszás" című fejezetet.)

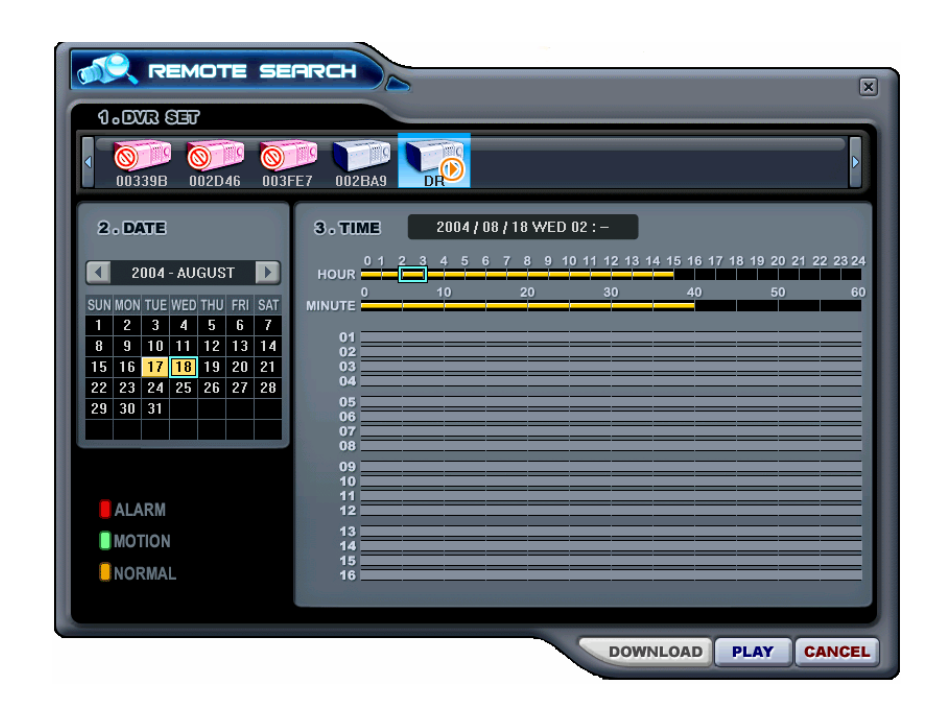

<Megjegyzés>: ha egy bizonyos időpontnál nem található adat, az azt jelenti, hogy a megadott kamera abban a pozícióban nem tartalmaz

| REMOTE SE                                                                                                    |                                                                                                    | ×           |
|----------------------------------------------------------------------------------------------------|----------------------------------------------------------------------------------------------------|-------------|
| 1.DVR SET                                                                                                    |                                                                                                    |             |
| 00339B 002D46 003F                                                                                                    | E7 002BA9                                                                                                    |             |
| 2.DATE                                                                                                    | 3. TIME 2004 / 08 / 18 WED 07 : -                                                                             | 04 00 00 04 |
| 2004 - AUGUST         3           SUN MON TUE WED THU         FRI         SAT           1         2         3         4         5         6         7           8         9         10         11         12         13         14           15         16         17         18         19         20         21           22         23         24         25         26         27         28           29         30         31 | HOUR 0 1 2 3 4 3 5 1 3 1 3 1 3 1 3 1 3 1 3 1 3 1 3 1 3                                                        | 60          |
| ALARM                                                                                                    | 09         10           11         11           12         12           13         14           15         16 |             |
|                                                                                                    | DOWNLOAD PLAY                                                                                                 | CANCEL      |

A kiválasztott kamera élőkép megtekintése közben elkezdi a visszajátszást.

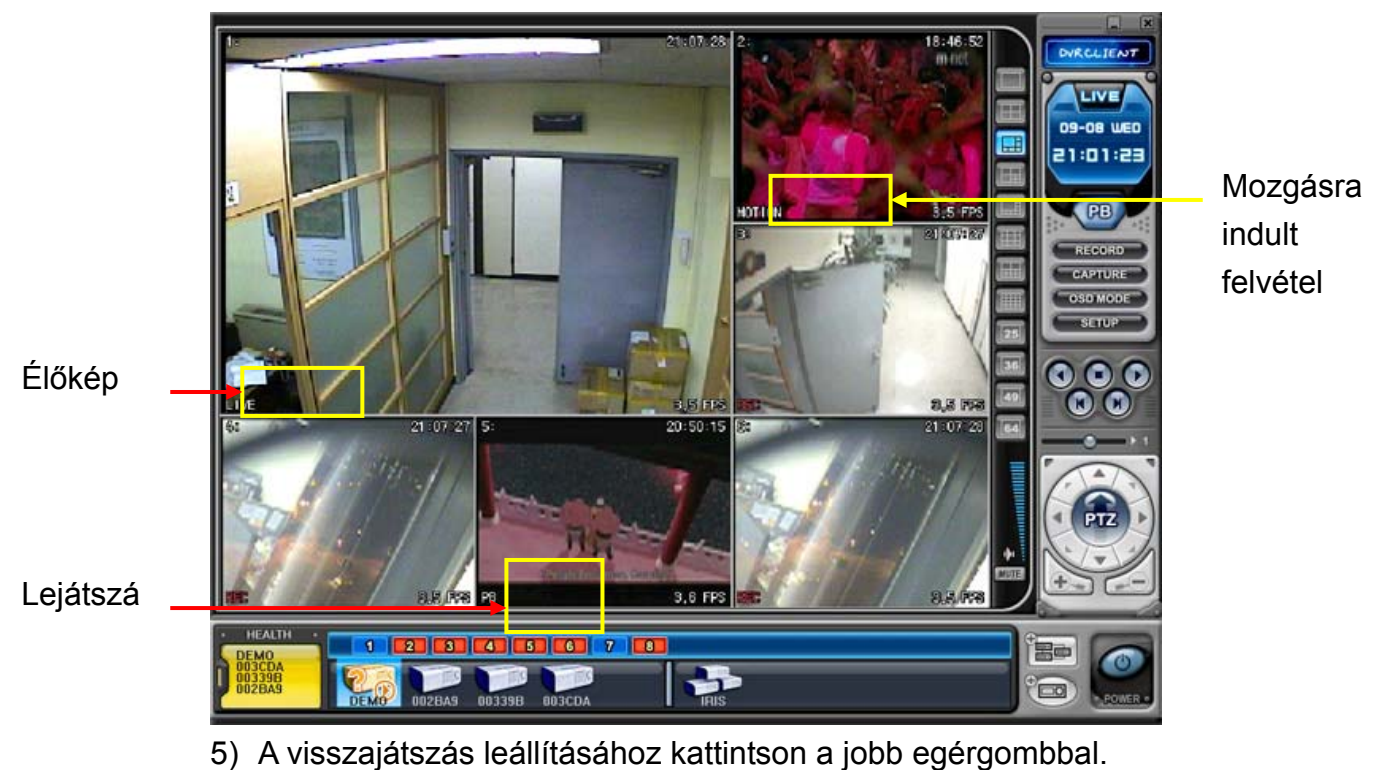

6) Ekkor megjelenik a helyi menü. Válassza a Live (Élő) pontot

### 3.5. Helyi menü

A helyi menük segítségével a csatornák, a DVR és a virtuális DVR almenüi jeleníthetők meg. Az almenük típusuktól függően különböző funkciók elérhetőségét biztosítják.

Élőkép megjelenítése közben háromféle helyi menü jeleníthető meg. Kattintson a jobb egérgombbal a helyi menü megjelenítéséhez.

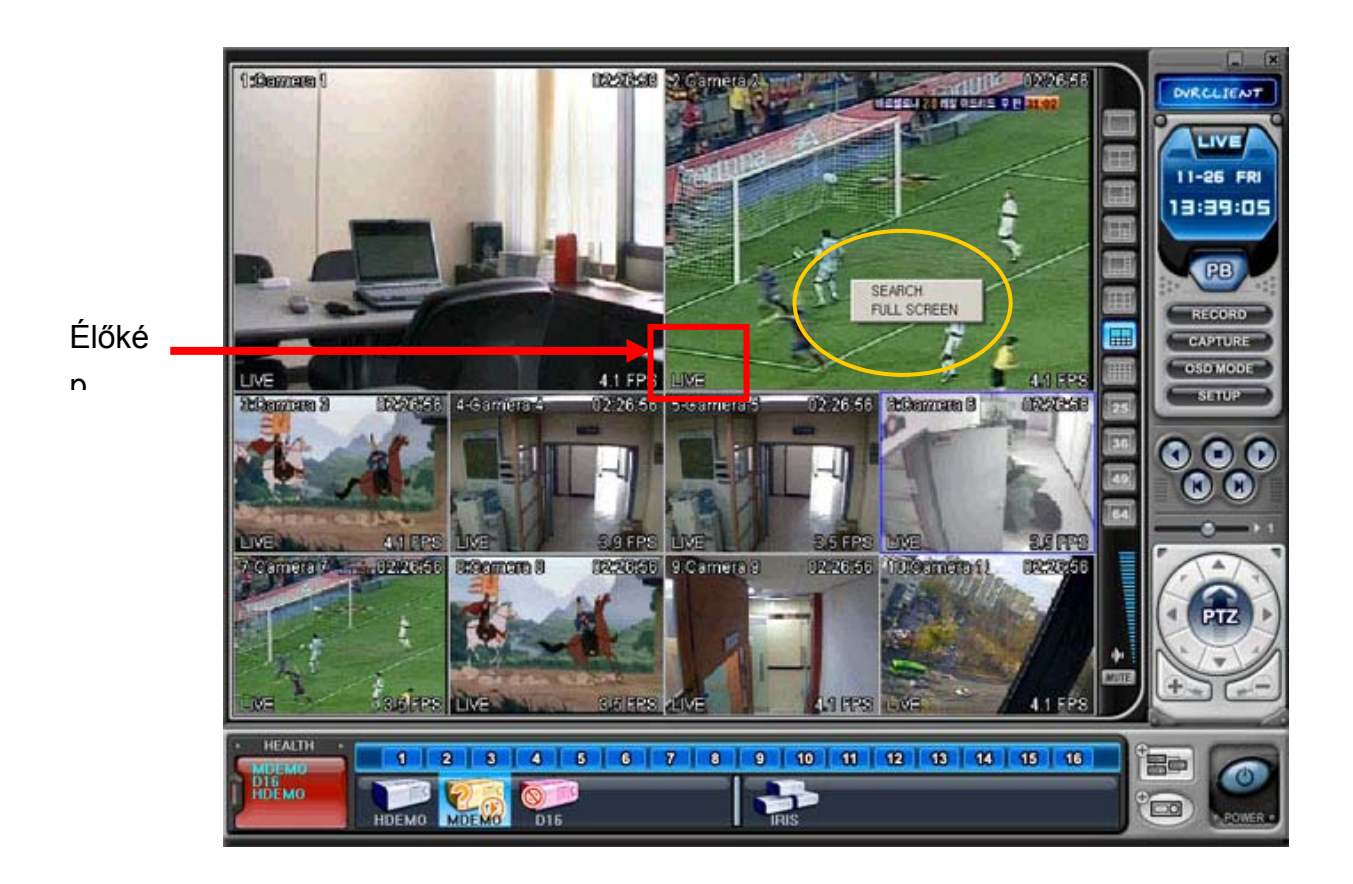

- 1) SEARCH (KERESÉS): távoli keresés visszajátszás céljára.
- 2) FULL SCREEN (TELJES KÉPERNYŐ): teljes képernyős megjelenítés.
- (2) Visszajátszás és élőkép megjelenítése közben négyféle helyi menü jeleníthető meg. Kattintson a jobb egérgombbal a helyi menü megjelenítéséhez.

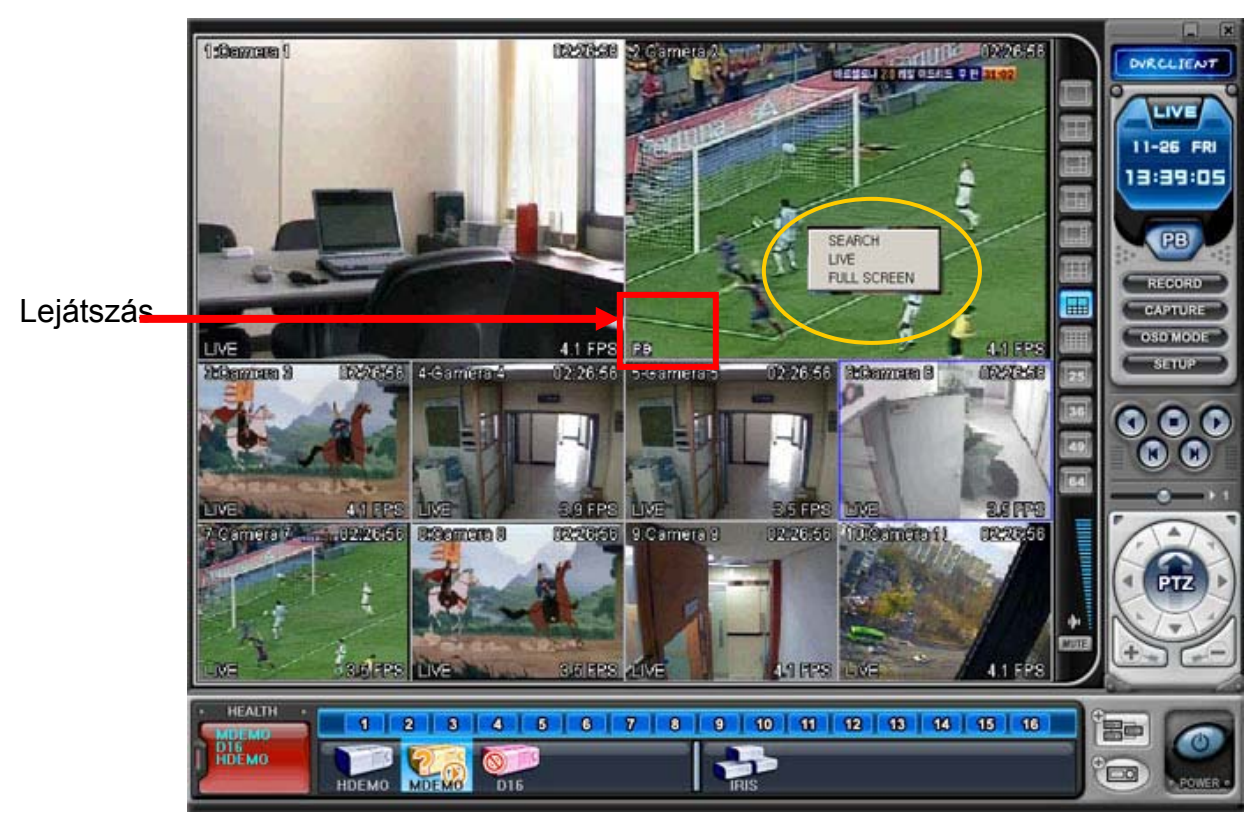

- SEARCH (KERESÉS): távoli keresés visszajátszás céljára. (Lásd a köv. oldalon.)
- LIVE (ÉLŐ): visszajátszás leállítása; vissza élőkép megjelenítése üzemmódba.
- 3) FULL SCREEN (TELJES KÉPERNYŐ): teljes képernyős megjelenítés.
- (3) Mindeny egyes DVR-hez hétféle helyi menü tartozik.

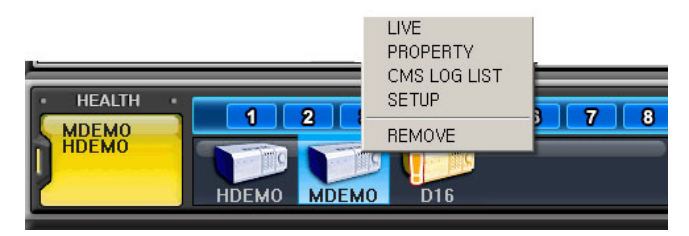

- 1) LIVE (ÉLŐ): élő megjelenítés a kiválasztott DVR-ek esetében.
- PROPERTY (TULAJDONSÁGOK): a DVR-re vonatkozó információk. Lásd: 62. oldal
- CMS LOG LIST (CMS ESEMÉNYNAPLÓJA KILISTÁZVA): Lásd a megfelelő fejezetben.
- DVR LOG LIST (DVR ESEMÉNYNAPLÓJA KILISTÁZVA) Lásd a megfelelő fejezetben.
- 5) SETUP (BEÁLLÍTÁSOK): Lásd: DVR-beállítások menüje című

fejezet.

 REMOVE (ELTÁVOLÍTÁS): a kijelölt DVR eltávolítása a DVRablakból.

### 3.6. Visszajátszás

A CMS ablakába a DVR-készüléklista-kezelő segítségével felvett DVR-készülékekről lejátszani távoli lejátszás üzemmódban lehet; illetve a fájlok a távoli PC-re is letölthetők. Ilyenkor az élőkép-megjelenítési üzemmódtól eltérően egyszerre csak egy DVR érhető el.

- (1) A visszajátszás elindításához nyomja meg a visszajátszás gombot
- (2) A program visszajátszási üzemmódba kapcsol, ahogy ez alul látható.

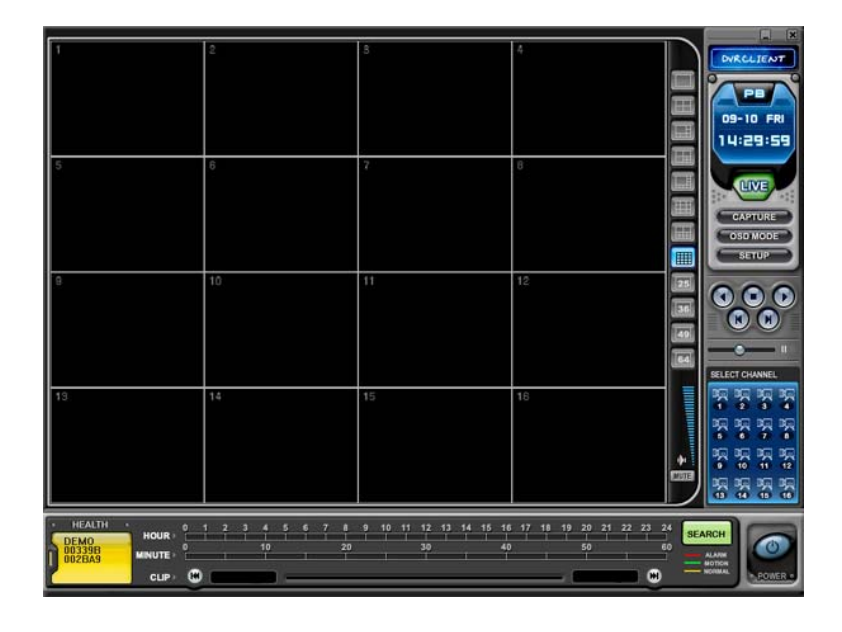

(3) A **SEARCH** (KERESÉS) gomb megnyomására megjelenik a távoli keresés menüje.

|                             |                         |                    | LOCAL                   |      |
|-----------------------------|-------------------------|--------------------|-------------------------|------|
| 2. DATE                     | -E7 UU2BA9 DR           | _                  |                         |      |
|                             | 0 1 2 3 4 5 6 7<br>HOUR | 8 9 10 11 12 13 14 | 15 16 17 18 19 20 21 22 | 23 2 |
| SUN MON TUE WED THU FRI SAT | 0 10<br>MINUTE          | 20 30              | 40 50                   | 6    |
|                             | 01                      |                    |                         |      |
|                             | 02                      |                    |                         |      |
|                             | 04                      |                    |                         |      |
|                             | 06                      |                    |                         |      |
|                             | 08                      |                    |                         |      |
|                             | 10                      |                    |                         |      |
| ALARM                       | 12                      |                    |                         |      |
| MOTION                      | 13                      |                    |                         |      |
| NORMAL                      | 16                      |                    |                         |      |
|                             |                         |                    |                         |      |

- (4) Visszajátszáshoz a **REMOTE** vagy a **LOCAL** gombra kell kattintani.
  - 1) Távoli visszajátszás

A távoli visszajátszás esetén a felhasználó a CMS program segítségével közvetlenül játssza le az eszköz belső merevlemezén található videófájlt.

Válassza a REMOTE gombot és a kivánt DVR-t.

A távoli keresés ("Remote Search") funkcióban grafikusan tekinthető meg a DVR-en rögzített videófájlok időbeni eloszlása. Az eseményeket – jellegüknek megfelelően - eltérő színnel jelzi a program. A risztási eseményt (Alarm) piros, a mozgást (Motion) zöld, a normál esetet sárga szín jelzi.

| ()<br>( | DE         | AR (              | SET | 028 | A9         | 003 | 39B 003CDA                                               | -          |                 |                 | RE   | MOTE          | LOCAL         |        |
|---------|------------|-------------------|-----|-----|------------|-----|----------------------------------------------------------|------------|-----------------|-----------------|------|---------------|---------------|--------|
| 2       | . D/       | TE                |     |     | 15.0       |     | 3.TIME                                                   | 200<br>3 4 | 14/09/<br>5 6 7 | 09 THU<br>8 9 1 | 12:- | 14 15 16 17 - | 18 19 20 21 2 | 2 23 2 |
| SIIN    | 200        | 4 - 5             | WED | EMI | SER<br>EDI | SAT | HOUR                                                     | 10         |                 | 20              | 30   | 40            | 50            | 6      |
| 301     | mon        | TUL               | 1   | 2   | 3          | 4   | MINUTE                                                   |            |                 | 0               |      | i i           | 9 9 9 9       |        |
| 5       | 6          | 7                 | 8   | 9   | 10         | 11  | 01                                                       |            |                 |                 |      |               |               |        |
| 12      | 13         | 14                | 15  | 16  | 17         | 18  | 03                                                       |            |                 |                 |      |               |               |        |
| 19      | 20         | 21                | 22  | 23  | 24         | 25  | 05                                                       |            |                 |                 |      |               |               |        |
|         | ALA<br>MOT | RM<br>TION<br>RMA | L   |     |            |     | 00<br>08<br>09<br>10<br>11<br>12<br>13<br>14<br>15<br>16 |            |                 |                 |      |               |               |        |

Adja meg a kívánt dátumot és időt, és kattintson a (LEJÁTSZÁS) gombra a visszajátszás elindításához.

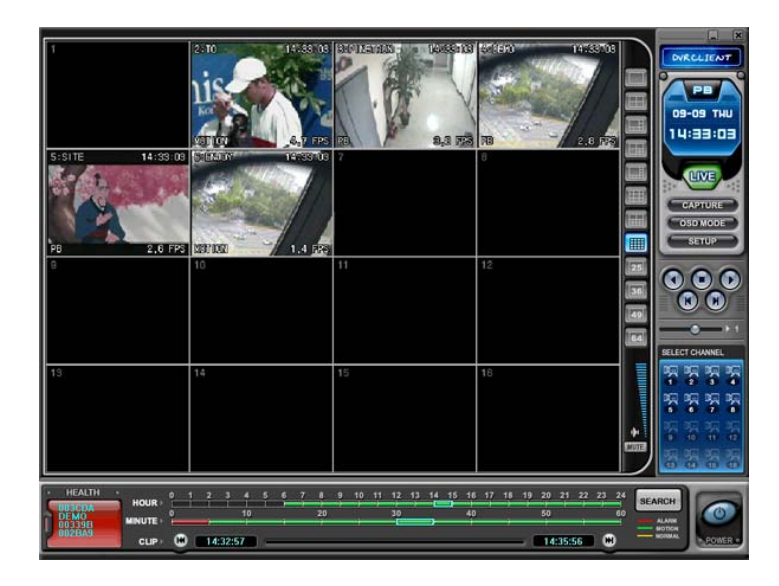

### 2) Távoli letöltés

A távoli letöltés (Remote Download) funkció lehetővé teszi a rögzített videófelvételek számítógépre mentését a CMS programon keresztül.

- Válassza ki a REMOTE gombot és a kivánt DVR berendezést.
- A távoli keresés funkcióban láthatók a DVR-en tárolt videófájlok miniatűr képei.

PLAY

|                                                                                                    | ARCH                                                                                | PEM                  |                               | ×        |
|----------------------------------------------------------------------------------------------------|-------------------------------------------------------------------------------------|----------------------|-------------------------------|----------|
|                                                                                                    | 19B 003CDA                                                                          |                      |                               | Ţ        |
| 2.DATE                                                                                                    | 3.TIME 2004/0                                                                       | 09 / 09 THU 12 : -   |                               |          |
| 2004 - SEPTEMBER           SUN MON TUE WED THU FRI SAT           1         2         3         4           5         6         7         8         10         11           12         13         14         15         16         17         18           19         20         21         22         23         24         25           26         27         28         29         30         4 | 0 1 2 3 4 5 6<br>HOUR 0 10<br>MINUTE 0 10<br>01<br>02<br>03<br>04<br>05<br>06<br>05 | 7 8 9 10 11 12 13 14 | 15 16 17 18 19 20 21<br>40 50 | 60<br>60 |
| ALARM<br>MOTION<br>NORMAL                                                                                                    | 08<br>09<br>10<br>11<br>12<br>13<br>14<br>15<br>16                                  |                      |                               |          |
|                                                                                                    |                                                                                     | DOWN                 |                               | ANCEL    |

Adja meg a kívánt dátumot és időt, és kattintson a **DOWNLOAD** (LETÖLTÉS) gombra az elmentés elindításához. A mentés a "C:\Program Files \DvrPlayer\Download" mappába történik. A letöltésre használt mappa a CMS-beállítások menüben módosítható.

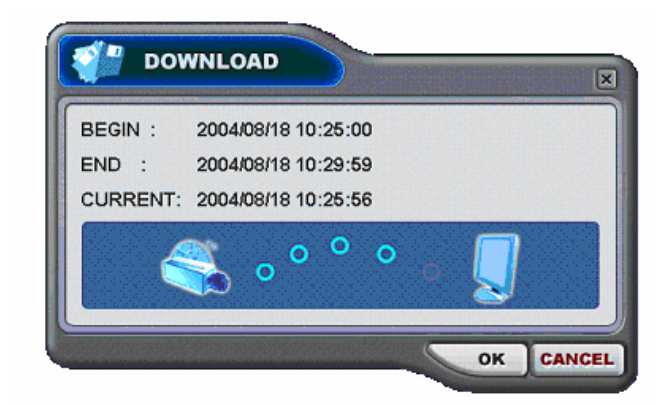

- BEGIN END (KEZDETE VÉGE): a kiválasztott fájl indítási és befejezési idejét mutatja.
- CURRENT (JELENLEGI): a számítógépre épp beérkező fájl idejét mutatja.
- Letöltés törlése: kattints
   CANCEL
   (MÉGSE) gombra.
- Download Complete (Letöltés befejeződött): a letöltés befejezése után a videófájl aktuális ideje helyett a "Letöltés befejeződött" üzenet jelenik meg.

- Kattintson az
- 2) Helyi (LOCAL)

PLAY

A helyi beállítások menüjét elsősorban a DVR-ekről a CMS programmal letöltött adatok megtekintésére használhatja. Kattintson a (HELYI) gombra. A helyi keresés funkcióban láthatók a számítógépen tárolt videófájlok miniatűr képei.

| KAL LOCAL SEA               | RCH           |        |              | -        | r             |              | _      |
|-----------------------------|---------------|--------|--------------|----------|---------------|--------------|--------|
| 1.DVR SET                   |               | _      | _            | RE       | моте          | LOCAL        |        |
| Q002BA9 Q003CDA HDE         |               |        |              |          |               |              |        |
| 2.DATE                      | 3.TIME        | 2004/1 | 1 / 26 FRI 1 | 1:30     |               |              |        |
| 2004 - NOVEMBER D           | 0 1 2<br>HOUR | 3456   | 78910        | 11 12 13 | 14 15 16 17 1 | 8 19 20 21 2 | 2 23 2 |
| SUN MON TUE WED THU FRI SAT |               | 10     | 20           | 30       | 40            | 50           | 6      |
| 1 2 3 4 5 6                 | 01            |        |              |          |               |              | -      |
| 7 8 9 10 11 12 13           | 02            |        |              |          |               |              |        |
| 14 15 16 17 18 19 20        | 03            |        |              |          |               |              |        |
| 21 22 23 24 25 20 27        | 05            |        |              |          |               |              |        |
| 20 23 30                    | 06            |        |              |          |               |              |        |
| الصلحنا بصلصا بسناسيا       | 08            |        |              |          |               |              |        |
|                             | 09            |        |              |          |               |              |        |
|                             | 10            |        |              |          |               |              |        |
| ALARM                       | 12            |        |              |          |               |              |        |
| MOTION SAVE AS              | 13            |        |              |          |               |              |        |
|                             | 15            |        |              |          |               |              |        |
| NORMAL OPEN FILE            | 16            |        |              |          |               |              |        |
|                             |               |        |              |          |               |              |        |
|                             |               |        |              | _        |               |              | _      |
|                             |               |        |              | DOW      | NLOAD         | PLAY CI      | ANCE   |

Válassza ki a kívánt DVR-t, adja meg a dátumot és időt, és kattintson a

(LEJÁTSZÁS) gombra a visszajátszás elindításához.

DELETE álasztott fájl törlése a számítógépről.

: a kiválosztott fájl mentése a számítógép egy másik mappájába vagy egy másik megnajtora.

OPEN FILE onsági másolat CD-jének megtekintése a készüléken keresztül.

### 3.7. DVR Beállítások

A DVR-beállítások menüjének segítségével a DVR különböző beállításai módosíthatók a CMS programon keresztül – úgy, mintha a DVR saját menüjén keresztül végezné el ezeket.

A beállítások megjelenítéséhez válassza ki bármelyik DVR-t. Kattintson a jobb egérgombbal a helyi menü megjelenítéséhez.

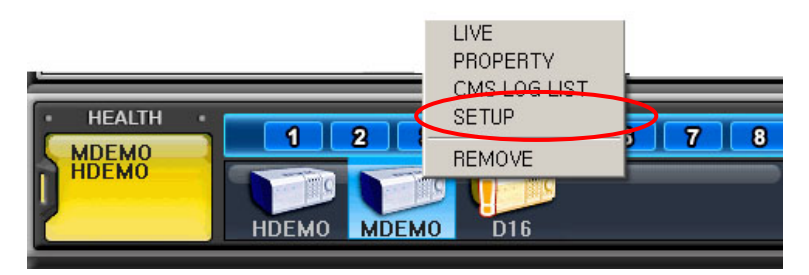

A képernyőn megjelenik a DVR-beállítások menüje, ahogyan az az ábrán látható. Megjelenítés

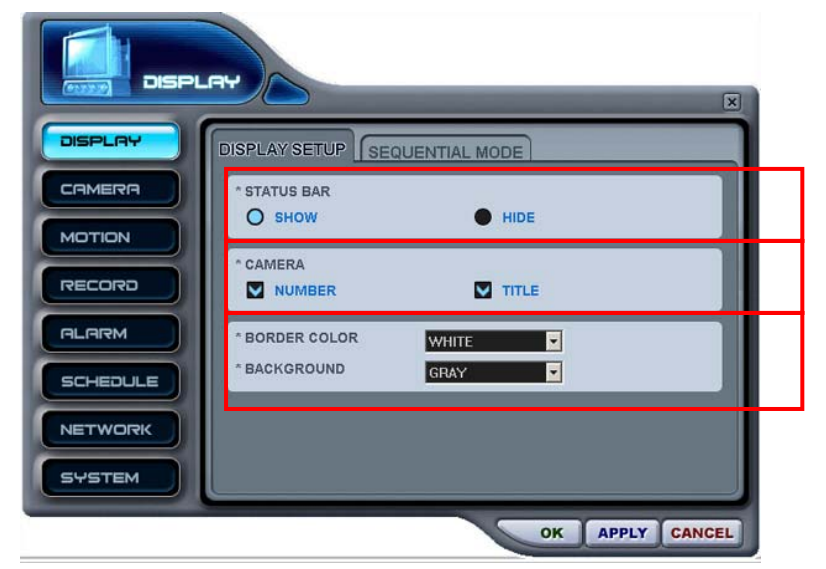

1. Display (Megjelenítési és képernyőbeállítások)

2. Sequential Mode (Léptetési üzemmód)

a) Status bar (Állapotsor): Show vagy Hide (Mutat vagy Elrejt)

b) Camera (Kamera): annak
 beállítása, milyen
 információk jelenjenek meg a
 képernyőn az adott
 kameránál.

c) Keret színének (Border Color) és háttér színének (Background Color)

| DISPLAY  | DISPLAY SETUP SEQUENTIAL MODE |
|----------|-------------------------------|
| CAMERA   | * SEQUENTIAL INTERVAL 5 SEC   |
| MOTION   | * SEQUENTIAL MODE             |
| RECORD   |                               |
| ALARM    |                               |
| SCHEDULE |                               |
| NETWORK  |                               |
| SYSTEM   |                               |
|          | OK APPLY CANCEL               |

## 3. Kamerabeállítások

|          |                     | X  |
|----------|---------------------|----|
| DISPLAY  |                     | P  |
|          | CAMERA 01           | ٦  |
| MOTION   | *COVERT YES O NO    |    |
| RECORD   | * BRIGHTNESS 50 %   |    |
| ALARM    | * COLOR 50 %        |    |
| SCHEDULE | *TITLE DKSSUGDKGPTY | ٦  |
| NETWORK  | *P/T/Z CONTROL None |    |
| SYSTEM   |                     |    |
|          | OK APPLY CANC       | EL |

4. Mozgás rögzítésének beállítása

- a) Léptetési időintervallum: 1–30 mp.
- b) Léptetési üzemmód kiválasztása
- c) Teljes képenyős
   léptetéshez használni
   kívánt kamera beállítása.

- a) Kamera kiválasztása: 1–
   16
- b) Covert (Rejtett) üzemmód Be/Ki
- c) Fényerő-, a kontraszt- és színbeállítások: 0%–99%
- d) Camera Title (Kamera neve): legfeljebb 12 karakter.
- e) Pásztázó-zoom (PTZ) kamera kiválasztása.
- a) Record time (Rögzítés időtartama): eseményt követő rögzítés időtartamának beállítása
- b) Camera Select: Kamera kiválasztása
- c) Motion Level: Mozgásérzékenység beállítása (1–20 szint)
- d) Motion Grid: az aktiválni
   91 Te kívánt mozgásérzékelési
   blokkok megadása.

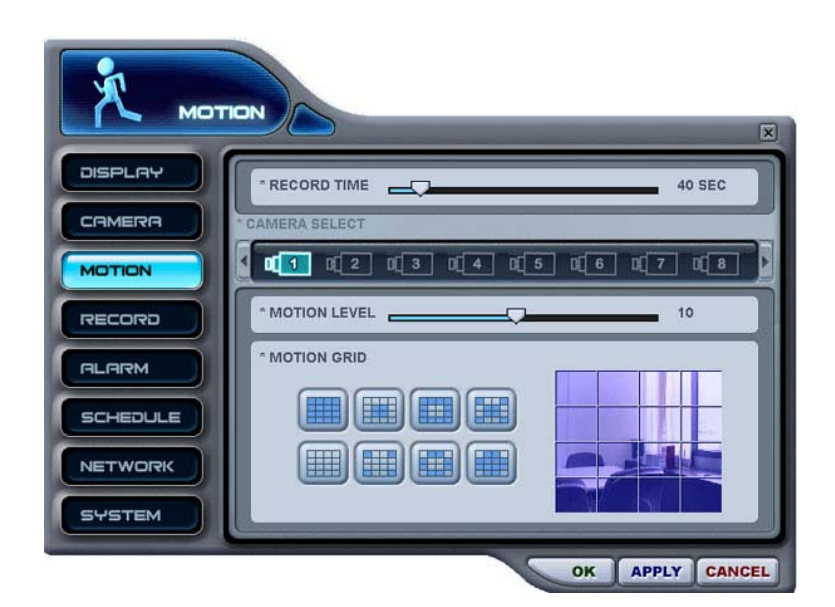

5. Rögzítés beállítása

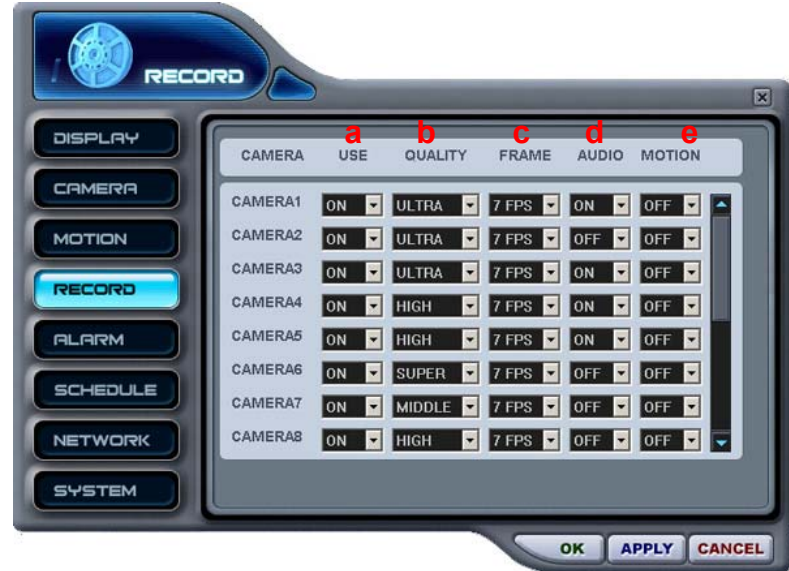

- a) A rögzítéshez válassza az Enable vagy Disable (Bekapcsolva vagy Kikapcsolva) beállítást.
- b) Képminőség beállítása
- c) Sebesség beállítása, mozgásérzékelés és a riasztás ki-be kapcsolása
- d) Hangfelvétel On/OFF (Be/Ki)
- e) Mozgás rögzítése ON/OFF (BE/KI)

- 6. Rögzítés riasztás alapján
  - 1) Riasztás alapján történő rögzítés beállítása

| ALF      | RM                                                                                   |
|----------|--------------------------------------------------------------------------------------|
| DISPLAY  | RECORDISETUP ALARM SETUP                                                             |
|          | CAMERA USE QUALITY FRAME AUDIO INPUT                                                 |
| MOTION   | CAMERA1 ON VULTRA V 7 FPS V ON V N.O. V                                              |
| RECORD   | CAMERA2 ON Y ULTRA Y 7 FPS Y ON Y N.O. Y                                             |
| ALARM    | CAMERAS ON VULTRA V 7 FPS V OFF V N.O. V<br>CAMERAS ON V HIGH V 7 FPS V OFF V N.O. V |
| SCHEDULE | CAMERA5 OFF HIGH Y 7 FPS OFF N.O. Y                                                  |
| NETWORK  | CAMERAS OFF HIGH 7 FPS OFF N.O. C<br>CAMERAT ON SUPER 7 FPS OFF N.O. C               |
| SYSTEM   | CAMERAB ON HIGH 7 FPS OFF N.O.                                                       |
|          | OK APPLY CANCE                                                                       |

- a) Válassza az Enable vagy
   Disable (Bekapcsolva vagy
   Kikapcsolva) beállítást.
- b) Képminőség beállítása
- c) Sebesség beállítása, mozgásérzékelés és a riasztás ki-be kapcsolása
- d) Hangfelvétel On/OFF (Be/Ki)
- e) Válassza ki a riasztásbemeneti jel áramkörtípusát (Normally Close, Normally Open – Alapesetben zárva
- 2) Riasztás alapján történő rögzítés beállitasa.
  - a) Record Time: Eseményt
     követő rögzítés
     időtartamának beállítása
  - b) Record Camera (Rögzítő 93 Te kamera): Mind (All) vagy 1:1
    - c) Alarm Buzzer (Figyelmeztető hangjelzés): On/Off (Be/Ki)
    - d) Alarm Out (Riasztás Ki):

| 🔔        |                                                    | 5              |
|----------|----------------------------------------------------|----------------|
| DISPLAY  | RECORD SETUP                                       |                |
| CAMERA   | * RECORD TIME                                      |                |
| MOTION   |                                                    | 80 SEC         |
| RECORD   | * RECORD CAMERA  ALL * ALARM BUZZER ON             | O 1:1<br>O OFF |
| ALARM    | * ALARM OUT1 ALARM IN01                            | ON V           |
| SCHEDULE | * ALARM OUT2 ALARM IN03<br>* ALARM OUT3 ALARM IN02 |                |
| NETWORK  | * ALARM OUT4 ALARM IN04                            |                |
| SYSTEM   |                                                    |                |

7. Időzítés beállítása

A nap kiválasztása az időzítés keretében

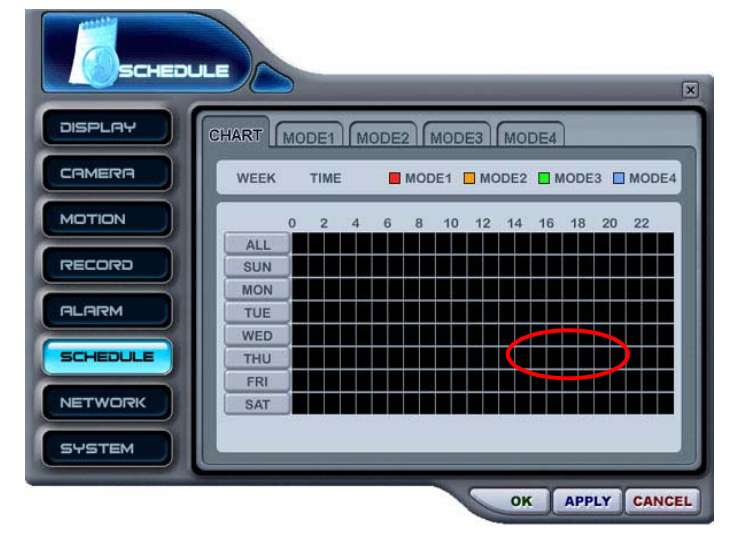

Ekkor az alábbi, a kiválasztott napra vonatkozó ütemezéseket tartalmazó ablak nyílik fel.

| Degin | end   | MODE    | CIECIN | end | MODE |
|-------|-------|---------|--------|-----|------|
| 19:00 | 23:59 | MODE1 💌 | :      | :   | •    |
| 00:00 | 07:00 | MODE2 - | :      | :   | -    |
| :     |       |         | :      | :   | •    |
| :     | :     |         | :      | :   | •    |
| 1     | :     | -       |        | :   | •    |

Adja meg a rögzítés kezdő és befejező időpontját, valamint a kívánt rögzítési üzemmódot.

Módosítások elmentése, és kilépés: "OK"; ha a módosítások elmentése nélkül akar kilépni, kattintson a "Cancel" ("Mégse") gombra.

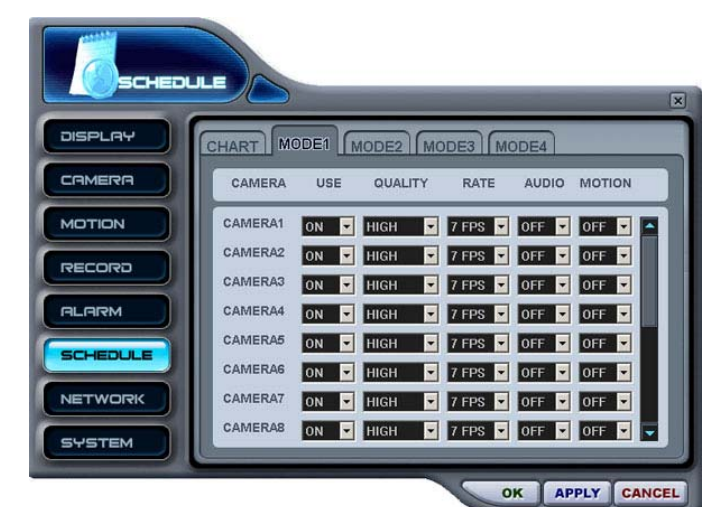

Adja meg a kívánt üzemmódokat.

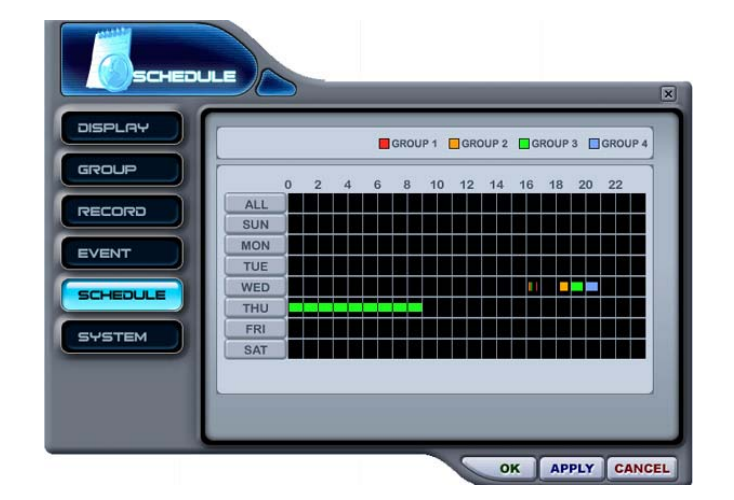

8. Hálózati beállítások

Az ütemezési táblázat grafikusan mutatja be az 1–4 üzemmódban megadott rögzítési beállításokat: az időzített feladatok csak akkor láthatók, ha az időzítés menüben létezik megfelelő beállításokkal rendelkező ütemezés.

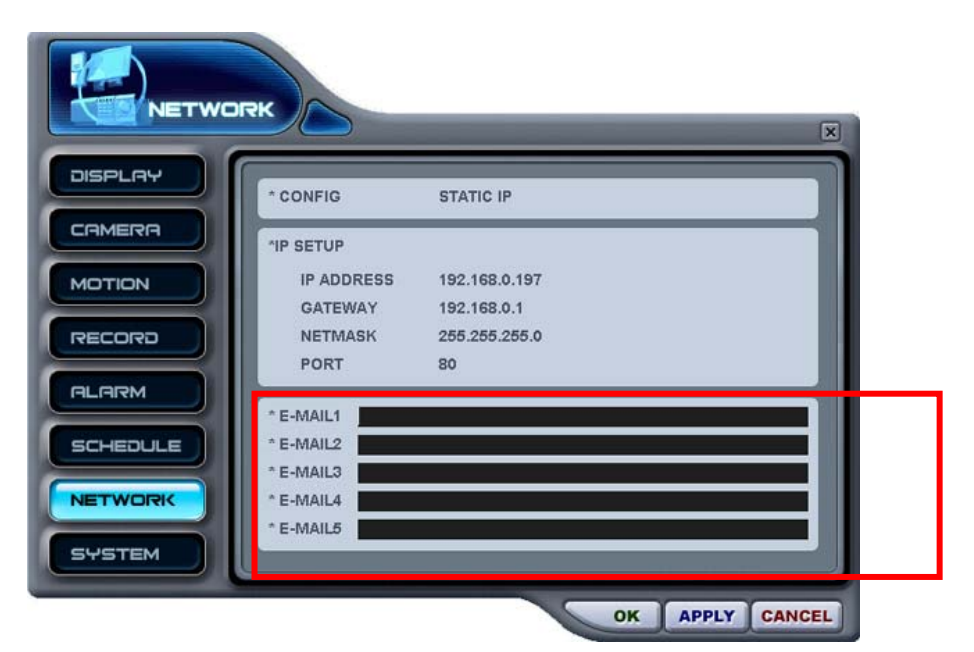

Adja meg a DVR által küldött figyelmeztető e-mailek legfeljebb 5 címzettjének e-mail címét.

- 9. Rendszer beállítása
- Általános 1) SYSTEM X DISPLAY GENERAL TIME PASSWORD CONTROL CAMERA а \* SYSTEM ID \* AUTO KEY LOCK ON ON O OFF b MOTION \* KEY TONE O ON OFF c d \* INTERNAL HDD O REPEAT RECORD MANUAL RECORD \* EXTERNAL HDD O REPEAT RECORD MANUAL CAMERA & RECORD FPS ALARM 4 CH / MAX 30 FPS е SCHEDULE 8 CH / MAX 15 FPS O 16 CH / MAX 7 FPS NETWORK STEM APPLY CANCEL OK
  - a. System ID (Rendszer azonosítója): a készülékazonosító (ID) beállítása.
  - b. Auto Key Lock (Automatikus billentyűzár): ON/OFF (BE/KI)

- c. Key Tone (Gombok hangja): ON/OFF (BE/KI)
- d. Internal HDD / External HDD: Merevlemez újraírásának beállítása.
- e. Camera & Record Fps: maximális rögzítési képkockasebesség beállítása
- 2) Time (Idő)

|          | TEM                                                                                              | V    |
|----------|--------------------------------------------------------------------------------------------------|------|
| DISPLAY  | GENERAL TIME PASSWORD                                                                            |      |
|          |                                                                                                  | а    |
| MOTION   | TIME SERVER         192.158.000.041           ^ DATE         2004-10-21           0         20.3 | b    |
| RECORD   | *TIME 19:4/117                                                                                   | С    |
| ALARM    |                                                                                                  |      |
| SCHEDULE |                                                                                                  |      |
| NETWORK  |                                                                                                  |      |
| SYSTEM   |                                                                                                  |      |
|          | OK APPLY CAN                                                                                     | ICEL |

- a. Time Sync (Idő szinkronizálása) Központi és alárendelt óra kiválasztása
- b. Időszerver beállítása
- Adja meg a dátumot és az időt.

| 3) Jelszó |                       |
|-----------|-----------------------|
| SYST      |                       |
| DISPLAY   | GENERAL TIME PASSWORD |
|           | * USER1               |
| MOTION    | * USER2               |
| RECORD    | * USER4<br>* USER5    |
|           |                       |
| SCHEDULE  |                       |
| NETWORK   |                       |
| SYSTEM    |                       |
|           | OK APPLY CANCEL       |

Legfeljebb 5 felhasználó felhasználói jelszavának megváltoztatása.

4) Control (Vezérlés)

| <b>PPS</b> +5 | TEM                           |
|---------------|-------------------------------|
| DISPLAY       | GENERAL TIME PASSWORD CONTROL |
|               |                               |
| MOTION        | STOP RECORD SCHEDULE ON       |
| RECORD        |                               |
| ALARM         |                               |
| SCHEDULE      |                               |
| NETWORK       |                               |
| SYSTEM        |                               |
|               | OK APPLY CANCEL               |

- a. Stop Recording (Rögzítés megállítása):
- b. Időzítés Be / Ki

# 4. Virtuális DVR

## 4.1. Mi is a Virtuális DVR?

A virtuális DVR nem igazi DVR-készülék, hanem több, a DVR-ablakban már szereplő DVR kombinációja vagy csoportja. Egyetlen virtuális DVR-készülékként akár 64 DVR is egybefogható – a megjelenítéshez minden DVR egy kamerával járul hozzá. A virtuális DVR ugyanúgy viselkedik, mint az igazi DVR-ek, leszámítva a figyelmeztető jelzéseket.

## 4.2. Virtuális készüléklista-kezelő

A Virtual Set List Managert (Készüléklista-kezelőt) virtuális DVR-ek a CMS programhoz történő hozzáadására és eltávolítására használhatja.

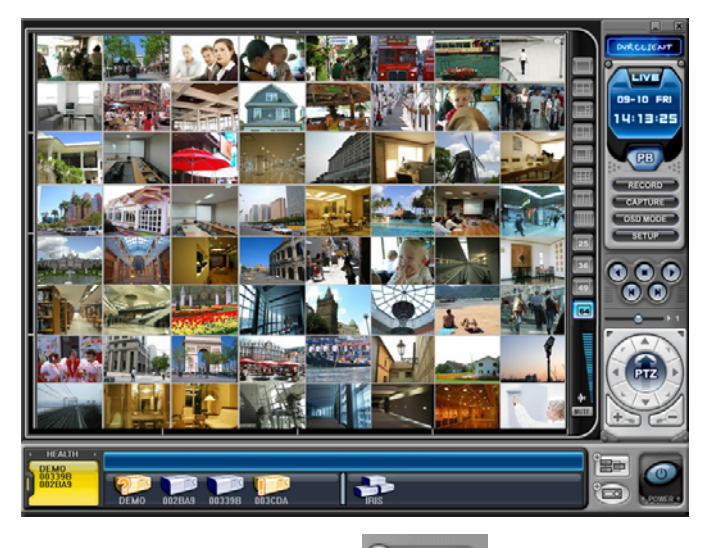

A készüléklista-kezelőt a gombra kattintva indíthatja el. A képernyőn felbukkan a lenti ábrán látható készüléklista-kezelő.

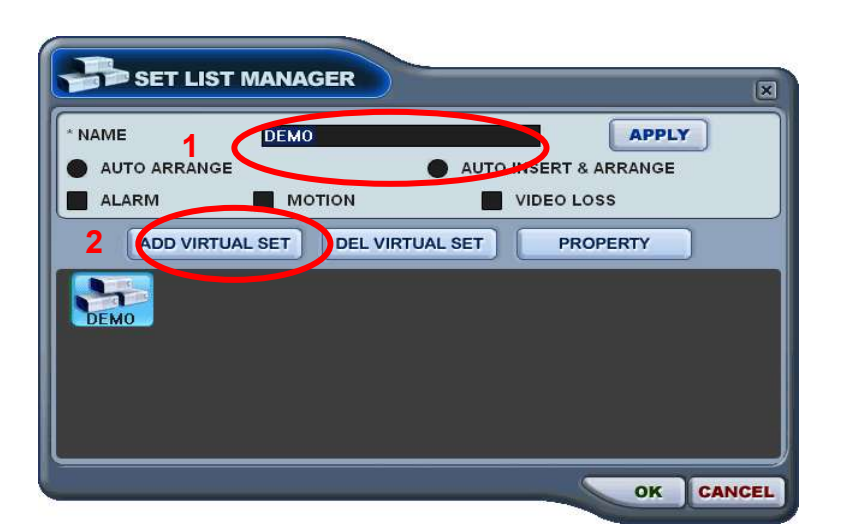

(1) Hozzáadás CMS listához: (ADD to CMS List )

Virtuális DVR létrehozásához kövesse az alábbi lépéseket:

 Név (NAME): Adja meg a virtuális DVR megnevezését, ahogyan majd a CMS-ben megjelenik.

\* Auto Arrange (Automatikus elrendezés) :

- Ebben az esetben a CMS fogja automatikusan elrendezni a kamerák jelét bármilyen – kamera által érzékelt esemény bekövetkeztekor. A kamerát az első szabad helyre sorolja, majd elrendezi a prioritásnak megfelelően.

\* Auto Insert& Arrange (Automatikus beillesztés és elrendezés) :

- Ebben az esetben a CMS fogja automatikusan beilleszteni, priorizálni és elrendezni a kamerák jelét bármilyen – kamera által érzékelt esemény bekövetkeztekor.

\* Alarm/ Motion/ Video Loss (Riasztás/Mozgás/Videójelvesztés):

 Itt adható meg a priorizálási szempontok, mely alapjána kamera jelét a CMS automatikusan beilleszti illetve priorizálja.

- Virtuális DVR hozzáadása (ADD VIRTUAL DVR): Kattintson az "Add Virtual Set" gombra új DVR létrehozásához.Kerülje az azonos nevek használatát egy DVR csoporton belül.
- 3) A változtatások mentéséhez és kilépéshez válassza az "OK" gombot.
- A változtatások elvetéséhez és kilépéshez válassza a "Cancel" gombot.
  - APPLY: A kiválasztott virtuális DVR átnevezésének megerősítésére szolgál.

(2) Virtuális DVR törlése (DEL VIRTUAL DVR): A kiválasztott virtuális DVR-t törli a CMS listából.

(3) Tulajdonságok (PROPERTY): Ebben a menüpontban talál olyan információt, mint a Virtuális csoport neve, a csatlakozott DVR-ek száma, kiválasztott kamerák száma, IP hálózati adatok.

| DVR PROPERTY                   | ×     |
|--------------------------------|-------|
|                                |       |
| TOTAL DVRS NUMBER : 4 SET      |       |
| TOTAL CAMS NUMBER : 14 CAMERAS |       |
| IP INFORMATION                 |       |
| 002BA9 (192.168.0.85)          |       |
| DEMO (211.245.254.6)           |       |
| 00339B (192.168.0.196)         |       |
| 003CDA (192.168.0.193)         |       |
|                                | -     |
|                                |       |
|                                | CLOSE |

# 4.3. Virtuális DVR beállítások módosítása (Editing Virtual DVR )

(1) Dupla kattintással válassza ki a megfelelő Virtuális DVR-t.

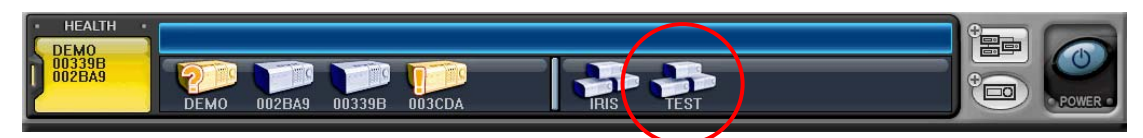

(2) A kiválasztott Virtuális DVR aktiválását a 🕑 szimbólum jelzi.

| HEALTH           | 1 2 3 4 5 6 7 8                                                                                                    | 10 11 12 13 14 15 16 |        |
|------------------|----------------------------------------------------------------------------------------------------|----------------------|--------|
| 00339B<br>002BA9 | ОСНОВНИКА         ОСНОВНИКА         < |                      | POWER- |

- (3) Megjelenítéshez válassza ki valamelyik kameracsoportot.
- (4) Kameracsoporthoz két féle módon adhat kamerát: vagy egy teljes DVR-t ad a csoporthoz annak összes kamerájával vagy egy kiválasztott kamerát bármely DVR-től.

1) Kiválasztott DVR minden kamerájával.

Kattintson a kiválasztott DVR-re majd húzza az egérrel a kívánt csatornahelyre.

A kameraképek automatikusan, sorszám szerint rendezve bekerülnek a kiválasztott csatornahelytől kezdődően.

Az alábbi példa bemutatja a fent leírtakat 8 csatornás DVR esetén, a kameraképeket az 5. csatornától kezdődően beillesztve.

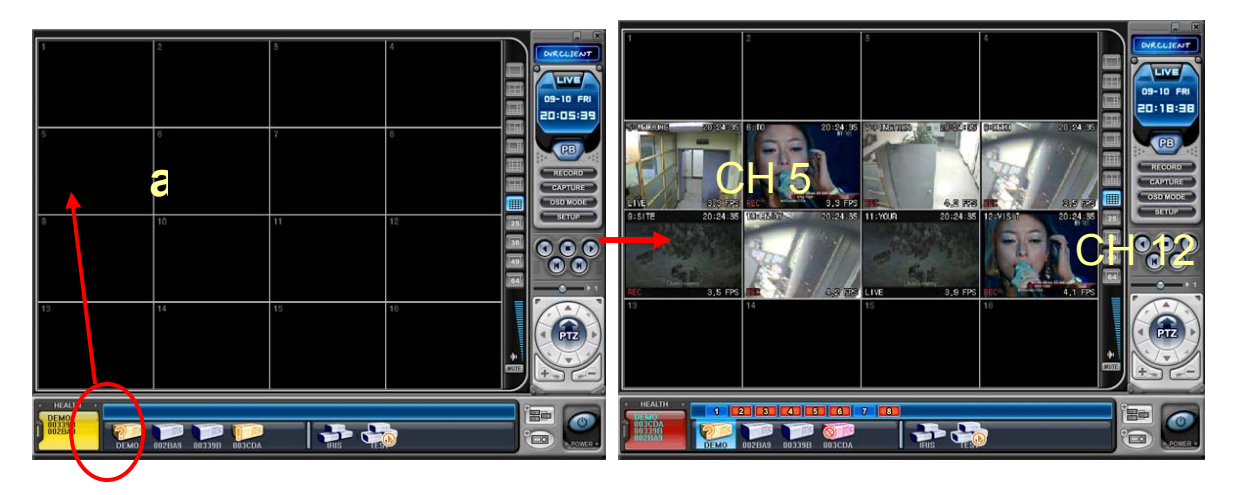

2) DVR tetszőleges kamerájának beillesztése.

Válasszon ki egy tetszőleges DVR-t.

A kamera-ikonok megjelenése után bármely kamera húzza az egérrel a kívánt csatornahelyre.

Az alábbi példában a 3. sz. DVR 1.sz. kameráját a 14.sz. csatornahelyre illesztjük be.

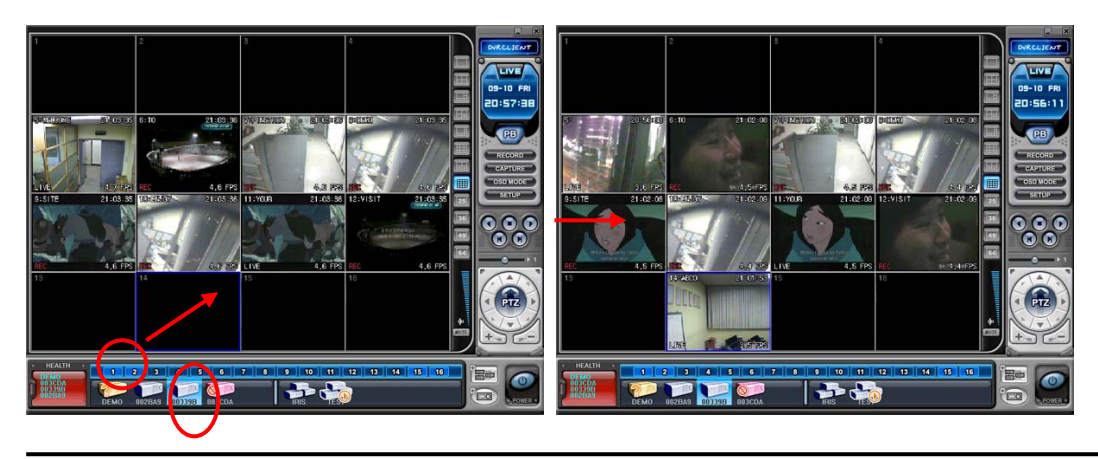

< Megjegyzés > Csatornaátfedés esetén az új kamerakiosztás felülírja a korábbi

(5) Kamera törlése.

Kamerát kétféle módon lehet a CMS-ből törölni.

- 1) A kamera képe felett az egér jobboldali gombjával kattintva a megjelenő menüben válassza ki az Eltávolítás (REMOVE) menüpontot.
- A kameraképet az egér baloldali gombjának folytonos lenyomása mellett – húzza a DVR vagy a Virtuális DVR ikonsávra.

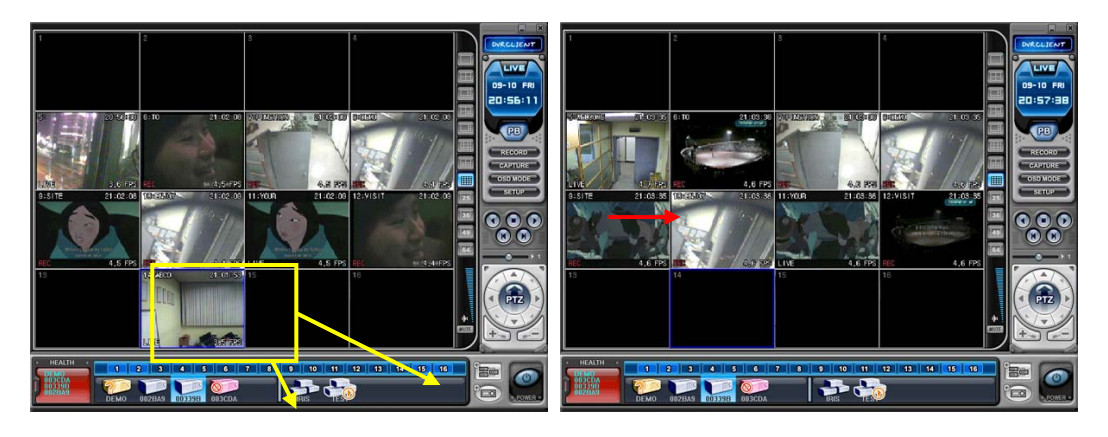

### 4.4. Élőkép a Virtuális DVR-en

Azonos módon történik, mint az Aktuális DVR-nél.

#### 1.sz. Melléklet: WEB CMS

A Web CMS egy, az Internet Explorerben futtatható CMS alkalmazás. Az alkalmazás használata rendkívül egyszerű, minthogy a felhasználónak nem szükséges egy meghatározott CMS programot telepítenie. Használat szempontjából teljesen megegyezik a CMS programmal, egyedül a letöltés funkciót nem támogatja. Tehát elsősorban élőkép megtekintésére illetve visszajátszásra szolgál.

### 1. Csatlakozás a berendezéshez INTERNET EXPLORER-en keresztül

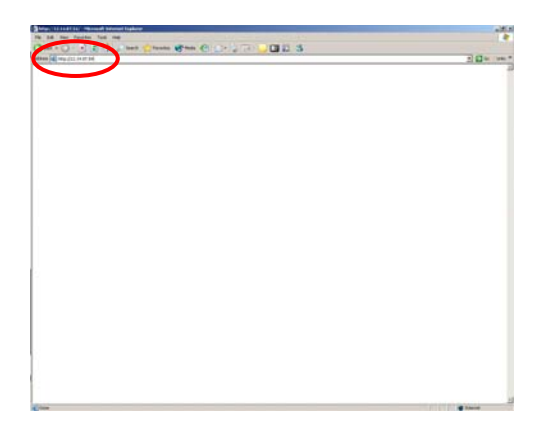

Adja meg a berendezés IP címét az internet Explorer címsorában.

Példaként, adja meg a <u>http://192.168.0.250:7000</u> címet.

A fenti eset az mutatja, amikor az eszköz a 7000-es portot használja.

| atter net | wurk Passwuru                                                   |   |
|-----------|-----------------------------------------------------------------|---|
| <b>?</b>  | This secure Web Site (at 12.14.87.54) requires you to log on.   |   |
| 8         | Please type the User Name and Password that you use for Control |   |
|           | User Name                                                       |   |
|           | Password                                                        |   |
|           | $\square$ Save this password in your password list              |   |
|           | OK Cancel                                                       |   |
|           |                                                                 | - |

Csatlakozhat akár adminisztrátorként, akár egyszerű felhasználóként. Következő lépésben adja meg a jelszót.

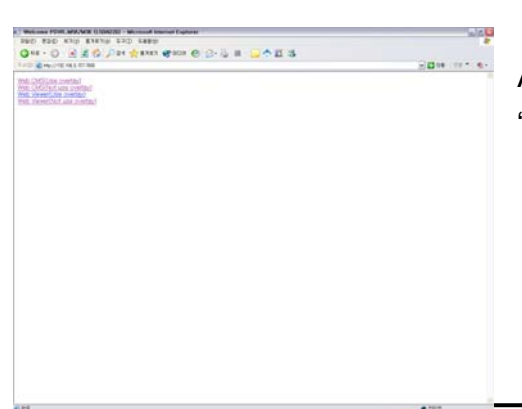

A DVR-hez történő kapcsolódáshoz kattintson a "Web CMS(Use overlay)" hivatkozásra.

| File Edit View Favorites Tools Help                                                  |                                   |
|--------------------------------------------------------------------------------------|-----------------------------------|
| 🌀 Back 🔹 🕟 - 💌 😰 🏠 🔎 Search   Favorites                                              | 🔗 · 🕹 🖂 · 🕉                       |
| Address 💩 http://192, 168, 0, 197:9000                                               |                                   |
| 🜒 To help protect your security, Internet Explorer stopped this site from installing | an ActiveY control on your comput |
| <b>v</b>                                                                             | Install ActiveX Control           |
| <u></u>                                                                              | what's the Risk/                  |

Az Internet Explorer bal felső sarkában egy kis ikon jelenik meg, mely jelzi a felhasználó számára a szükséges Active X vezérlő telepítését. A telepítés

megkezdéséhez válassza ki az "Install ActiveX Control" menüpontot.

| o you v | want to install this softwa                | re?       |               |
|---------|--------------------------------------------|-----------|---------------|
|         | Name: pdvrati.cab<br>Publisher: DVRHOST, L | <u>LC</u> |               |
| × More  | e options                                  | Install   | Don't Install |

Kattintson az "Install" gombra.

| Caler and ann - Marrowsk Salarnet Explorer |              | <u></u> |
|--------------------------------------------|--------------|---------|
|                                            |              |         |
|                                            |              |         |
|                                            |              |         |
|                                            | MAGE LOADING |         |
|                                            |              |         |
|                                            |              |         |
|                                            |              |         |
|                                            |              |         |

Várjon, amíg a képernyőkép letöltése megtörténik "Image Loading".

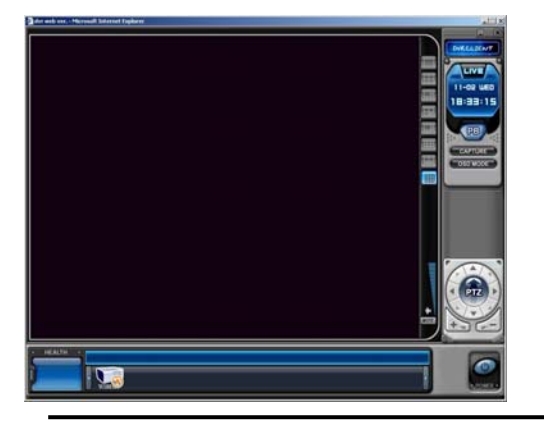

Amikor a képernyőkép letöltése kész, a WEB CMS megjelenik a kijelzőn a DVR által vett videójelekkel együtt.

#### 2.sz. Melléklet: CSAK BETEKINTÉS

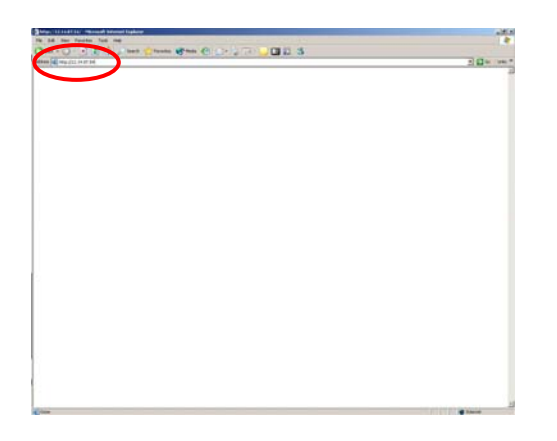

Adja meg a berendezés IP címét az Internet Explorer címsorában.

Példaként: gépelje be a <u>http://192.168.0.250:7000</u> címet.

A fenti példa azt az esetet mutatja be, amikor a készülék a 7000-es porton kommunikál.

| y<br>Please type the User Name and Password that you use for |                                                                  |  |  |
|--------------------------------------------------------------|------------------------------------------------------------------|--|--|
|                                                              | Please type the User Name and Password that you use for Control. |  |  |
| User Name                                                    |                                                                  |  |  |
| Password                                                     |                                                                  |  |  |
| $\Box$ Save this password in your password list              |                                                                  |  |  |

Csatlakozhat akár adminisztrátorként, akár egyszerű felhasználóként. Következő lépésben adja meg a jelszót.

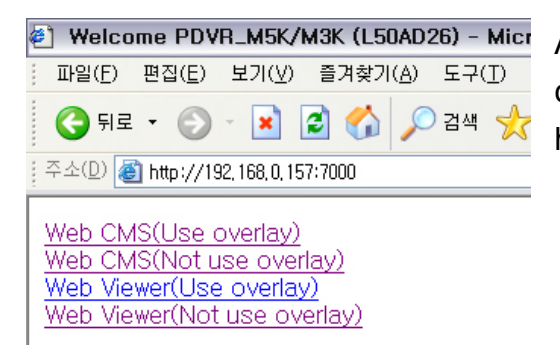

Amennyiben csak betekintésre akar a DVR-hez csatlakozni, kattintson a "Web Viewer" hivatkozásra.

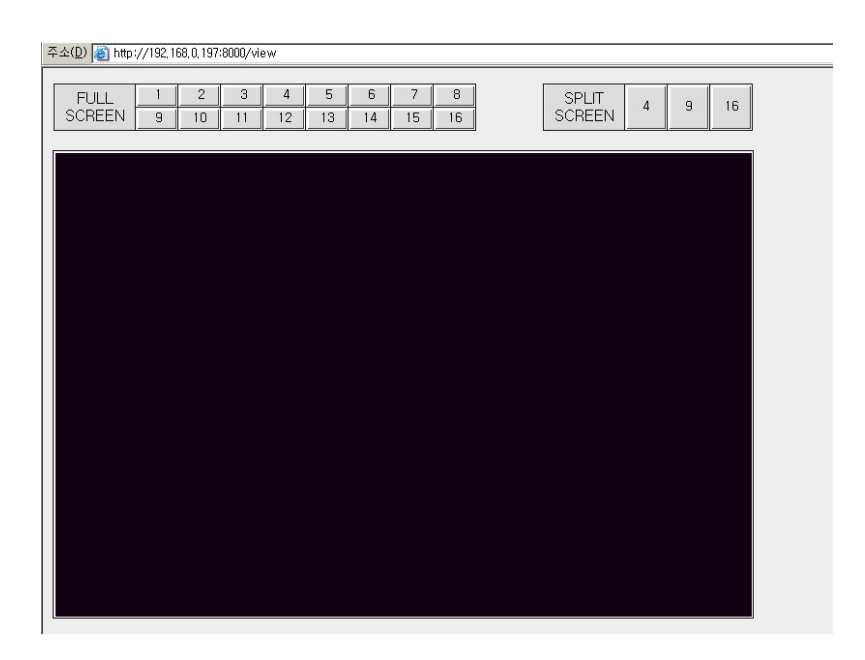
| Műszaki adatok                     |      | 4 csatornás                                                                     | 8 csatornás | 16 csatornás |  |
|------------------------------------|------|---------------------------------------------------------------------------------|-------------|--------------|--|
| Video Bemenet                      |      | 4                                                                               | 8           | 16           |  |
| Video Kimenet                      |      | Monitor, VGA, SPOT-OUT                                                          |             |              |  |
| Tömörítés                          |      | MPEG 4                                                                          |             |              |  |
| Élőkép megjelenítési               |      | NTSC 720*480 DAL 720*576                                                        |             |              |  |
| felbontás                          |      | N13C 720 400, 1 AL 720 370                                                      |             |              |  |
| Riasztás bemenet /                 |      |                                                                                 |             |              |  |
| kimenet (Relé)                     |      | 4/1                                                                             | 8/2         | 162          |  |
| Operációs rendszer                 |      | beágyazott LINUX                                                                |             |              |  |
|                                    |      | Előlapi gombok, infra távvezérlő, számítógépes kliens                           |             |              |  |
| Rendszervezérlés                   |      | program                                                                         |             |              |  |
| Előkép megjelenítési               |      | 4/8/16 csatornás valós idejű                                                    |             |              |  |
| sebesség                           |      |                                                                                 |             |              |  |
| Maximális<br>Rögzítési<br>sebesség | NTSC | 30 kép/mp. 720*480 ; 60 kép/mp. 720*240 ; 120 kép/mp                            |             |              |  |
|                                    |      | 360*240                                                                         |             |              |  |
|                                    | PAL  | 25 кер/пр. 720°576, 50 кер/пр. 720°288 ; 100 кер/mp.<br>360*288                 |             |              |  |
| Hangcsatornák száma                |      | 1 bemenet, 1 kimenet 4 bemenet, 1 kimenet                                       |             |              |  |
| Tulajdonságo                       | ok   |                                                                                 |             |              |  |
| Megjelenítés                       |      | Fényerő, Kontraszt, Szín telítettség – csatornánként állítható                  |             |              |  |
| Kamera azonosító                   |      | 12 karakter - csatornánként                                                     |             |              |  |
| Felvétel indítása                  |      | Kézi / Időzített / Riasztásra / Mozgásra                                        |             |              |  |
| Rögzítési beállítások              |      | 5 szintű tömörítési mód / kép/mp. állítható                                     |             |              |  |
| Rögzítési időtartam                |      | Riasztás előtt: 3 mp./ Riasztás után: 10 - 300 mp.                              |             |              |  |
| Mozgásérzékelés                    |      | 4x4 rács (készülék) / 28x24 rács (CMS)/ 20 érzékenységi                         |             |              |  |
| csatornánként                      |      | szint                                                                           |             |              |  |
| Keresési mód                       |      | Dátum és idő, Kamera , Riasztás / Mozgás                                        |             |              |  |
|                                    |      | Előre és vissza lejátszáskor: Pillanat állj, Képenként                          |             |              |  |
| Visszajátszási módok               |      | léptetés, Valós idejű lejátszás, 2X, 4X, 8X, 16X sebesség                       |             |              |  |
| Párhuzamos                         |      | Egyidejű élőkép / Lejátszás, Rögzítés vagy biztonsági                           |             |              |  |
| uzemmodok                          |      |                                                                                 |             |              |  |
| Watchdog                           |      | haiozatkimaradas: Automatikus ujrainditas/ Korabbi<br>beállítások medtartásával |             |              |  |
| Vízjel                             |      | Megadható                                                                       |             |              |  |
| Biztonsági mentés                  |      | Belső CD/DVD író , USB Flash Memoria kártva                                     |             |              |  |
| Csatlakozások                      |      | RS422, Ethernet(10/100 Base-T), USB 1.1                                         |             |              |  |

| HDD                  | 1 belső hely + CD RW , DVD RW                    |  |  |
|----------------------|--------------------------------------------------|--|--|
| Hálkózat             | LAN, WAN, Internet,                              |  |  |
| Távoli kliens        |                                                  |  |  |
| Software/Triplex     | Multi-Site Client Software (CMS), IE             |  |  |
| Infra távvezérlő     | Max. 99 DVR készülék                             |  |  |
| Hálózati             |                                                  |  |  |
| feszültségadatok     |                                                  |  |  |
| Feszültség           | DC 12V                                           |  |  |
| Üzemeltetési         |                                                  |  |  |
| hőmérséklettartomány | 0 – 40°C                                         |  |  |
| Méret / Súly         | 350(szélesség)*180(mélység)*82(magasság) / 3.5Kg |  |  |

## WEEE Symbol Information

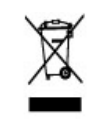

Correct Disposal of This Product (Waste Electrical & Electronic Equipment)

(Applicable in the European Union and other European countries with separate collection systems)

This marking shown on the product or its literature, indicates, that it should not be disposed with other household wastes at the end of its working life. To prevent possible harm to the environment or human health from uncontrolled waste disposal, please separate this from other types of wastes and recycle it responsibly to promote the sustainable reuse of material resources.

Household users should contact either the retailer where they purchased this product, or their local government office, for details of where and how they can take this item for environmentally safe recycling.

Business users should contact their supplier and check the terms and conditions of the purchase contract. This product should not be mixed with other commercial wastes for disposal. <Memo>